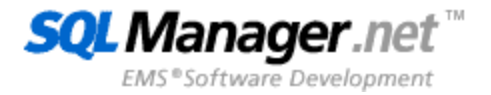

## EMS SQL Backup for PostgreSQL User's Manual

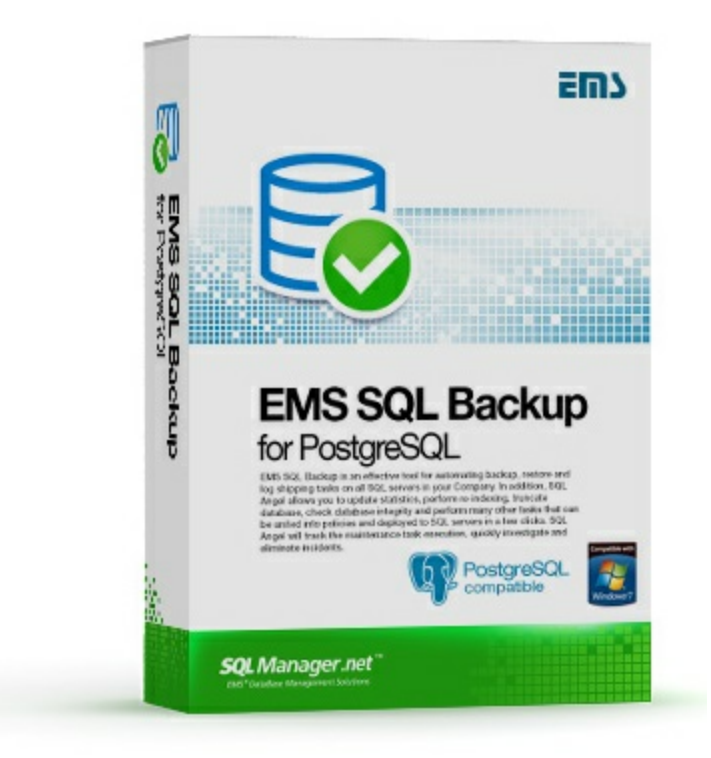

© 1999-2025 EMS Software Development

# EMS SQL Backup for PostgreSQL User's Manual

## © 1999-2025 EMS Software Development

All rights reserved.

This manual documents EMS SQL Backup for PostgreSQL.

No parts of this work may be reproduced in any form or by any means - graphic, electronic, or mechanical, including photocopying, recording, taping, or information storage and retrieval systems - without the written permission of the publisher.

Products that are referred to in this document may be either trademarks and/or registered trademarks of the respective owners. The publisher and the author make no claim to these trademarks.

While every precaution has been taken in the preparation of this document, the publisher and the author assume no responsibility for errors or omissions, or for damages resulting from the use of information contained in this document or from the use of programs and source code that may accompany it. In no event shall the publisher and the author be liable for any loss of profit or any other commercial damage caused or alleged to have been caused directly or indirectly by this document.

Use of this documentation is subject to the following terms: you may create a printed copy of this documentation solely for your own personal use. Conversion to other formats is allowed as long as the actual content is not altered or edited in any way.

Document generated on: 20.01.2025

# **Table of Contents**

## Part I Welcome to EMS SQL Backup for PostgreSQL!

| 7 |  |
|---|--|
|   |  |

28

| Get started         | 9  |
|---------------------|----|
| What's new          | 11 |
| System requirements | 12 |
| Feature matrix      | 13 |
| Installation        | 14 |
| Purchasing          | 15 |
| How to register     | 17 |
| FAQ                 | 18 |
| Other EMS Products  | 21 |

## Part II Servers

| Register server wizard            | 29 |
|-----------------------------------|----|
| Welcome to register server wizard | 30 |
| Specifying connection parameters  | 31 |
| Specifying tunneling settings     | 33 |
| Selecting backup storages         | 35 |
| Setting general options           | 37 |
| Setting notification options      | 38 |
| Performing the operation          | 39 |
| Server registration info          | 40 |
| Server connection info            | 41 |
| SSH settings                      | 43 |
| Backup storages                   | 44 |
| General settings                  | 46 |
| Notifications                     | 47 |

## Part III Backup tasks

|   | ^ |
|---|---|
| л | u |
| - |   |

| Backup database wizard                 | 50 |
|----------------------------------------|----|
| Welcome step                           | 51 |
| Specifying backup source               |    |
| Specifying backup storage              |    |
| Defining backup file options           | 56 |
| Specifying content of backup           | 58 |
| Configuring objects filter             | 61 |
| Configuring structure of backup script | 63 |
| Configuring backup security options    | 66 |
| Performing operation                   | 68 |
| Backup process log                     | 69 |
| Create task wizard                     | 71 |

4

|   | Welcome step                        | 72  |
|---|-------------------------------------|-----|
|   | Specifying backup source            |     |
|   | Specifying backup storage           |     |
|   | Specifying backup task name         |     |
|   | Defining backup file options        |     |
|   | Specifying backup content           | 80  |
|   | Configuring objects filter          |     |
|   | Configuring script structure        |     |
|   | Configuring backup security options |     |
|   | Scheduling backup task execution    |     |
|   | Adding notifications                |     |
|   | Performing operation                |     |
| Т | ask editor                          | 95  |
|   | General settings                    |     |
|   | Backup source                       |     |
|   | Backup storages                     |     |
|   | Backup file                         | 100 |
|   | Backup content                      |     |
|   | Objects filter                      |     |
|   | Script structure                    | 106 |
|   | Backup security                     | 109 |
|   | Scheduling and history              | 111 |
|   | Notifications                       | 113 |
| C | Create schedule wizard              | 115 |
|   | Welcome step                        | 116 |
|   | Specifying name                     | 117 |
|   | Specifying time-dependent options   | 118 |
|   | Performing operation                | 119 |
| E | Executing tasks                     | 120 |
| B | Backup log                          | 122 |
| G | Setting backup from history         |     |
| ~ |                                     |     |
| G | JUICK restore                       | 125 |
|   |                                     |     |

## Part IV Backup storages

| 1 | 2 | 7 |
|---|---|---|
| 1 | 2 | 7 |

| Register backup storage wizard | 128 |
|--------------------------------|-----|
| Specify backup target type     | 129 |
| Specifying backup storage name | 131 |
| SMB/CIFS settings              | 132 |
| FTP settings                   | 134 |
| SFTP settings                  | 136 |
| Amazon S3 could settings       | 138 |
| Microsoft Azure cloud settings | 140 |
| Dropbox settings               | 142 |
| Google drive settings          | 144 |
| Performing operation           | 146 |
| Backup storage editor          | 147 |
| SMB/CIFS storage info          | 149 |
| FTP storage info               | 150 |
| SFTP storage info              | 152 |
| Amazon S3 storage info         | 154 |

|     | Microsoft Azure storage info | 156 |
|-----|------------------------------|-----|
|     | Dropbox storage info         | 158 |
|     | Google drive storage info    | 160 |
| Dow | /nloading files              | 162 |

## Part V Database restore

5

| 164 |  |
|-----|--|
|-----|--|

187

193

| Restore database wizard of selected database                                                      | 165 |
|---------------------------------------------------------------------------------------------------|-----|
| Selecting a backup                                                                                |     |
| Setting restore procedure options                                                                 |     |
| Binary backups                                                                                    |     |
| Plain-text backups                                                                                |     |
| Performing operation                                                                              |     |
| Restore process log                                                                               | 173 |
| Restore database wizard from backup                                                               |     |
| Selecting a database                                                                              | 176 |
|                                                                                                   |     |
| Setting restore procedure options                                                                 |     |
| Setting restore procedure options<br>Binary backups                                               |     |
| Setting restore procedure options<br>Binary backups<br>Plain-text backups                         |     |
| Setting restore procedure options<br>Binary backups<br>Plain-text backups<br>Performing operation |     |

## **Part VI Options**

| General              | 188 |
|----------------------|-----|
| Proxy server         | 189 |
| Outgoing mail server | 190 |

## Part VII License management

|           | License activation for the first time | 194 |
|-----------|---------------------------------------|-----|
|           | Selecting license activation method   | 195 |
|           | Entering license key                  | 196 |
|           | Web-site activation                   | 197 |
|           | Entering license activation code      | 198 |
|           | Performing operation                  | 199 |
|           | Managing current activation           | 201 |
|           | Selecting required operation          | 202 |
|           | Website deactivation                  | 204 |
|           | Performing online deactivation        | 205 |
|           | Performing deactivation with website  | 206 |
| Part VIII | Appendix                              | 209 |
|           | Add object name pattern               | 209 |

Add notification recipient ......210

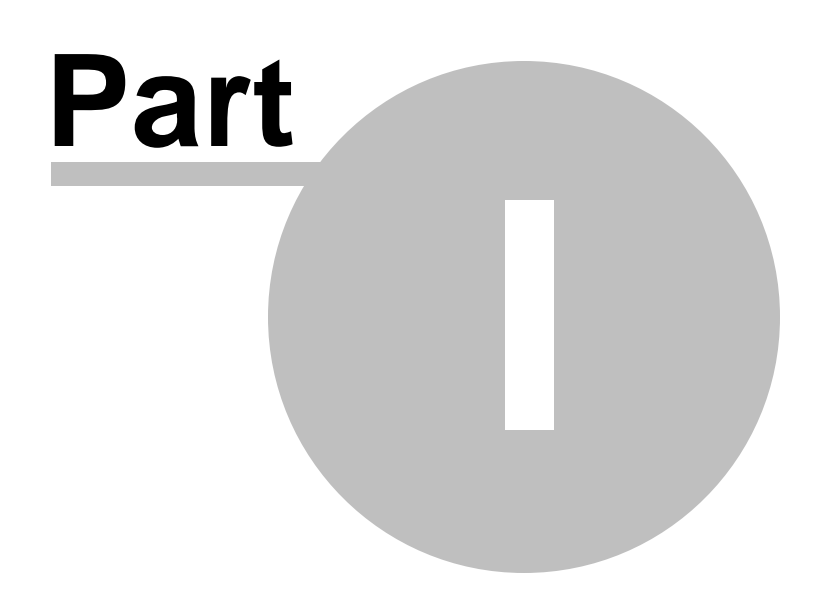

## 1 Welcome to EMS SQL Backup for PostgreSQL!

**EMS SQL Backup for PostgreSQL** is an easy-to-use GUI tool to create backups for multiple PostgreSQL servers from a single console. You can use automatic backup tasks with advanced schedules and store them in local or remote folders or cloud storages.

## **Key features**

7

- Easy-to use wizard for creating backup tasks
- Support for most of PostgreSQL server versions: starting with 7.4 up to the latest one
- Secure connection with SSL
- Connecting via SSH tunnelling
- Ability to manage backups of all your servers from a single user-friendly application
- Automation of backup process
- Backup of either data, structure or both
- Implemented compression to reduce backup size
- Support of cloud storages: Dropbox, Amazon S3, Microsoft Azure, Google Drive
- Support of multiple network protocols to store backup files: FTP, SFTP, Windows network folders (CIFS)
- Encryption of backup files with password or Blowfish and AES algorithms
- Displaying of all existing backups for each destination
- Easy wizard to create tasks for scheduled backup process
- All your databases can be backed up within a single task
- Quick backups with pre-defined options
- Quick restore from backup launches history
- Monitoring task execution results in real time
- Desktop and email notifications for task start and completion
- Any task can be paused or re-started at any time

8

| 🗟 EMS SQL Backup Trial for PostgreSQ           | L - Administrative Con             | sole                                           |                                                |              |                | -            | □ ×      |
|------------------------------------------------|------------------------------------|------------------------------------------------|------------------------------------------------|--------------|----------------|--------------|----------|
| 🤣 Backup tasks 🛛 🔿 Backup storag               | es                                 |                                                |                                                |              |                |              | $\equiv$ |
| <ul> <li>localhost</li> <li>mystore</li> </ul> |                                    | Server<br>Host<br>Port<br>Time zone<br>Version | localhost<br>localhost<br>54111<br>UTC<br>11.5 |              |                |              |          |
|                                                | Task name                          | Status La                                      | st result                                      | Last laun    | ch             | Nex          | t launch |
|                                                | 📙 BackupTask                       | Paused S                                       | uccess 3/30/20                                 | 22 1:00:17 A | MUTC+05:00 Pc  | stponed      |          |
|                                                | <ul> <li>Wednesday back</li> </ul> | kup Ready S                                    | uccess 3/30/20                                 | 22 6:00:23 A | M UTC+05:00 3/ | 30/2022 6:00 | D:00 PM  |
|                                                | Schedule name                      | Lau                                            | nch                                            | Duration     | Result         |              | <b></b>  |
|                                                | ⊘ DailySchedule                    | 3/30/2022 1:00:1                               | 7 AM UTC+05:00                                 | 00:00:07     | Success        |              | _   _    |
|                                                | Ø DailySchedule                    | 3/29/2022 1:00:0                               | 04 AM UTC+05:00                                | 00:00:03     |                | Enter        |          |
|                                                | 🥝 DailySchedule                    | 3/28/2022 1:00:0                               | 9 AM UTC+05:00                                 | 00:00:04     | Get Backup     | Enter        |          |
|                                                | 🧭 DailySchedule                    | 3/27/2022 1:00:1                               | 4 AM UTC+05:00                                 | 00:00:07     | Cuick Restore  |              |          |
|                                                | 🥝 DailySchedule                    | 3/26/2022 1:00:1                               | 1 AM UTC+05:00                                 | 00:00:07     | Success        |              |          |
|                                                | 🧭 DailySchedule                    | 3/25/2022 1:00:0                               | 04 AM UTC+05:00                                | 00:00:04     | Success        |              | -        |
|                                                | <b>OBREE</b>                       | 2/24/2022 4:00/                                | A 41170 05 00                                  | 00.00.00     | ~              | 13:09 UTC    | 2+05:00  |

Check the <u>Get started</u> topic to get quick overview of the application.

## See also: Get started FAQ

## 1.1 Get started

That's how the program looks when you first start it:

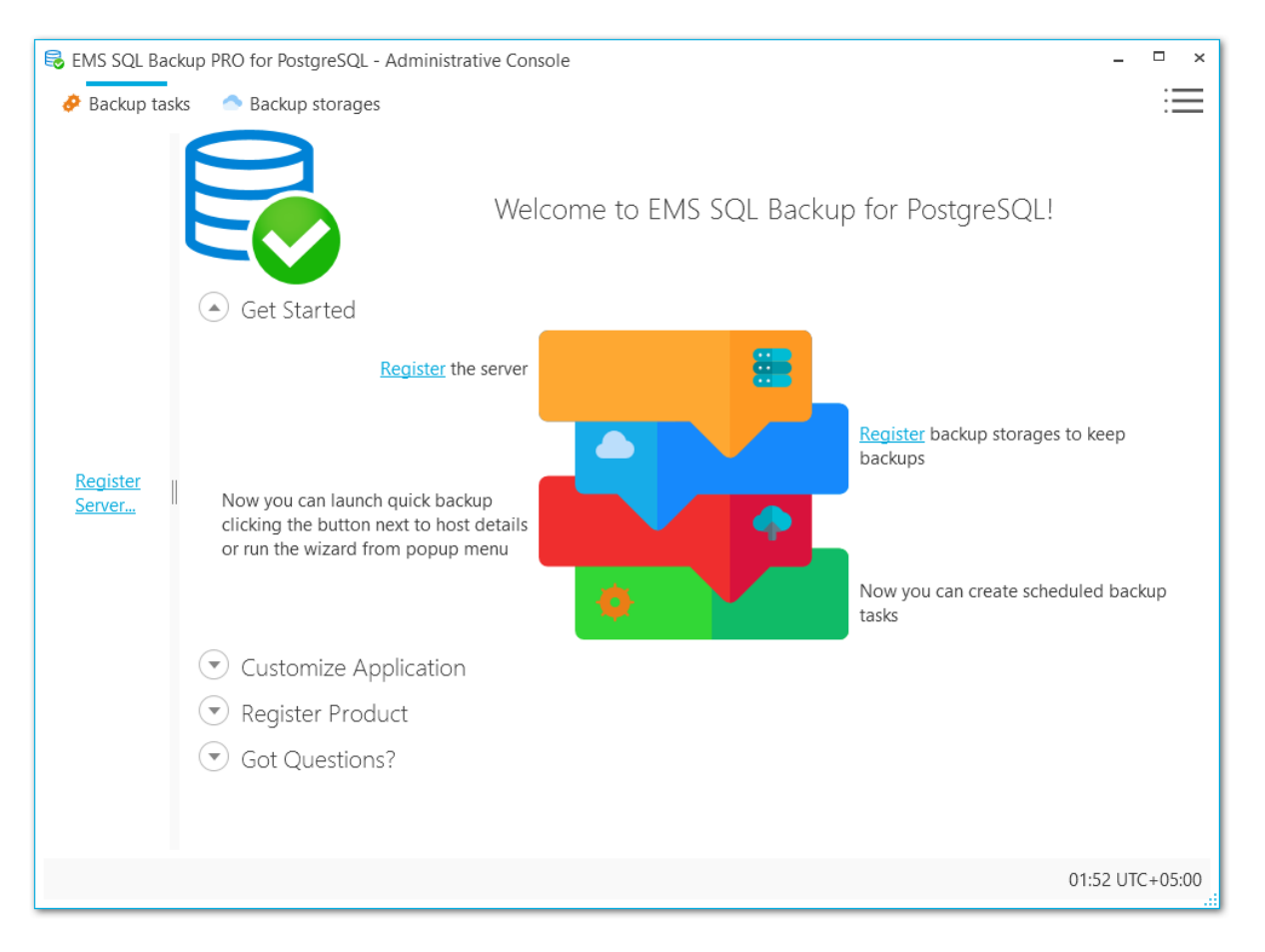

The application has two main tabs:

## 🤗 Backup tasks

It displays the list of registered servers in the left section to manage servers and run backups and tasks overview to monitor backup tasks and start/stop/pause them.

### Backup storages

This tab stores all storages created for backups. You can create new or edit existing storage, which will be used to store backup files. We would recommend to create backup storages before creating tasks.

#### $\equiv$ Options

From this menu you can change program language and color schema, manage program licenses and check for updates.

### To start working with the program

- 1. Register the server(s) with Register server ... link on the left panel.
- 2. <u>Create</u> backup storage(s) that will be used to backup files on the **Backup**

9

## storages tab.

3. <u>Create</u> new backup task from the server popup menu or run the backup process manually.

## See also:

FAQ Register server wizard

## 1.2 What's new

11

## **Program version**

EMS SQL Backup for PostgreSQL 1.7

Release date

December 26, 2022

- Support for PostgreSQL 15 implemented.
- The case of the database name was wrong on restoring into a new database. Fixed now.
- The 'No such file or directory' error occurred on restoring from compressed file. Fixed now.
- Other minor fixes and improvements.

## **1.3** System requirements

12

- Microsoft Windows Server 2008 R2 SP1, Microsoft Windows Server 2012, Microsoft Windows Server 2012 R2, Microsoft Windows Server 2016, Microsoft Windows 7 SP1, Microsoft Windows 8/8.1, Microsoft Windows 10, Microsoft Windows 11
- CPU: x86 or x86-64 processor
- PostgreSQL server starting with 7.4 and up to the 16 version
- 1024 MB RAM or more
- 50 Mb of available disk space for program installation.

## **1.4** Feature matrix

The set of features included in the different versions of the EMS SQL Backup for PostgreSQL are listed in the feature matrix given below.

To browse the **Feature Matrix**, visit the following page: <u>https://www.sqlmanager.net/</u> <u>products/postgresql/sqlbackup/features</u>

## 1.5 Installation

If you are installing EMS SQL Backup for PostgreSQL for the first time on your PC:

- download the EMS SQL Backup for PostgreSQL installation package from the <u>download</u> page available at our site;
- unzip the downloaded file to any local directory, e.g. C:\unzipped;
- run *EMSPgBackup-1.x.x.xxx.msi* from the local directory and follow the instructions of the installation wizard.

There are two modes of the EMS SQL Backup for PostgreSQL Console installation:  $Typical \,\varkappa \, Custom$ . If you choose the *Custom* mode then you will be able to define the destination program folder and specify if the help-files and localizations should be copied there or not.

After the installation process is completed, find the EMS SQL Backup for PostgreSQL shortcut in the corresponding group of Windows Start menu.

If you want to **upgrade an installed copy of EMS SQL Backup for PostgreSQL** to the latest version:

- download the full installation package of EMS SQL Backup for PostgreSQL from the download page available at our site or use Check for updates in the i≡ collapsed menu;
- close EMS SQL Backup for PostgreSQL application if it is running;
- repeat the steps you have made for the first-time installation;
- run EMS SQL Backup for PostgreSQL using its shortcut in the corresponding group of Windows Start menu.

See also: FAQ

14

## 1.6 Purchasing

15

All purchases are provided by **PayPro Global** registration service. The **PayPro Global** order process is protected via a secure connection and makes on-line ordering by credit/ debit card quick and safe.

**PayPro Global** is a global e-commerce provider for software and shareware sales via the Internet. It accepts payments in US Dollars, Euros, Pounds Sterling, Japanese Yen, Australian Dollars, Canadian Dollars or Swiss Franks by Credit Card (Visa, MasterCard/EuroCard, American Express, Diners Club), Bank/Wire Transfer.

If you want to review your order information, or you have questions about ordering or payments please visit our <u>PayPro Global Shopper Support</u>, provided by **PayPro Global**.

Please note that all of our products are delivered via ESD (Electronic Software Delivery) only. After purchase you will be able to immediately download the registration keys. Also you will receive a copy of registration keys by email. Please make sure to enter a valid email address in your order. If you have not received the keys within 2 hours, please, contact us at sales@sqlmanager.net.

| Product distribution                                                             | PayPro Global |
|----------------------------------------------------------------------------------|---------------|
| EMS SQL Backup for PostgreSQL (Business license) + 1-Year Maintenance*           |               |
| EMS SQL Backup for PostgreSQL (Business license) + 2-Year Maintenance*           |               |
| EMS SQL Backup for PostgreSQL (Business license) + 3-Year Maintenance*           |               |
| EMS SQL Backup for PostgreSQL PRO (Business license) + 1-<br>Year Maintenance*   |               |
| EMS SQL Backup for PostgreSQL PRO (Business license) + 2-<br>Year Maintenance*   |               |
| EMS SQL Backup for PostgreSQL PRO (Business license) + 3-<br>Year Maintenance*   | Desister Newl |
| EMS SQL Backup for PostgreSQL (Non-commercial license) + 1-<br>Year Maintenance* | Register Now! |
| EMS SQL Backup for PostgreSQL (Non-commercial license) + 2-<br>Year Maintenance* |               |
| EMS SQL Backup for PostgreSQL (Non-commercial license) + 3-<br>Year Maintenance* |               |
| EMS SQL Backup for PostgreSQL PRO (Non-commercial license) + 1-Year Maintenance* |               |
| EMS SQL Backup for PostgreSQL PRO (Non-commercial license) + 2-Year Maintenance* |               |
| EMS SQL Backup for PostgreSQL PRO (Non-commercial license) + 3-Year Maintenance* |               |
| EMS SQL Backup for PostgreSQL (Trial/Free version)                               | Download Now! |

\*EMS Maintenance Program provides the following benefits:

• Free software bug fixes, enhancements, updates and upgrades during the maintenance period

## 16 EMS SQL Backup for PostgreSQL - User manual

- Free unlimited communications with technical staff for the purpose of reporting software failure
- Free reasonable number of communications for the purpose of consultation on operational aspects of the software

After your maintenance expires you will not be able to update your software or get technical support. To protect your investments and have your software up-to-date, you need to renew your maintenance online or contact our sales department.

## See also:

How to register FAQ

## 1.7 How to register

17

After you have received the license key, you need to activate the license from the application:

- 1. Run EMS SQL Backup for PostgreSQL.
- 2. Click the  $\equiv$  collapsed menu item in the right upper top and open License management wizard.
- 3. Follow the steps in the <u>Wizard</u>.

To remove a license from the application you need to <u>deactivate</u> it. Later you can activate it again on a new PC.

See also: <u>Purchasing</u> <u>License activation</u> <u>License deactivation</u>

## 1.8 FAQ

18

Please read this page with frequently asked questions if you have any questions about use of EMS SQL Backup for PostgreSQL.

- What versions of PostgreSQL server does EMS SQL Backup for PostgreSQL support?
- <u>Must EMS SQL Backup for PostgreSQL be installed on each server which I want to</u> work with?
- Whether the servers, EMS SQL Backup for PostgreSQL works with, must be located within one local network?
- Can EMS SQL Backup for PostgreSQL reduce backup size?
- Can I restore a backup file with EMS SQL Backup for PostgreSQL?
- <u>Can I only backup database structure?</u>
- Can I filter database objects and exclude some objects from backup?
- <u>My servers are located in different time zones. At what time zone will tasks be launched?</u>
- <u>Can policy tasks have their own execution schedules?</u>
- How can I see task status in EMS SQL Backup for PostgreSQL?
- Is it possible to launch quick backup without defining any options?
- Can I send backup files to several destinations simultaneously?
- Where can I see the list of the created backup files?
- Can I see the backup files created by other software in the backup files list?
- Can I assign default targets to the server?
- How can I monitor task execution?
- What are the differences between different versions of EMS SQL Backup for PostgreSQL?
- May I not pay the program maintenance?

### **Questions & answers**

- Q: What versions of PostgreSQL server does EMS SQL Backup for PostgreSQL support?
- A: EMS SQL Backup for PostgreSQL works with all server versions starting with 7.4 up to the latest one.

## **Q:** Must EMS SQL Backup for PostgreSQL be installed on each server which I want to work with?

- A: No, you need to install the console on the PC, which you want to administer tasks from. You can register all your servers and manage them from a single console.
- Q: Whether the servers, EMS SQL Backup for PostgreSQL works with, must be located within one local network?
- A: Servers can be located anywhere: in the local or remote network.

### Q: Can EMS SQL Backup for PostgreSQL reduce backup size?

A: You can compress backup files for plain SQL and GZIP archives.

### Q: Can I restore a backup file with EMS SQL Backup for PostgreSQL?

A: Yes, you can either use <u>Quick restore</u> or run <u>Database restore</u> wizards to restore databases with enhanced options.

### Q: Can I only backup database structure?

A: In the Backup task wizard you can select either to backup data, metadata or both.

### Q: Can I filter database objects and exclude some objects from backup?

- A: Yes, you can filter objects by schema or name using wildcards. Either you could add objects to the black list to exclude them from backup.
- Q: My servers are located in different time zones. At what time zone will tasks be launched?
- A: By default tasks are created and launched in local application time, but you can change it to UTC for any server in the Create schedule wizard. In this case all tasks will be performed in UTC time zone.

#### Q: Can backup tasks have their own execution schedules?

A: Yes, each task can have one or more schedules.

#### Q: How can I see task status in EMS SQL Backup for PostgreSQL?

A: You can see task overview from the main window of the application.

#### Q: Is it possible to launch quick backup without defining any options?

A: Yes, you need to select the required database and click the Quick backup icon on the main pages to launch backup process with pre-defined options for this server. Backup file will be sent to the default storage assigned for the server.

#### Q: Can I send backup files to several destinations simultaneously?

A: Yes, you can select several storages and backup files will be sent to each of them.

#### Q: Where can I see the list of the created backup files?

A: You can see the list of all created backup files for each backup storage on the Backup storages tab.

#### Q: Can I see the backup files created by other software in the backup files list?

A: You can only see the files with BACKUP extension in the files list, created with our software.

#### Q: Can I assign default storages to the server?

A: You need to set at least one default storage for each server to be able to perform Quick backup. The storages can be selected in the Server registration info dialog.

#### Q: How can I monitor task execution?

A: You can view task status and info about launches on the main page of the program. Also you can set desktop or email notifications on task start and completion.

## Q: What are the differences between different versions of EMS SQL Backup for PostgreSQL?

A: You can view the list of all functional differences between EMS SQL Backup for PostgreSQL versions in the Feature Matrix.

#### Q: May I not pay the program maintenance?

A: The basic price of EMS SQL Backup for PostgreSQL includes 1 Year Maintenance. Once the Maintenance term expires, you will be able to continue using the software without any limitations; however, you won't have access to any product updates released after your maintenance expiration date. If you still have any questions, contact us at our <u>Support Center</u>.

#### 1.9 Other EMS Products

### **Quick navigation**

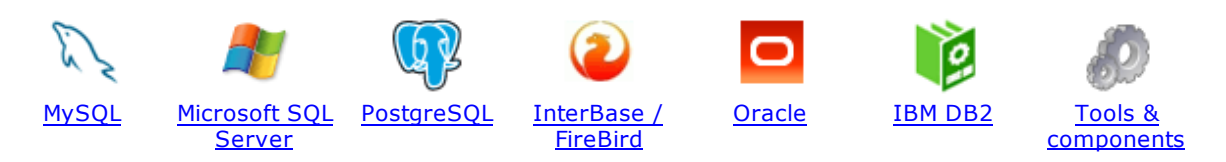

## **MySQL**

21

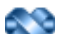

#### SQL Management Studio for MySQL

EMS SQL Management Studio for MySQL is a complete solution for database administration and development. SQL Studio unites the must-have tools in one powerful and easy-to-use environment that will make you more productive than ever before!

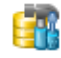

<u>SQL Manager for MySQL</u> Simplify and automate your database development process, design, explore and maintain existing databases, build compound SQL query statements, manage database user rights and manipulate data in different ways.

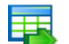

#### Data Export for MySQL

Export your data to any of 20 most popular data formats, including MS Access, MS Excel, MS Word, PDF, HTML and more.

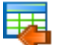

#### Data Import for MySQL

Import your data from MS Access, MS Excel and other popular formats to database tables via user-friendly wizard interface.

#### Data Pump for MySQL

Migrate from most popular databases (MySQL, PostgreSQL, Oracle, DB2, InterBase/Firebird, etc.) to MySQL.

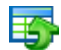

#### Data Generator for MySQL

Generate test data for database testing purposes in a simple and direct way. Wide range of data generation parameters.

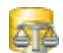

#### DB Comparer for MySQL

Compare and synchronize the structure of your databases. Move changes on your development database to production with ease.

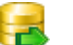

#### DB Extract for MySQL

Create database backups in the form of SQL scripts, save your database structure and table data as a whole or partially.

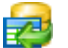

#### SQL Query for MySQL

Analyze and retrieve your data, build your queries visually, work with query plans, build charts based on retrieved data quickly and more.

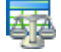

#### Data Comparer for MySQL

Compare and synchronize the contents of your databases. Automate your data migrations from development to production database.

Scroll to top

#### **Microsoft SQL Server**

#### SQL Management Studio for SQL Server

EMS SQL Management Studio for SQL Server is a complete solution for database administration and development. SQL Studio unites the must-have tools in one powerful and easy-to-use environment that will make you more productive than ever before!

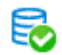

#### EMS SQL Backup for SQL Server

Perform backup and restore, log shipping and many other regular maintenance tasks on the whole set of SQL Servers in your company.

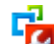

#### SQL Administrator for SQL Server

Perform administrative tasks in the fastest, easiest and most efficient way. Manage maintenance tasks, monitor their performance schedule, frequency and the last execution result.

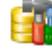

#### SQL Manager for SQL Server

Simplify and automate your database development process, design, explore and maintain existing databases, build compound SQL query statements, manage database user rights and manipulate data in different ways.

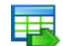

#### Data Export for SQL Server

Export your data to any of 20 most popular data formats, including MS Access, MS Excel, MS Word, PDF, HTML and more

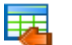

#### Data Import for SQL Server

Import your data from MS Access, MS Excel and other popular formats to database tables via user-friendly wizard interface.

| _ | _ | - |   |  |
|---|---|---|---|--|
|   |   |   |   |  |
|   | - | - |   |  |
|   |   |   |   |  |
|   | - |   |   |  |
| - |   | - | 1 |  |
|   |   |   |   |  |

#### Data Pump for SQL Server

Migrate from most popular databases (MySQL, PostgreSQL, Oracle, DB2, InterBase/Firebird, etc.) to Microsoft® SQL Server™.

## 5

### Data Generator for SQL Server

Generate test data for database testing purposes in a simple and direct way. Wide range of data generation parameters.

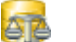

## DB Comparer for SQL Server

Compare and synchronize the structure of your databases. Move changes on your development database to production with ease.

| _ |   |
|---|---|
|   | - |
| _ |   |
|   |   |
|   | _ |

#### DB Extract for SQL Server

Create database backups in the form of SQL scripts, save your database structure and table data as a whole or partially.

#### SQL Query for SQL Server

Analyze and retrieve your data, build your queries visually, work with query plans, build charts based on retrieved data quickly and more.

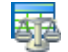

#### Data Comparer for SQL Server

Compare and synchronize the contents of your databases. Automate your data migrations from development to production database.

Scroll to top

#### PostgreSQL

#### SQL Management Studio for PostgreSQL

EMS SQL Management Studio for PostgreSQL is a complete solution for database administration and development. SQL Studio unites the must-have tools in one powerful and easy-to-use environment that will make you more productive than ever before!

## 5

## EMS SQL Backup for PostgreSQL

Creates backups for multiple PostgreSQL servers from a single console. You can use automatic backup tasks with advanced schedules and store them in local or remote folders or cloud storages

#### SQL Manager for PostgreSQL

Simplify and automate your database development process, design, explore and maintain existing databases, build compound SQL query statements, manage database user rights and manipulate data in different ways.

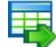

#### Data Export for PostgreSQL

Export your data to any of 20 most popular data formats, including MS Access, MS Excel, MS Word, PDF, HTML and more

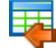

#### Data Import for PostgreSQL

Import your data from MS Access, MS Excel and other popular formats to database tables via user-friendly wizard interface.

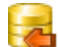

#### Data Pump for PostgreSQL

Migrate from most popular databases (MySQL, SQL Server, Oracle, DB2, InterBase/Firebird, etc.) to PostgreSQL.

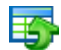

#### Data Generator for PostgreSQL

Generate test data for database testing purposes in a simple and direct way. Wide range of data generation parameters.

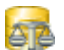

#### DB Comparer for PostgreSQL

Compare and synchronize the structure of your databases. Move changes on your development database to production with ease.

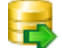

#### DB Extract for PostgreSQL

Create database backups in the form of SQL scripts, save your database structure and table data as a whole or partially.

|   | C |   |   |   |   |
|---|---|---|---|---|---|
| Г |   |   | ï | ٦ | 4 |
| F |   | 2 | c | 1 | 1 |
| L | 2 |   |   |   |   |
|   |   |   |   |   |   |

## SQL Query for PostgreSQL

Analyze and retrieve your data, build your queries visually, work with query plans, build charts based on retrieved data quickly and more.

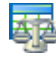

#### Data Comparer for PostgreSQL

Compare and synchronize the contents of your databases. Automate your data migrations from development to production database.

Scroll to top

#### InterBase / Firebird

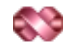

#### SQL Management Studio for InterBase/Firebird

EMS SQL Management Studio for InterBase and Firebird is a complete solution for database administration and development. SQL Studio unites the must-have tools in one powerful and easy-to-use environment that will make you more productive than ever before!

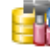

#### SQL Manager for InterBase/Firebird

Simplify and automate your database development process, design, explore and maintain existing databases, build compound SQL query statements, manage database user rights and manipulate data in different ways.

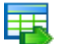

#### Data Export for InterBase/Firebird

Export your data to any of 20 most popular data formats, including MS Access, MS Excel, MS Word, PDF, HTML and more

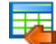

#### Data Import for InterBase/Firebird

Import your data from MS Access, MS Excel and other popular formats to database tables via user-friendly wizard interface.

#### Data Pump for InterBase/Firebird

Migrate from most popular databases (MySQL, SQL Server, Oracle, DB2, PostgreSQL, etc.) to InterBase/Firebird.

| - |  |
|---|--|
| _ |  |
| _ |  |
|   |  |

#### Data Generator for InterBase/Firebird

Generate test data for database testing purposes in a simple and direct way. Wide range of data generation parameters.

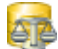

## DB Comparer for InterBase/Firebird

Compare and synchronize the structure of your databases. Move changes on your development database to production with ease.

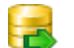

#### DB Extract for InterBase/Firebird

Create database backups in the form of SQL scripts, save your database structure and table data as a whole or partially.

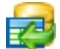

### SQL Query for InterBase/Firebird

Analyze and retrieve your data, build your queries visually, work with query plans, build charts based on retrieved data quickly and more.

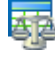

#### Data Comparer for InterBase/Firebird

Compare and synchronize the contents of your databases. Automate your data migrations from development to production database.

Scroll to top

#### Oracle

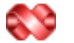

#### SQL Management Studio for Oracle

EMS SQL Management Studio for Oracle is a complete solution for database administration and development. SQL Studio unites the must-have tools in one powerful and easy-to-use environment that will make you more productive than ever before!

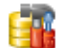

#### SQL Manager for Oracle

Simplify and automate your database development process, design, explore and maintain existing databases, build compound SQL query statements, manage database user rights and manipulate data in different ways.

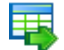

#### Data Export for Oracle

Export your data to any of 20 most popular data formats, including MS Access, MS Excel, MS Word, PDF, HTML and more.

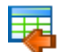

#### Data Import for Oracle

Import your data from MS Access, MS Excel and other popular formats to database tables via

user-friendly wizard interface.

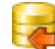

Data Pump for Oracle

Migrate from most popular databases (MySQL, PostgreSQL, MySQL, DB2, InterBase/Firebird, etc.) to Oracle

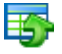

#### Data Generator for Oracle

Generate test data for database testing purposes in a simple and direct way. Wide range of data generation parameters.

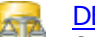

#### DB Comparer for Oracle

Compare and synchronize the structure of your databases. Move changes on your development database to production with ease.

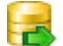

#### DB Extract for Oracle

Create database backups in the form of SQL scripts, save your database structure and table data as a whole or partially.

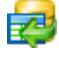

AR

### SQL Query for Oracle

Analyze and retrieve your data, build your queries visually, work with query plans, build charts based on retrieved data quickly and more.

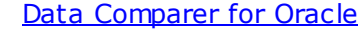

Compare and synchronize the contents of your databases. Automate your data migrations from development to production database.

Scroll to top

#### IBM DB2

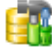

## SQL Manager for DB2

Simplify and automate your database development process, design, explore and maintain existing databases, build compound SQL query statements, manage database user rights and manipulate data in different ways.

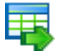

#### Data Export for DB2

Export your data to any of 20 most popular data formats, including MS Access, MS Excel, MS Word, PDF, HTML and more.

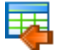

#### Data Import for DB2

Import your data from MS Access, MS Excel and other popular formats to database tables via user-friendly wizard interface.

#### Data Pump for DB2

Migrate from most popular databases (MySQL, PostgreSQL, Oracle, MySQL, InterBase/Firebird, etc.) to DB2

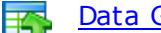

#### Data Generator for DB2

Generate test data for database testing purposes in a simple and direct way. Wide range of data generation parameters.

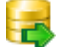

#### DB Extract for DB2

Create database backups in the form of SQL scripts, save your database structure and table data as a whole or partially.

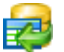

#### SQL Query for DB2

Analyze and retrieve your data, build your queries visually, work with query plans, build charts

based on retrieved data quickly and more.

Scroll to top

#### **Tools & components**

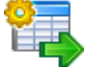

#### Advanced Data Export for RAD Studio VCL

Advanced Data Export for RAD Studio VCL allows you to save your data in the most popular office programs formats.

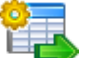

#### Advanced Data Export .NET

Advanced Data Export .NET is a component for Microsoft Visual Studio .NET that will allow you to save your data in the most popular data formats for the future viewing, modification, printing or web publication. You can export data into MS Access, MS Excel, MS Word (RTF), PDF, TXT, DBF, CSV and more! There will be no need to waste your time on tiresome data conversion - Advanced Data Export will do the task quickly and will give the result in the desired format.

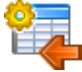

### Advanced Data Import for RAD Studio VCL

Advanced Data Import for RAD Studio VCL will allow you to import your data to the database from files in the most popular data formats.

| 6 | 7 | ì |
|---|---|---|
|   | X | ļ |
| • | - |   |

#### Advanced PDF Generator for RAD Studio

Advanced PDF Generator for RAD Studio gives you an opportunity to create PDF documents with your applications written on Delphi or C++ Builder.

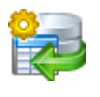

### Advanced Query Builder for RAD Studio VCL

Advanced Query Builder for RAD Studio VCL is a powerful component for Delphi and C++ Builder intended for visual building SQL statements for the SELECT, INSERT, UPDATE and DELETE clauses.

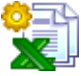

#### Advanced Excel Report for RAD Studio

Advanced Excel Report for RAD Studio is a powerful band-oriented generator of template-based reports in MS Excel.

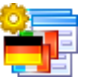

### Advanced Localizer for RAD Studio VCL

Advanced Localizer for RAD Studio VCL is an indispensable component for Delphi for adding multilingual support to your applications.

Scroll to top

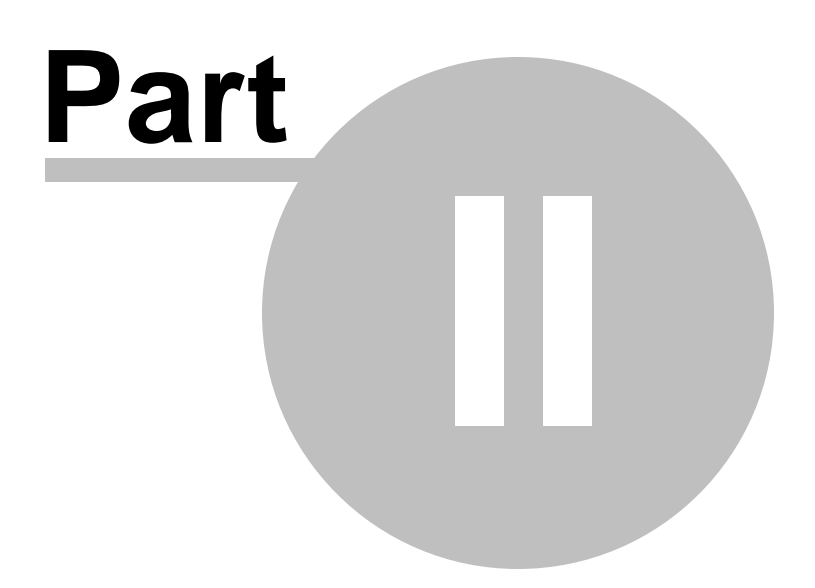

## 2 Servers

To start working with the program you need to register server(s). The full list of available databases will be loaded automatically.

### Server explorer

The Explorer area allows you to access servers and databases, register new servers, edit existing registrations or unregister them, create scheduled tasks and run backups manually.

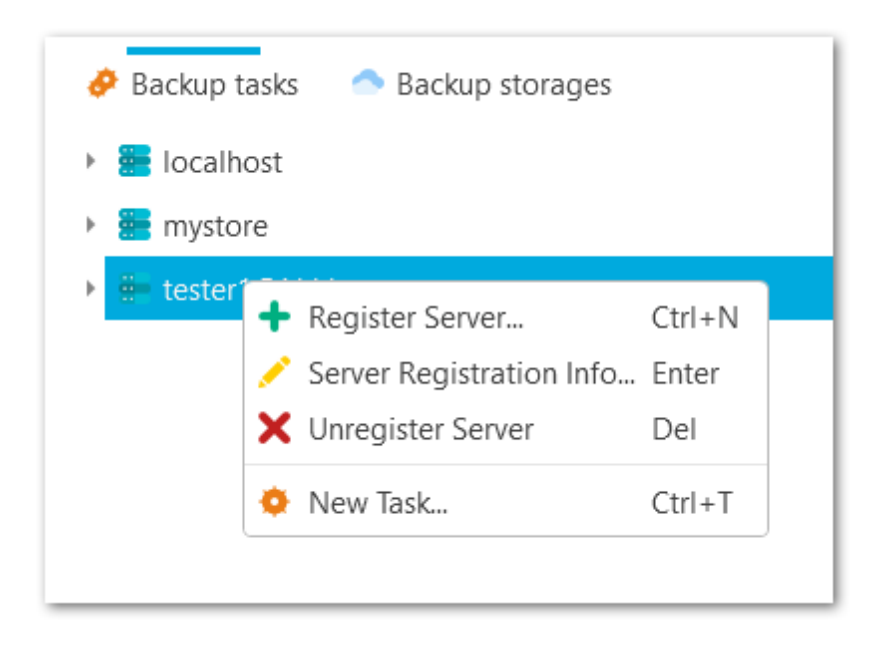

See also: Getting Started Backup tasks Backup targets Options

## 2.1 Register server wizard

This wizard guides you through the server registration. To launch the wizard select the **† Register Server** popup menu item in the server explorer area.

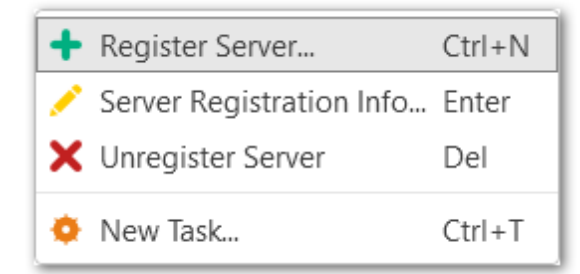

#### Steps

29

Welcome to register wizard server Specifying connection parameters Specifying tunneling settings Selecting backup targets Setting general options Setting notification options Performing operation

See also: Server registration info

## EMS SQL Backup for PostgreSQL - User manual

## 2.1.1 Welcome to register server wizard

30

The first step displays general information about the wizard.

| 📒 Register Server Wiza | ard                                                                                                    | ×  |
|------------------------|----------------------------------------------------------------------------------------------------|----|
|                        | Welcome to the Server Registration Wizard!<br>This wizard allows you to register a server to be able to<br>setup backup tasks for its databases in future. |    |
| Help                   | < Back Next > Cance                                                                                                    | el |

<u>Next step >></u>

EMS SQL Backup for PostgreSQL - User manual

## 2.1.2 Specifying connection parameters

This step provides you with major set of options required to register a server.

## Host

31

Define the server name or its IP address.

## Alias

Define the server alias which is displayed in the program. By default, a server alias is the same as <server\_name>.

## **DB to connect**

Input the name of the database for automatic connection.

## Login

Input the user name to connect to the server.

## Password

Specify the password for the selected user.

| Configure op  | tions required for server connection and authentication. |
|---------------|----------------------------------------------------------|
| Host          | testdb Port 5432                                         |
| Alias         | testdb                                                   |
| DB to connect | work                                                     |
| Login         | postgres                                                 |
| Password      | •••••                                                    |
| SSL mode      | Preferred                                                |
| Timeout       | 100 × sec                                                |
| Method        | Direct connection ~                                      |

## SSL mode

Select the required SSL mode: Disabled, Preferred or Required.

## Timeout

Use this option to restrict time for connecting to the server.

### Method

Select direct connection to the server or connection via SSH tunnel. Set SSH tunnelling options at the <u>next step</u>.

## **Test connection**

You can test specified connection settings by pressing this button.

<< Previous step

<u>Next step >></u>

33

## 2.1.3 Specifying tunneling settings

Set the tunneling options, if **SSH tunnel** method was selected at the <u>previous step</u>.

## Host

Input the name of the host where SSH server is running.

### Port

Set the port value where SSH server is activated.

## Login

Specify the user on the machine where SSH server is running.

### Password

Specify the password for the selected user.

| Host       | vadsrv Port 22           |
|------------|--------------------------|
| Login      | testssh                  |
| Password   | •••••                    |
| Key        | D:\EMSTest\SSHKeys\test4 |
| Passphrase | •••••                    |
|            |                          |
|            |                          |
|            |                          |

### Key

Select the private key file for authentication.

## Passphrase

Enter the passphrase.

<< Previous step

<u>Next step >></u>

## 35 EMS SQL Backup for PostgreSQL - User manual

## 2.1.4 Selecting backup storages

At this step you need to select at least one backup storage to store database backup(s). The backup target destination can be created on the **Backup storages** tab in the main program window.

Use the Select All or Unselect All buttons to select or unselect all the storages at once. The Since the storage selection button allows you to reverse the storage selection.

Use the **Transform** Register backup storage button to launch the <u>Register backup storage</u> wizard.

### **Backup protection**

Select encryption type for the selected storage(s). Note, that Blowfish and AES algorithms are supported in Standard and Professional license type only.

#### Password

Set the password for backup files.

#### Confirm password

Re-enter the password.

#### **Compression level**

This control allows you to set the compression level for all backup files sent to storage. The values are ranged 0-9. Select 0 if no compression is needed.

| Select backup stora                      | ges                                              |               |                |          |
|------------------------------------------|--------------------------------------------------|---------------|----------------|----------|
| Select at least on<br>select several bac | e backup storage that will stor<br>kup storages. | re backup fi  | les. It is pos | sible to |
| <ul> <li>Select backup store</li> </ul>  | prages                                           |               |                |          |
| DefaultLocalS                            | torage                                           |               |                | 🔺 🗹      |
| 😵 Dropbox Back                           | Stropbox Backups                                 |               |                |          |
| 🝐 GoogleBacku                            | DS                                               |               |                | <b>≤</b> |
| 🐨 SFTP backups                           |                                                  |               |                |          |
| Backup protection                        | Blowfish encryption (symme                       | etric-key blo | ck cipher)     | ``       |
| Password                                 | •••••                                            |               |                |          |
| Confirm password                         | •••••                                            |               |                |          |
| Compression level                        |                                                  |               |                | 9        |
|                                          |                                                  |               |                |          |

Select one or more targets and click the **Next** button.

<< Previous step

<u>Next step >></u>
## 2.1.5 Setting general options

37

At this step of the wizard input the description for the server being registered.

| Specify general options                               |                  |                     |                |          |
|-------------------------------------------------------|------------------|---------------------|----------------|----------|
| Specify general options fo<br>server description etc. | or the server yo | u want to register. | It is possible | e to add |
|                                                       |                  |                     |                |          |
| store test server                                     |                  |                     |                |          |
|                                                       |                  |                     |                |          |
|                                                       |                  |                     |                |          |
|                                                       |                  |                     |                |          |
|                                                       |                  |                     |                |          |
|                                                       |                  |                     |                |          |
|                                                       |                  |                     |                |          |
|                                                       |                  |                     |                |          |
|                                                       |                  |                     |                |          |
|                                                       |                  |                     |                |          |
|                                                       |                  |                     |                |          |
|                                                       |                  |                     |                |          |

<< Previous step

## 2.1.6 Setting notification options

38

If needed, enable sending notifications on losing connection to the server being registered.

## Show desktop notification

Enable the option to display desktop notifications on connection lost.

| 📰 Register Server Wizard                                                                                                    | ×            |
|----------------------------------------------------------------------------------------------------|--------------|
| Setup server connection notification<br>Configure notifications if you need to be informed about losing connection to<br>server. You can choose to show a desktop notification or send it to email recipi | the<br>ents. |
| <ul> <li>Show desktop notification</li> </ul>                                                                                                    |              |
| Email notification recipients                                                                                                    |              |
| support@sqImanager.net                                                                                                    |              |
| Help <a>Rex</a> <a>Rex</a> <a>Rex</a> <a>Rex</a> <a>Cance</a>                                                                                                    | 2            |

#### **Email notification recipients**

Add email address for sending out lost connection info messages.

<< Previous step

## 2.1.7 Performing the operation

This step informs you that all necessary options have been set, and you can start the process.

| 📒 Register Server Wiza                                          | ard                                                                                                    | ×   |
|-----------------------------------------------------------------|----------------------------------------------------------------------------------------------------|-----|
| Everything is ready<br>Check options spec<br>and close the wiza | <b>to register a server</b><br>cified at the previous steps and click "Finish" to register a ser<br>rd. | ver |
| Server                                                          | Register new server                                                                                     | •   |
| Host                                                            | testdb:5432                                                                                             |     |
| Alias                                                           | testdb                                                                                                  |     |
| User name                                                       | postgresql                                                                                              |     |
| SSL Mode                                                        | Preferred                                                                                               |     |
| Connection method                                               | Direct connection                                                                                       |     |
| Connection timeout                                              | 200                                                                                                    |     |
| Description                                                     | Store test server                                                                                       |     |
| Backup storages                                                 | Default storage(s) to store backups                                                                     |     |
| Encryption                                                      | None                                                                                                    |     |
| Compression level                                               | 0                                                                                                    |     |
| Backup storage                                                  | Assign                                                                                                  |     |
| Name                                                            | SFTP backups                                                                                            |     |
| Туре                                                            | SFTP                                                                                                    | -   |
| Backup storage                                                  | Assign                                                                                                  |     |
| Name                                                            | GoogleBackups                                                                                           |     |
| Туре                                                            | Google drive                                                                                            | ٣   |
| Help                                                            | < Back Finish Cance                                                                                     | el  |

Press the **Finish** button to register the server.

<< Previous step

## 2.2 Server registration info

40

**Server registration info** window displays settings that have been defined on <u>server</u> registration. To open it use **Server registration info** context menu item in server explorer.

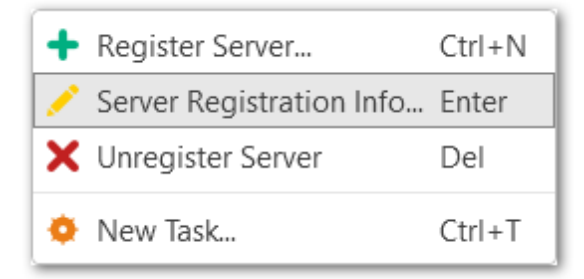

Use this dialog to view and edit registration properties of the server: <u>Server connection info</u> <u>SSH settings</u> <u>Backup storages</u> <u>General settings</u> <u>Notifications</u>

See also: Register Server Wizard 41

## 2.2.1 Server connection info

This tab allows you to view and edit connection properties for the selected server.

#### Host

Define the server name or its IP address.

### Alias

Define the server alias which is displayed in the program. By default, a server alias is the same as <server\_name>.

## **DB to connect**

Input the name of the database for automatic connection.

#### Login

Input the user name to connect to the server.

## Password

Specify the password for the selected user.

| Server Registration In | nfo Editor    | ×                         |
|------------------------|---------------|---------------------------|
| 📆 Connection           | Host          | tester1 Port 54111        |
| SSH settings           | Alias         | tester1                   |
| Backup storages        | DB to connect | postgres                  |
| Description            | Login         | postgres                  |
| Notifications          | Password      | •••••                     |
|                        | SSL mode      | Preferred 👻               |
|                        | Timeout       | 100 🔺 sec                 |
|                        | Method        | Direct connection ~       |
| Help                   |               | Test connection OK Cancel |

## SSL mode

Select the required SSL mode: Disabled, Preferred, Required.

## Timeout

Use this option to restrict time for connecting to the server.

## Method

Select direct connection to the server or connection via SSH tunnel.

## **Test connection**

You can test specified connection settings by pressing this button.

## 2.2.2 SSH settings

43

At this tab you can edit tunneling options, if SSH tunnel method was selected for the server.

## Host

Input the name of the host where SSH server is running.

## Port

Set the port value where SSH server is activated.

## Login

Specify the user on the machine where SSH server is running.

#### Password

Specify the password for the selected user.

| 🧱 Server Registration I             | nfo Editor |                               | ×       |
|-------------------------------------|------------|-------------------------------|---------|
| 📆 Connection                        | Host       | vadsrv                        | Port 22 |
| SSH settings                        | Login      | testssh                       |         |
| <ul> <li>Backup storages</li> </ul> | Password   | •••••                         |         |
| Description                         | Key        | D:\EMS\SSH\sshtest\id rsa.ppk | Select  |
| 🐥 Notifications                     | Passphrase |                               |         |
|                                     | russpinuse |                               |         |
|                                     |            |                               |         |
|                                     |            |                               |         |
|                                     |            |                               |         |
| Help                                |            | OK                            | Cancel  |

## Key

Select the private key file for authentication.

## Passphrase

Enter the passphrase.

## 2.2.3 Backup storages

44

At this tab you can manage backup storages for the selected server. The backups created for this server will be automatically sent to all selected devices.

Also these settings will be used as default for **Quick backup** operation.

Use the Select All or Unselect All buttons to select or unselect all the storages at once. The Selection button allows you to reverse the storage selection.

Use the **+ Register backup storage** button to launch the <u>Register backup storage</u> <u>wizard</u>.

#### **Backup protection**

Select encryption type for the selected storage. Note, that Blowfish and AES algorithms are supported in Standard and Professional license type only.

#### Password

Set the password for backup files.

#### **Confirm password**

Re-enter the password.

#### **Compression level**

This control allows you to set the compression level for all backup files sent to storage. The values are ranged 0-9. Select 0 if no compression is needed.

| E Server Registration Ir | nfo Editor                   | ×                                      |
|--------------------------|------------------------------|----------------------------------------|
| 📆 Connection             | Select backup sto            | prages                                 |
| 🦁 SSH settings           | 📮 DefaultLocalS              | torage 🗾 🔽                             |
| 🗖 🔿 Backup storages      | 😌 Dropbox Back               | sups                                   |
| E Description            | GoogleBackup<br>SFTP backups | os 🗸 🕇                                 |
| Notifications            | Backup protection            | Blowfish encryption (symmetric-key b 👻 |
|                          | Password                     | •••••                                  |
|                          | Confirm password             | •••••                                  |
|                          | Compression level            | 9                                      |
| Help                     |                              | OK Cancel                              |

Click the highlighted item to remove it from the list of active storages. The list of available storages can be edited on **Backup storages** tab. You can add new destinations with <u>Register backup storage</u> wizard.

## 2.2.4 General settings

46

At this tab you can view and edit server description.

| 📰 Server Registration In | fo Editor     | × |
|--------------------------|---------------|---|
| 📆 Connection             | production DB | ٦ |
| SSH settings             |               |   |
| 🔷 Backup storages        |               |   |
| 🔄 Description            |               |   |
| 🙏 Notifications          |               |   |
|                          |               |   |
|                          |               |   |
|                          |               |   |
|                          |               |   |
| Help                     | OK Cancel     | ] |

## 2.2.5 Notifications

47

Add or edit notification type to be sent on losing connection to the server.

## Show desktop notification

Enable the option to display desktop notifications on connection lost.

## **Email notification recipients**

Add or remove email address for sending out lost connection info messages.

| 📰 Server Registration In | fo Editor                                     | ×         |
|--------------------------|-----------------------------------------------|-----------|
| 📆 Connection             | <ul> <li>Show desktop notification</li> </ul> |           |
| 🥑 SSH settings           | Email notification recipients —               |           |
| 🔷 Backup storages        | a support@sqlmanager.net                      | <b>.</b>  |
| 📑 Description            |                                               |           |
| 🙏 Notifications          |                                               |           |
|                          |                                               |           |
|                          |                                               |           |
|                          |                                               |           |
|                          |                                               |           |
| Help                     |                                               | OK Cancel |

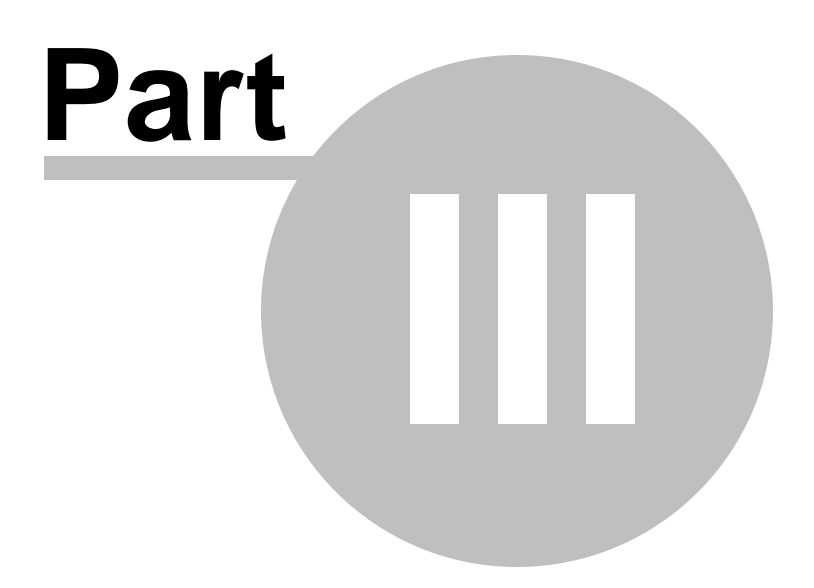

## 3 Backup tasks

On the **Backup tasks** tab you can view general information about the server, launch **Quick backup**, backup database from the server popup menu (**Backup database**...), create new tasks and get info about currently running tasks.

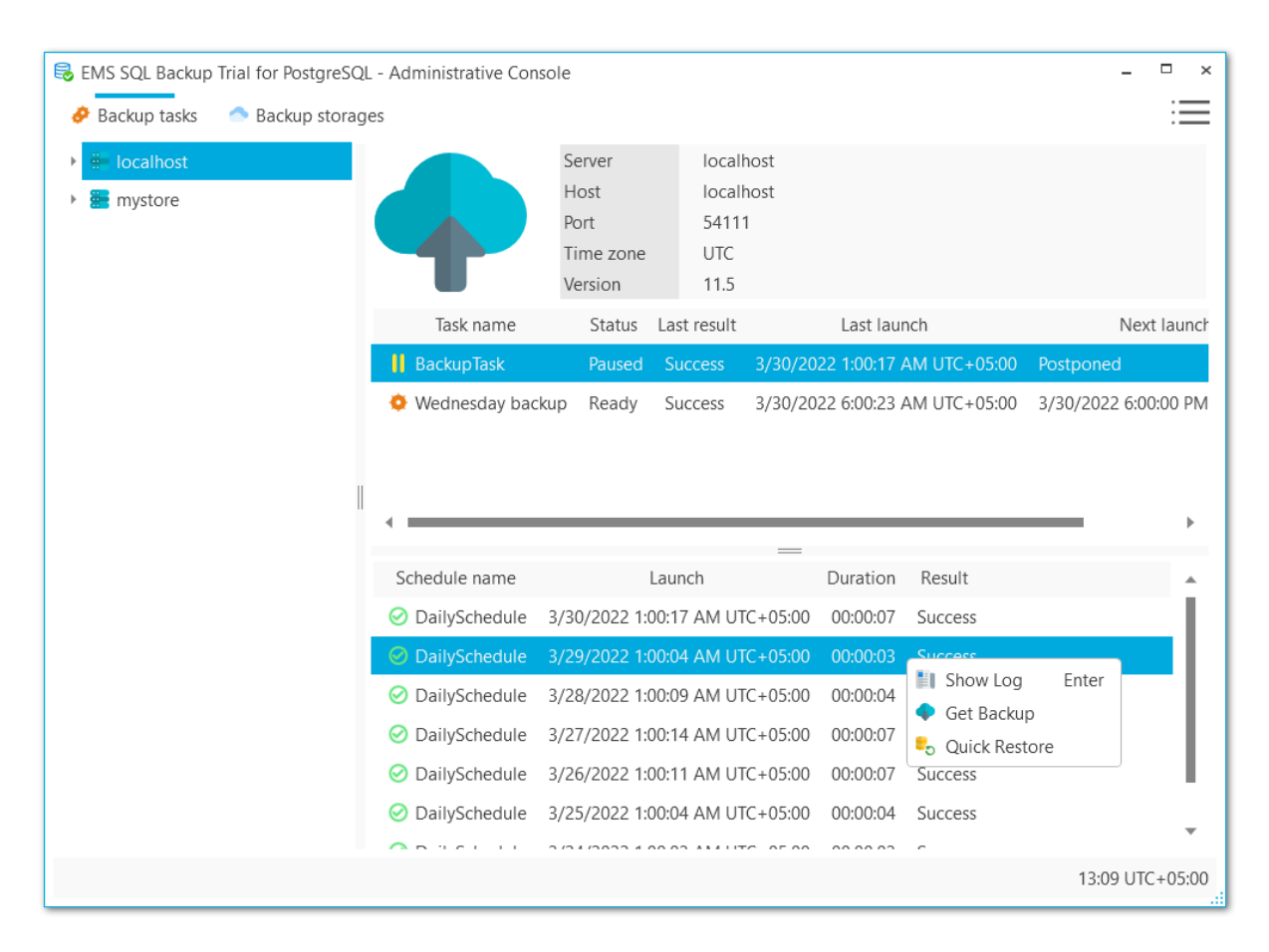

All task launches are displayed in the area below. To get <u>extended info</u> about backup process use **Show log** popup menu item.

You can use **Quick restore** from the launches popup menu to restore the database to the selected state or download the backup file with **<u>Get Backup</u>** option.

See also: Backup database wizard Create task wizard Task editor Create schedule wizard Executing tasks Getting backup from history Quick restore Backup log

© 1999-2025 EMS Software Development

## 3.1 Backup database wizard

This wizard guides you through backup process. To launch the wizard select the database in the Database explorer and select  $\bigcirc$  **Backup database** item from the popup menu.

## Steps

<u>Welcome step</u> <u>Specifying backup source</u> <u>Specifying backup storage</u> <u>Defining backup file options</u> <u>Specifying content of backup</u> <u>Configuring objects filter</u> <u>Configuring structure of backup script</u> <u>Configuring backup security options</u> <u>Performing operation</u> <u>Backup process log</u>

## See also:

Create task wizard

## 3.1.1 Welcome step

The first step displays general information about the wizard.

| Backup Database Wizard                                                                                     | ×                      |
|----------------------------------------------------------------------------------------------------|------------------------|
| Welcome to the Backup Database Wizard!                                                                     |                        |
| This wizard allows you to backup PostgreSQL databac cluster into an SQL script or an archive using pg_dure | ase or database<br>np. |
| Help                                                                                                    | kt > Cancel            |

## 3.1.2 Specifying backup source

At this step you need to select the database(s) to create backup for.

Use the Select All or Unselect All buttons to select or unselect all the servers at once. The Selection button allows you to reverse the server selection.

#### Server

52

Select the server for creating backup.

## Databases

Highlight the database name to add it to the list for creating backups.

| them at | the similar manner. |   | պե |
|---------|---------------------|---|----|
| Server  | localhost           |   |    |
| Databa  | ses                 |   |    |
| 59 🔁    | 14_src              |   |    |
| 259     | 14_trgt             |   | ~  |
| 📒 DVI   | DRENT               |   |    |
| 📒 DVI   | DRENT_COPY          |   |    |
| 📒 DVI   | DRENT_empty         |   |    |
| 📒 RES   | TORE_DMP            |   |    |
| 📒 RES   | TORE_DMPUTF         |   |    |
| 📒 db1   |                     |   |    |
| 📒 db2   |                     |   |    |
| 📒 dbo   | omp_1               |   |    |
| 📒 dbo   | omp_2               | Ŧ |    |
|         |                     |   |    |

© 1999-2025 EMS Software Development

<< Previous step

## 3.1.3 Specifying backup storage

54

Select the storage(s) to send backup files to. You can select more than one storage.

Use the Select All or Unselect All buttons to select or unselect all the storages at once. The Selection button allows you to reverse the storage selection.

Use the **+ Register backup storage** button to launch the <u>Register backup storage</u> <u>wizard</u>.

#### **Backup protection**

Select encryption type for the selected storage. Note, that Blowfish and AES algorithms are supported in Standard and Professional license type only.

## Password

Set the password for backup files.

## **Confirm password**

Re-enter the password.

#### **Compression level**

This control allows you to set the compression level for all backup files sent to storage. The values are ranged 0-9. Select 0 if no compression is needed.

| Backup Database                                                        | Wizard                                                                                              |             |
|------------------------------------------------------------------------|----------------------------------------------------------------------------------------------------|-------------|
| Select backup stor<br>Select at least or<br>several backup st          | <b>ages</b><br>he backup storage that will store backup files. It is possible to select<br>torages. |             |
| Select backup st                                                       | orages                                                                                              |             |
| 📮 DefaultLocal                                                         | Storage                                                                                             |             |
| 😻 Dropbox                                                              |                                                                                                    |             |
| 🝐 Google Drive                                                         |                                                                                                    | +           |
| 😨 SFTP                                                                 |                                                                                                    |             |
|                                                                        |                                                                                                    |             |
|                                                                        |                                                                                                    |             |
| Backup protection                                                      | Password protected Zip archive ("Deflate" algorithm)                                                | *           |
| Backup protection<br>Password                                          | Password protected Zip archive ("Deflate" algorithm)                                                | *           |
| Backup protection<br>Password<br>Confirm password                      | Password protected Zip archive ("Deflate" algorithm)                                                | •           |
| Backup protection<br>Password<br>Confirm password<br>Compression level | Password protected Zip archive ("Deflate" algorithm)                                                | •<br>•<br>• |

<< Previous step

## 3.1.4 Defining backup file options

At this step you can set options for the backup result file.

#### File format

Select the output file format: *Plain-text SQL script*, *Custom gzip archive file*, *Tar archive or Directory-format archive file*.

#### Name pattern

Set the name for the output file. You can use {server}, {database}, {date} tags.

| Backup Database V                                               | Vizard                                                                                                    | ×      |
|-----------------------------------------------------------------|----------------------------------------------------------------------------------------------------|--------|
| Define backup file<br>Specify options for<br>content, file name | related options<br>or the backup file. It is possible to define an output format of the file<br>e template etc. | 5      |
| File format                                                     | Plain-text SQL script                                                                                           | *      |
| Name pattern                                                    | {server}_{database}_{date}                                                                                      |        |
|                                                                 | Available tags: <u>{server} {database} {da</u>                                                                  | ate}   |
| Encoding                                                        | All <database encoding=""></database>                                                                           | *      |
| Compression level                                               | 9                                                                                                    | ^<br>¥ |
| Number of jobs                                                  | 1                                                                                                    | ~      |
|                                                                 |                                                                                                    |        |
|                                                                 |                                                                                                    |        |
|                                                                 |                                                                                                    |        |
|                                                                 |                                                                                                    |        |
|                                                                 |                                                                                                    |        |
|                                                                 |                                                                                                    |        |
|                                                                 |                                                                                                    |        |
| Help                                                            | < Back Next > Can                                                                                               | cel    |
| <u>[</u> ]                                                      |                                                                                                    |        |

## Encoding

Use the drop-down list to select the character set encoding for the output file.

## **Compression level**

This control allows you to set the compression level for the backup file. The values are ranged 0-9. Select 0 if no compression is needed.

## Number of jobs

This options is only available for directory-format backup files and sets the number of executing threads to increase backup speed.

<< Previous step

Next step >>

## 3.1.5 Specifying content of backup

Select what type of data must be backed up.

## Content type

Select whether only data will be backed up (table data, large objects and sequence values), metadata (without table data) or both data and metadata will be added to the backup.

## Sections

Select the sections names to be included into the backup: pre-data (includes all data definition items), data (includes actual table data, large-object contents, and sequence values) or post-data (includes definitions of indexes, triggers, rules, and constraints other than validated check constraints).

| Specify backu                | n content                                                                                                    |   |
|------------------------------|----------------------------------------------------------------------------------------------------|---|
| Define which<br>schemas or t | h database objects will be included into the backup. It is possible to filter tables, exclude some object types from backup etc. | r |
| Content type                 | Data and Metadata                                                                                                    | ~ |
| Sections                     | PreData, Data, PostData                                                                                                    | v |
| Content opt                  | tions                                                                                                    |   |
| <ul> <li>Exclude</li> </ul>  | content of unlogged tables                                                                                                    |   |
|                              |                                                                                                    |   |
|                              |                                                                                                    |   |
|                              |                                                                                                    |   |
|                              |                                                                                                    |   |
|                              |                                                                                                    |   |
|                              |                                                                                                    |   |
|                              |                                                                                                    |   |
|                              |                                                                                                    |   |
|                              |                                                                                                    |   |
|                              |                                                                                                    |   |
|                              |                                                                                                    |   |
|                              |                                                                                                    |   |
|                              |                                                                                                    |   |
|                              |                                                                                                    |   |

## **Content options**

# $\checkmark$ Exclude content of unlogged tables

Enable this option not to backup the content of unlogged tables.

## Exclude publications

Do not include publications into backup.

**Exclude subscriptions** Do not include subscriptions into backup.

Exclude BLOBs

Exclude large BLOB objects from the dump.

<< Previous step

## 3.1.6 Configuring objects filter

If you don't need to add all data to the backup file you can set filters what data must be excluded or included.

### **Objects selection**

Select whether white and black list must be applied to tables or schemas. If you select *Schemas*, it will include all objects that it contains, but doesn't extract any objects it depends on.

#### White list

61

Add object name patterns. Only objects matching the name will be backed up.

#### **Black list**

Add object name patterns. Objects matching the pattern will not be backed up.

**NOTE:** If both white and black lists are added, then the objects that match the white list, but don't match the black list are added to the backup file.

**NOTE:** Tables specified in the white list will be backed up regardless of the filters set for Schemas.

| 🗣 Backup Database | Wizard          |                |        |        |        | × |
|-------------------|-----------------|----------------|--------|--------|--------|---|
| Configure objects | filter          |                |        |        |        |   |
| Select objects to | be filtered int | to the backup. |        |        |        |   |
|                   |                 |                |        |        |        |   |
| Objects selection | Schemas         |                |        |        | v      |   |
| White list        |                 |                |        |        |        |   |
| 🗱 film*           |                 |                |        |        | +      |   |
|                   |                 |                |        |        | ×      |   |
|                   |                 |                |        |        |        |   |
|                   |                 |                |        |        |        |   |
|                   |                 |                |        |        |        |   |
|                   |                 |                |        |        |        |   |
|                   |                 |                |        |        |        |   |
|                   |                 |                |        |        |        |   |
|                   |                 |                |        |        |        |   |
|                   |                 |                |        |        |        |   |
|                   |                 |                | <br>   |        |        |   |
| Black list        |                 |                | <br>   |        |        |   |
|                   |                 |                |        |        | +      |   |
|                   |                 |                |        |        | ×      |   |
| Include BLOBs     |                 |                |        |        |        |   |
|                   |                 |                |        |        |        | 7 |
| Help              |                 |                | < Back | Next > | Cancel |   |
|                   |                 |                |        |        |        |   |

## ✓ Include BLOBs

Set this option to include large objects into the backup.

<< Previous step

63

## 3.1.7 Configuring structure of backup script

Select options for detailed configuring of statements in the backup.

#### Data queries statement

Select statements type for data form the list.

COPY

Dump data as COPY command. This is the fastest way to restore data.

## INSERT

Dump data as INSERT commands. With this option selected the program generates separate commands for each row, which is rather safe, but slow.

#### INSERT with column names

Dump data as INSERT commands with explicit column names (INSERT INTO table (column, ...) VALUES ...). It is safe in case of reordering the columns, but very slow.

#### 64 EMS SQL Backup for PostgreSQL - User manual

| Specify backup script o               | content. It is possible to choose type of data queries, force to dr | o |
|---------------------------------------|---------------------------------------------------------------------|---|
| objects before creation               |                                                                     |   |
| Data queries statement                | СОРУ                                                                | v |
| Structure options —                   |                                                                     |   |
| Force to create ne                    | w database                                                          |   |
| Include OIDs into t                   | table data                                                          |   |
| <ul> <li>Drop objects befo</li> </ul> | re creation                                                         |   |
| Add IF EXISTS                         |                                                                     |   |
| Disable triggers te                   | emporarily                                                          |   |
| Disable dollar quo                    | otina                                                               |   |
| Exclude tablespace                    | es.                                                                 |   |
| Eorce quoting of a                    | ul identifiers                                                      |   |
|                                       |                                                                     |   |
| Load data via part                    | ition root                                                          |   |
| Add detailed obje                     | ct comments                                                         |   |
|                                       |                                                                     |   |
|                                       |                                                                     |   |

## **Structure options**

## Force to create new database

The script for creating and connecting to the new database will be added.

## ✓ Include OIDs to table data

Enables dumping of object identifiers (OIDs) for tables.

✓ Drop objects before creation The script will contain commands to drop database objects before creating them.

## ✓ Add IF EXISTS

DROP IF EXISTS statements will be generated instead of DROP statements.

## ✓ Disable triggers temporarily

This option can be enabled only for data dump in plain-text format. It adds command to temporarily disable triggers on the target tables while data is being loaded.

#### **Disable dollar quoting**

This option disables the use of dollar quoting for function bodies, and forces them to be quoted using SQL standard string syntax.

## Exclude tablespaces

With this option enabled commands for selecting tablespace are not added to the result file.

## Force quoting of all identifiers

Adds quotes to all identifiers to keep compatibility between different server versions.

## Load data via partition root

Makes COPY or INSERT statements target the root of the partitioning hierarchy that contains it, rather than the partition itself. This causes the appropriate partition to be redetermined for each row on loading data.

#### Add detailed object comments

Adds detailed logs on backup process to the backup file. Enabling this option considerably increases the result file size.

<< Previous step

## 3.1.8 Configuring backup security options

Set security-related options for the target backup file.

## Creator role name

Set the role to be used on creating the dump.

## Superuser

Set the superuser name to disable triggers successfully.

| 🗣 Backup Database V                                               | Vizard                                                                                                    | ×  |
|-------------------------------------------------------------------|----------------------------------------------------------------------------------------------------|----|
| Configure backup s<br>Specify security re<br>backup file creation | ecurity options<br>elated options for the backup. It is possible to choose a role for the<br>on, disable commands that determine objects ownership etc. |    |
| Creator role name                                                 | Session Role>                                                                                                    | *  |
| Superuser                                                         | Enter superuser user name                                                                                                    |    |
| Security options                                                  |                                                                                                    |    |
| Disable object                                                    | ct ownership commands                                                                                                    |    |
| Exclude privil                                                    | eges                                                                                                    |    |
| Use session a                                                     | uth for object ownership                                                                                                    |    |
| <ul> <li>Exclude secur</li> </ul>                                 | ity labels                                                                                                    |    |
| <ul> <li>Enable row set</li> </ul>                                | ecurity                                                                                                    |    |
|                                                                   |                                                                                                    |    |
|                                                                   |                                                                                                    |    |
|                                                                   |                                                                                                    |    |
|                                                                   |                                                                                                    |    |
|                                                                   |                                                                                                    |    |
|                                                                   |                                                                                                    |    |
|                                                                   |                                                                                                    |    |
| Help                                                              | < Back Next > Cano                                                                                                    | el |
|                                                                   |                                                                                                    |    |

## **Security options**

✓ Disable object ownership commands

66

Check this option to restrict adding commands to set objects ownership. This allows script to be restored by any user, providing ownership for all objects.

## Exclude privileges

Enable this option if you don't need to dump access privileges.

#### **Use session auth for object ownership**

With this option enabled SET SESSION AUTHORIZATION command is used instead of ALTER OWNER statement.

## Exclude security labels

Enable this option, if you don't need security labels to be added to the backup file.

## Enable row security

This option enables row security to allow user to create backup for the content he has access to.

<< Previous step

Next step >>

## 3.1.9 Performing operation

This step informs you that all necessary options have been set, and you can start the process clicking the  ${\bf Run}$  button.

| check options specified a | t the previous steps and click run to start backup process. | 1 |
|---------------------------|-------------------------------------------------------------|---|
| Backup source             | Databases to backup                                         |   |
| localhost                 | DVDRENT                                                     | L |
| Backup storages           | Destination for backups                                     | L |
| Encryption                | None                                                        | L |
| Compression level         | 0                                                           | L |
| Backup storage            | Assign                                                      | L |
| Name                      | DefaultLocalStorage                                         | L |
| Туре                      | SMB/CIFS                                                    | L |
| Backup storage            | Assign                                                      | 4 |
| Name                      | Dropbox                                                     |   |
| Туре                      | Dropbox                                                     |   |
| Backup file               | Backup file related options                                 |   |
| File format               | Tar archive file                                            |   |
| Name pattern              | {server}_{database}_{date}                                  |   |
| Encoding                  | <database encoding=""></database>                           |   |
| Backup options            | Options related to dumping process                          |   |
| Content type              | Metadata and Data                                           |   |
| Sections                  | Pre-data, Data, Post-data                                   |   |
| Include BLOBs             | Yes                                                         | • |

<< Previous step

<u>Next step >></u>

68

## 3.1.10 Backup process log

At this step you can see the detailed log about backup process. If needed, enable  $\checkmark$  **Scroll content automatically** to follow the log output automatically.

| 0 0 0 T - Enter                      | a sample text to search                                                                                                    | Q |
|--------------------------------------|----------------------------------------------------------------------------------------------------|---|
|                                      | 'localhost_DVDRENT_2022-03-22_12-49-57.sql' file to the<br>'DefaultLocalStorage' cloud.                                                                               |   |
| 12:50:00.3889421                     | DefaultLocalStorage: Connect to 'CIFS:D:\WorkDocuments<br>\EMS SQL Backup for PostgreSQL\Backups User: 'aas',<br>Password: '*****''.                                  |   |
| 12:50:00.3899412                     | DefaultLocalStorage: Check directory existence: D:<br>\WorkDocuments\EMS SQL Backup for PostgreSQL\Backups                                                            |   |
| 12:50:00.3899412                     | DefaultLocalStorage: Check file existence: D:\WorkDocuments<br>\EMS SQL Backup for PostgreSQL\Backups<br>\localhost_DVDRENT_2022-03-22_12-49-57.sql                   |   |
| 12:50:00.9461039                     | DefaultLocalStorage: File upload successfully.                                                                                                    |   |
| 12:50:00.9461039                     | DefaultLocalStorage: The<br>'localhost_DVDRENT_2022-03-22_12-49-57.sql' file is<br>uploaded to the 'DefaultLocalStorage' cloud successfully.                          |   |
| 12:50:00.9461039                     | DefaultLocalStorage: Disconnect from 'CIFS:D:<br>\WorkDocuments\EMS SQL Backup for PostgreSQL\Backups<br>User: 'aas', Password: '*****''                              | L |
| 12:50:00.9471034<br>12:50:01.1016144 | Uploading of temporary backup file finished.<br>Temporary backup file "C:\Users\aas\AppData\Local\Temp<br>\EMS\localhost_DVDRENT_2022-03-22_12-49-57.sql"<br>deleted. |   |
| 07:50:01.1076115 Ba                  | ackup database process finished.                                                                                                    | • |
|                                      | · · ·                                                                                                    |   |

You can apply date or text filter for operations list with the **Filter** button. The filter is applied when the button is pressed.

Set dates range with **From** and **Till** parameters or input the text in the **Sample** field to display records containing this text.

69

| T | ▼ OID  |                                     |
|---|--------|-------------------------------------|
|   | From   | Tuesday, March 1, 2022 1:24:02 PM 💌 |
|   | Till 🔽 | Sunday, March 13, 2022 2:24:02 PM 🛓 |
|   | Sample | tester1                             |

Q

Use the search path for **incremental search** in the log.

OID

Use **Copy to Clipboard** button to copy all log content or selected records to the clipboard.

<< Previous step

## 3.2 Create task wizard

This wizard guides you through creating the automated backup task, that is run by the schedule. To launch the wizard open the popup menu in the Database explorer and select **hew task** item.

## Steps

<u>Welcome step</u> <u>Specifying backup source</u> <u>Specifying backup storage</u> <u>Specifying backup task name</u> <u>Defining backup file options</u> <u>Specifying backup content</u> <u>Configuring objects filter</u> <u>Configuring script structure</u> <u>Configuring backup security options</u> <u>Scheduling backup task execution</u> <u>Performing operation</u>

## See also:

Backup database wizard Task editor Executing tasks

## 3.2.1 Welcome step

The first step displays general information about the wizard.

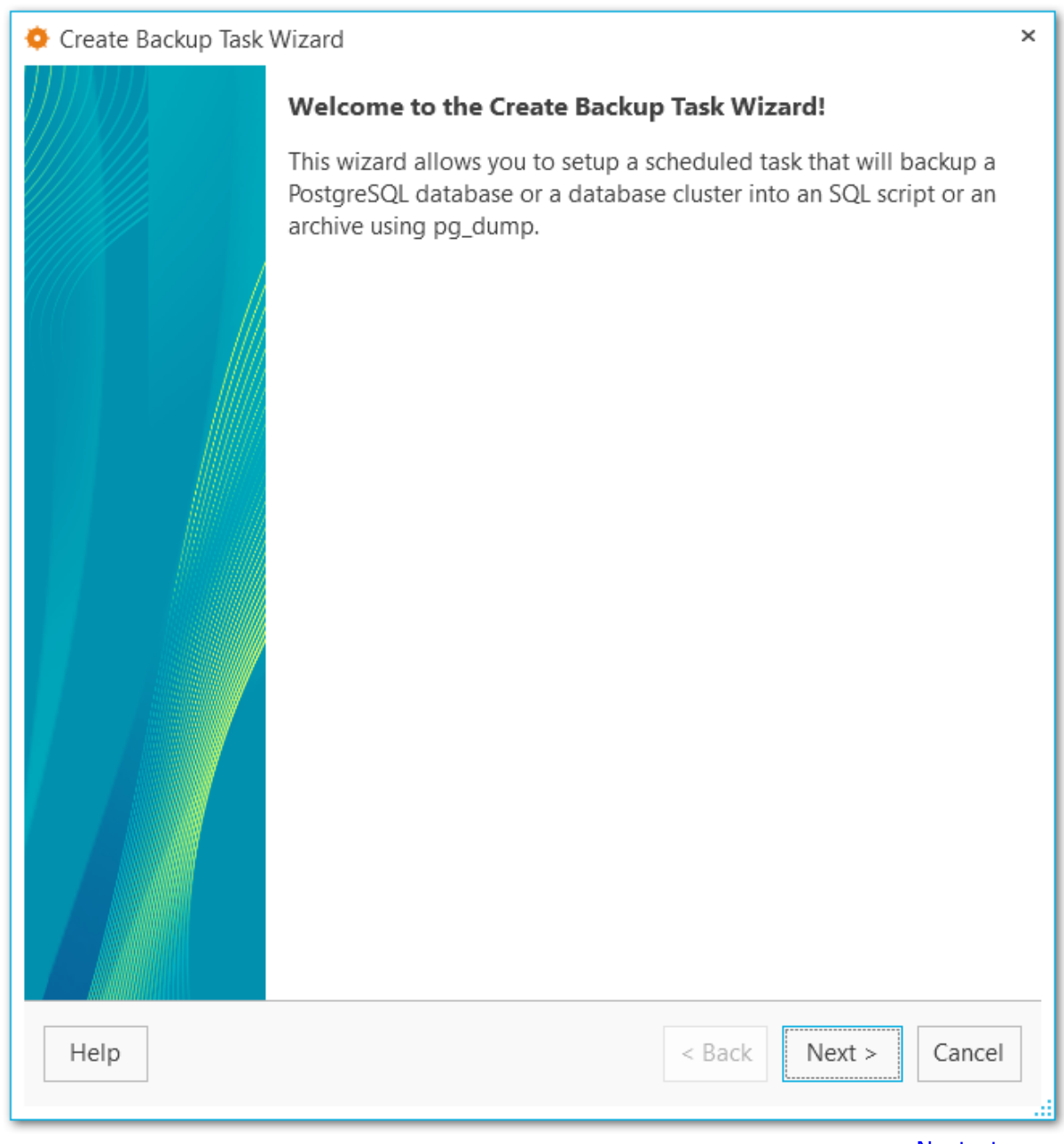

Next step >>
## 3.2.2 Specifying backup source

At this step you need to select the database(s) to create backup for.

Use the Select All or Unselect All buttons to select or unselect all the servers at once. The Selection button allows you to reverse the server selection.

#### Server

73

Select the server to create the scheduled backup task for.

#### Databases

Highlight the database name(s) to add it to the list to create scheduled backup for.

| Create Backup Task Wizard                                                                                                    |           | ×       |
|----------------------------------------------------------------------------------------------------|-----------|---------|
| <b>Specify backup source</b><br>Specify objects you want to backup. It is possible to select several databases t<br>them at the similar manner. | to backup |         |
| Server 🔚 localhost                                                                                                    | v         | ]       |
| Databases                                                                                                    |           | 1       |
| <b>E</b> 005                                                                                                    |           |         |
| <b>E</b> 007                                                                                                    |           |         |
| E DVDRENT                                                                                                    |           |         |
| aasaassq                                                                                                    |           |         |
| 📒 db_one                                                                                                    |           |         |
| 📒 empty_db                                                                                                    |           |         |
| E new_db                                                                                                    |           |         |
| E newnew                                                                                                    |           |         |
| 📒 postgres                                                                                                    |           |         |
| 📒 template1                                                                                                    |           |         |
| E test_restore                                                                                                    | *         |         |
|                                                                                                    |           |         |
| Help < Back Next >                                                                                                    | Cancel    | <br>.:: |

© 1999-2025 EMS Software Development

<< Previous step

<u>Next step >></u>

75 EM

## 3.2.3 Specifying backup storage

Select the storage(s) to send backup files to. You can select more than one storage.

| 🔅 Create Backup Task                                             | Wizard                                                                                           | × |
|------------------------------------------------------------------|--------------------------------------------------------------------------------------------------|---|
| Select backup stora<br>Select at least one<br>several backup sto | <b>ges</b><br>e backup storage that will store backup files. It is possible to select<br>prages. |   |
| Select backup sto                                                | orages                                                                                           |   |
| 📮 DefaultLocalS                                                  | torage                                                                                           |   |
| 😌 Dropbox Back                                                   | rups                                                                                             |   |
| 🝐 GoogleBacku                                                    | os 🖌                                                                                             |   |
| SFTP backups                                                     |                                                                                                  |   |
| 📮 Local folder                                                   |                                                                                                  |   |
| 3. AmazonBacku                                                   | ips                                                                                              |   |
| ▲ MSAzureBack                                                    | ups                                                                                              |   |
| 👜 FtpStorage                                                     |                                                                                                  |   |
|                                                                  |                                                                                                  |   |
| Backup protection                                                | AES encryption (Advanced Encryption Standard)                                                    | • |
| Password                                                         | •••••                                                                                            |   |
| Confirm password                                                 | •••••                                                                                            |   |
| Compression level                                                | 9                                                                                                | - |
| Help                                                             | < Back Next > Cance                                                                              |   |

Use the Select All or Unselect All buttons to select or unselect all the storages at once. The Selection button allows you to reverse the storage selection.

Use the + Register backup storage button to launch the <u>Register backup storage wizard</u>.

#### **Backup protection**

Select encryption type for the selected storage. Note, that Blowfish and AES algorithms are supported in Standard and Professional license type only.

#### Password

Set the password for backup files.

#### Confirm password

Re-enter the password.

#### **Compression level**

This control allows you to set the compression level for all backup files sent to storage. The values are ranged 0-9. Select 0 if no compression is needed.

<< Previous step

.

<u>Next step >></u>

## 3.2.4 Specifying backup task name

Set the name and the details of the newly created scheduled task.

#### Name

77

Set the backup task name.

#### Description

Use the description for the backup task if needed.

| lame We  | ekend local bad | kup |  |  |  |
|----------|-----------------|-----|--|--|--|
| Descript | ion             |     |  |  |  |
| Sunday,  | ocal dbs        |     |  |  |  |
|          |                 |     |  |  |  |
|          |                 |     |  |  |  |
|          |                 |     |  |  |  |
|          |                 |     |  |  |  |
|          |                 |     |  |  |  |
|          |                 |     |  |  |  |
|          |                 |     |  |  |  |
|          |                 |     |  |  |  |
|          |                 |     |  |  |  |
|          |                 |     |  |  |  |
|          |                 |     |  |  |  |
|          |                 |     |  |  |  |
|          |                 |     |  |  |  |

## 3.2.5 Defining backup file options

At this step you can set options for the backup result file.

#### File format

78

Select the output file format: Plain-text SQL script, Custom gzip archive file or Tar archive.

#### Name pattern

Set the name for the output file. You can use {server}, {database}, {date} tags.

| Create Backup Task                                                 | Wizard                                                                                                    | ×      |
|--------------------------------------------------------------------|----------------------------------------------------------------------------------------------------|--------|
| Define backup file of<br>Specify options for<br>content, file name | related options<br>or the backup file. It is possible to define an output format of the<br>e template etc. | file   |
| File format                                                        | Plain-text SQL script                                                                                      | ~      |
| Name pattern                                                       | {server}_{database}_{date}                                                                                 |        |
|                                                                    | Available tags: <u>{server}</u> {database}                                                                 | {date} |
| Encoding                                                           | A <database encoding=""></database>                                                                        | ×      |
| Compression level                                                  |                                                                                                    | 0 🔺    |
| Number of jobs                                                     |                                                                                                    | 1 _    |
|                                                                    |                                                                                                    |        |
|                                                                    |                                                                                                    |        |
|                                                                    |                                                                                                    |        |
|                                                                    |                                                                                                    |        |
|                                                                    |                                                                                                    |        |
|                                                                    |                                                                                                    |        |
|                                                                    |                                                                                                    |        |
| Help                                                               | < Back Next > C                                                                                            | ancel  |
| •                                                                  |                                                                                                    |        |

#### Encoding

Use the drop-down list to select the character set encoding for the output file.

#### **Compression level**

This control allows you to set the compression level for the backup file. The values are ranged 0-9. Select 0 if no compression is needed.

#### Number of jobs

This options is only available for directory-format backup files and sets the number of executing threads to increase backup speed.

<< Previous step

Next step >>

#### 3.2.6 Specifying backup content

At this step select what type of data must be backed up.

#### **Content type**

Select whether only data will be backed up (table data, large objects and sequence values), metadata (without table data) or both data and metadata will be added to the backup.

#### Sections

80

Select the sections names to be included into the backup: pre-data (includes all data definition items), data (includes actual table data, large-object contents, and sequence values) or post-data (includes definitions of indexes, triggers, rules, and constraints other than validated check constraints).

| 🔅 Create Backup                               | o Task Wizard ×                                                                                                    |
|-----------------------------------------------|----------------------------------------------------------------------------------------------------|
| Specify backu<br>Define which<br>schemas or t | <b>p content</b><br>h database objects will be included into the backup. It is possible to filter<br>tables, exclude some object types from backup etc. |
| Content type                                  | Data and Metadata                                                                                                    |
| Sections                                      | PreData, Data, PostData                                                                                                    |
| Content opt                                   | tions                                                                                                    |
| Exclude                                       | BLOBs                                                                                                    |
| <ul> <li>Exclude</li> </ul>                   | content of unlogged tables                                                                                                    |
| <ul> <li>Exclude</li> </ul>                   | publications                                                                                                    |
| <ul> <li>Exclude</li> </ul>                   | subscriptions                                                                                                    |
| Exclude                                       | comments                                                                                                    |
|                                               |                                                                                                    |
|                                               |                                                                                                    |
|                                               |                                                                                                    |
|                                               |                                                                                                    |
|                                               |                                                                                                    |
|                                               |                                                                                                    |
| Help                                          | < Back Next > Cancel                                                                                                    |

#### **Content options**

# $\checkmark$ Exclude content of unlogged tables

Enable this option not to backup the content of unlogged tables.

## Exclude publications

Do not include publications into backup.

**Exclude subscriptions** Do not include subscriptions into backup.

Exclude BLOBs

Exclude large BLOB objects from the dump.

<< Previous step

<u>Next step >></u>

#### 3.2.7 Configuring objects filter

If you don't need to add all data to the backup file you can set filters what data must be excluded or included at this step of the wizard.

#### **Objects selection**

Select whether white and black list must be applied to tables or schemas. If you select *Schemas*, it will include all objects that it contains, but doesn't extract any objects it depends on.

#### White list

83

Add object name patterns. Only objects matching the name will be backed up.

#### Black list

Add object name patterns. Objects matching the pattern will not be backed up.

**NOTE:** If both white and black lists are added, then the objects that match the white list, but don't match the black list are added to the backup file.

**NOTE:** Tables specified in the white list will be backed up regardless of the filters set for Schemas.

## ✓ Include BLOBs

Set this option to include large objects into the backup.

| Objects selection | Tables |  | Ŷ      |
|-------------------|--------|--|--------|
| White list        |        |  |        |
| <b>♯</b> film*    |        |  | *      |
| Black list ——     |        |  | +<br>× |
|                   |        |  |        |

© 1999-2025 EMS Software Development

85

#### 3.2.8 Configuring script structure

Select options for detailed configuring of statements in the backup.

#### Data queries statement

Select statements type for data form the list.

COPY

Dump data as COPY command. This is the fastest way to restore data.

#### INSERT

Dump data as INSERT commands. With this option selected the program generates separate commands for each row, which is rather safe, but slow.

#### INSERT with column names

Dump data as INSERT commands with explicit column names (INSERT INTO table (column, ...) VALUES ...). It is safe in case of reordering the columns, but very slow.

#### 86 EMS SQL Backup for PostgreSQL - User manual

| objects before creatior               | n etc.         |  |
|---------------------------------------|----------------|--|
| Data queries statement                | COPY           |  |
| Structure options —                   |                |  |
| Force to create new                   | w database     |  |
| Include OIDs into t                   | able data      |  |
| <ul> <li>Drop objects befo</li> </ul> | re creation    |  |
| Add IF EXISTS                         |                |  |
| Disable triggers te                   | mporarily      |  |
| Disable dollar quo                    | ting           |  |
| Exclude tablespace                    | es             |  |
| Force quoting of a                    | ll identifiers |  |
| Load data via part                    | ition root     |  |
| Add detailed obje                     | ct comments    |  |
|                                       |                |  |
|                                       |                |  |

#### **Structure options**

#### Force to create new database

The script for creating and connecting to the new database will be added.

#### ✓ Include OIDs to table data

Enables dumping of object identifiers (OIDs) for tables.

✓ Drop objects before creation The script will contain commands to drop database objects before creating them.

## ✓ Add IF EXISTS

DROP IF EXISTS statements will be generated instead of DROP statements.

#### ✓ Disable triggers temporarily

This option can be enabled only for data dump in plain-text format. It adds command to temporarily disable triggers on the target tables while data is being loaded.

#### **Disable dollar quoting**

This option disables the use of dollar quoting for function bodies, and forces them to be quoted using SQL standard string syntax.

#### Exclude tablespaces

With this option enabled commands for selecting tablespace are not added to the result file.

#### Force quoting of all identifiers

Adds quotes to all identifiers to keep compatibility between different server versions.

#### Load data via partition root

Makes COPY or INSERT statements target the root of the partitioning hierarchy that contains it, rather than the partition itself. This causes the appropriate partition to be redetermined for each row on loading data.

#### Add detailed object comments

Adds detailed logs on backup process to the backup file. Enabling this option considerably increases the result file size.

<< Previous step

<u>Next step >></u>

## 3.2.9 Configuring backup security options

Set security-related options for the target backup file.

#### Creator role name

Set the role to be used on creating the dump.

#### Superuser

Set the superuser name to disable triggers successfully.

| Wizard                                                                                                    | ×                                                                                                    |
|----------------------------------------------------------------------------------------------------|----------------------------------------------------------------------------------------------------|
| security options<br>elated options for the backup. It is possible to choose a role for the<br>on, disable commands that determine objects ownership etc. |                                                                                                    |
| Nostgres                                                                                                    | •                                                                                                    |
| Enter superuser user name                                                                                                    |                                                                                                    |
|                                                                                                    |                                                                                                    |
| ct ownership commands                                                                                                    |                                                                                                    |
| eges                                                                                                    |                                                                                                    |
| uth for object ownership                                                                                                    |                                                                                                    |
| ity labels                                                                                                    |                                                                                                    |
| ecurity                                                                                                    |                                                                                                    |
|                                                                                                    |                                                                                                    |
|                                                                                                    |                                                                                                    |
|                                                                                                    |                                                                                                    |
|                                                                                                    |                                                                                                    |
|                                                                                                    |                                                                                                    |
|                                                                                                    |                                                                                                    |
| < Back Next > Can                                                                                                    | el                                                                                                    |
|                                                                                                    | Wizard  ecurity options elated options for the backup. It is possible to choose a role for the on, disable commands that determine objects ownership etc. |

#### **Security options**

✓ Disable object ownership commands

88

Check this option to restrict adding commands to set objects ownership. This allows script to be restored by any user, providing ownership for all objects.

#### Exclude privileges

Enable this option if you don't need to dump access privileges.

#### **Use session auth for object ownership**

With this option enabled SET SESSION AUTHORIZATION command is used instead of ALTER OWNER statement.

#### Exclude security labels

Enable this option, if you don't need security labels to be added to the backup file.

#### Enable row security

This option enables row security to allow user to create backup for the content he has access to.

<< Previous step

<u>Next step >></u>

## 3.2.10 Scheduling backup task execution

90

At this step you need to create schedule for the automated backup execution. Use the buttons on the right panel to create, edit or delete schedules. You can set several schedules for the task.

#### ✓ Task is scheduled in UTC

Enable this option to use UTC time format for the backup task. Otherwise local application time will be used for scheduling.

**NOTE** You can check local and UTC time at the right bottom part of the application.

| Create Backup Task Wizard                                                                                                    | × |
|----------------------------------------------------------------------------------------------------|---|
| Manage backup task schedules and launches history<br>Create a powerful and flexible plan for backup task execution with at least one schedule<br>Set up cleanup parameters for launches history and backup files. | ۱ |
| Schedules                                                                                                    |   |
| Task is scheduled in UTC     Cleanup strategy for launches history                                                                                                    |   |
| <ul> <li>Remove launches after</li> <li>Keep only</li> <li>10 recent launch(es)</li> </ul>                                                                                                    |   |
| Remove related backup files from storages                                                                                                    |   |
| Help < Back Next > Cancel                                                                                                    | ] |

© 1999-2025 EMS Software Development

#### **Cleanup strategy for launches history**

#### Remove launches after ... days

Set this option to cleanup task launches older than the specified value.

#### • Keep only ... recent launches

Set the limit for displaying task launches in the history.

## ✓ Remove related backup files from storages

On cleaning up launches history for the task the corresponding backup files are deleted from the storages, otherwise they are still kept in the storage.

#### << Previous step

Next step >>

## 3.2.11 Adding notifications

At this step you can add notifications about task execution, if needed.

| 💠 Create Backup Task Wizard                                                                                                    | ×   |
|----------------------------------------------------------------------------------------------------|-----|
| Set up backup task execution notification<br>Configure notifications if you want to be informed about backup task execution. It is<br>possible to set up task launch or task completion notifications. You can choose to show t<br>notification on the desktop or send it to email recipients. | the |
| Task launch                                                                                                    | 1   |
| Show desktop notification                                                                                                    |     |
| Email notification recipients                                                                                                    |     |
| support@sqImanager.net *                                                                                                    |     |
| Task completion                                                                                                    | ]   |
| Email notification recipients                                                                                                    |     |
| support@sqlmanager.net                                                                                                    |     |
| Help < Back Next > Cancel                                                                                                    | ]   |

#### **Task launch**

#### Show desktop notification

Select this option to display desktop notifications on task launch.

#### **Email notification recipients**

Use the buttons on the right panel to add or remove email addresses to send notifications about task launch.

92

#### **Task completion**

#### Show desktop notification

Select this option to display desktop notifications after the task is completed.

#### **Email notification recipients**

Use the buttons on the right panel to add or remove email addresses to send notifications about task completion.

<< Previous step

<u>Next step >></u>

## 3.2.12 Performing operation

94

This step informs you that all necessary options have been set, you can view the result summary and click **Finish** button to create the scheduled backup task.

You can edit tasks with task editor from the main program window.

The list of current tasks is <u>displayed</u> for each server on the main screen of the program.

| <ul> <li>Create Backup Task Wizard</li> <li>Everything is ready to create<br/>Check options specified at t</li> </ul> | • <b>a backup task</b><br>he previous steps and click "Finish" to crea | ×<br>ate a backup task and |
|----------------------------------------------------------------------------------------------------|------------------------------------------------------------------------|----------------------------|
| close the wizard.                                                                                                    |                                                                        |                            |
| Backup task                                                                                                    | Create new                                                             |                            |
| Name                                                                                                    | Weekend local backup                                                   |                            |
| Description                                                                                                    | Sunday, local dbs                                                      |                            |
| Backup source                                                                                                    | Databases to backup                                                    |                            |
| localhost                                                                                                    | DVDRENT                                                                |                            |
| Backup storages                                                                                                    | Destination for backups                                                |                            |
| Encryption                                                                                                    | None                                                                   | _                          |
| Compression level                                                                                                    | 0                                                                      |                            |
| Backup storage                                                                                                    | Assign                                                                 |                            |
| Name                                                                                                    | Dropbox Backups                                                        |                            |
| Туре                                                                                                    | Dropbox                                                                |                            |
| Backup storage                                                                                                    | Assign                                                                 |                            |
| Name                                                                                                    | SFTP backups                                                           |                            |
| Туре                                                                                                    | SFTP                                                                   |                            |
| Backup file                                                                                                    | Backup file related options                                            |                            |
| File format                                                                                                    | Plain-text SQL script                                                  |                            |
| Name pattern                                                                                                    | {server}_{database}_{date}                                             |                            |
| Encoding                                                                                                    | <database encoding=""></database>                                      | _                          |
|                                                                                                    | -                                                                      | Ť                          |
| Help                                                                                                    | < Back                                                                 | Finish Cancel              |

<< Previous step

## 3.3 Task editor

95

You can edit tasks created with <u>Create task wizard</u> on the main window of the program. Double click the task or use the  $\checkmark$  **Edit task** popup menu item.

General settings Backup source Backup storages Backup file Backup content Objects filter Script structure Backup security Scheduling and history Notifications

See also: Create task wizard Executing tasks

## 3.3.1 General settings

This tab allows you to view and edit details for the backup task.

#### Name

Set the backup task name.

#### Description

Edit the description for the backup task if needed.

| ᅌ Backup Task Editor     |      |                     |           | × |
|--------------------------|------|---------------------|-----------|---|
| 😅 General                | Name | Weekly Local Backup |           |   |
| 🍃 Backup source          | Des  | cription            |           |   |
| 🔿 Backup storages        | Sund | lay, local DBs      |           |   |
| 旹 Backup file            |      |                     |           |   |
| 💑 Backup content         |      |                     |           |   |
| ▼ Objects filter         |      |                     |           |   |
| 🚠 Script structure       |      |                     |           |   |
| 🔒 Backup security        |      |                     |           |   |
| 🤨 Scheduling and history |      |                     |           |   |
| 🙏 Notifications          |      |                     |           |   |
|                          |      |                     |           |   |
|                          |      |                     |           |   |
|                          |      |                     |           |   |
|                          |      |                     |           |   |
| Help                     |      |                     | OK Cancel |   |

96

#### 3.3.2 Backup source

97

At this tab you can edit the set of databases to create backup for.

Use the Select All or Unselect All buttons to select or unselect all the databases at once. The Selection button allows you to reverse the database selection.

#### Server

Select the server to create the scheduled backup task for.

#### Databases

Edit the list of databases to create scheduled backup for.

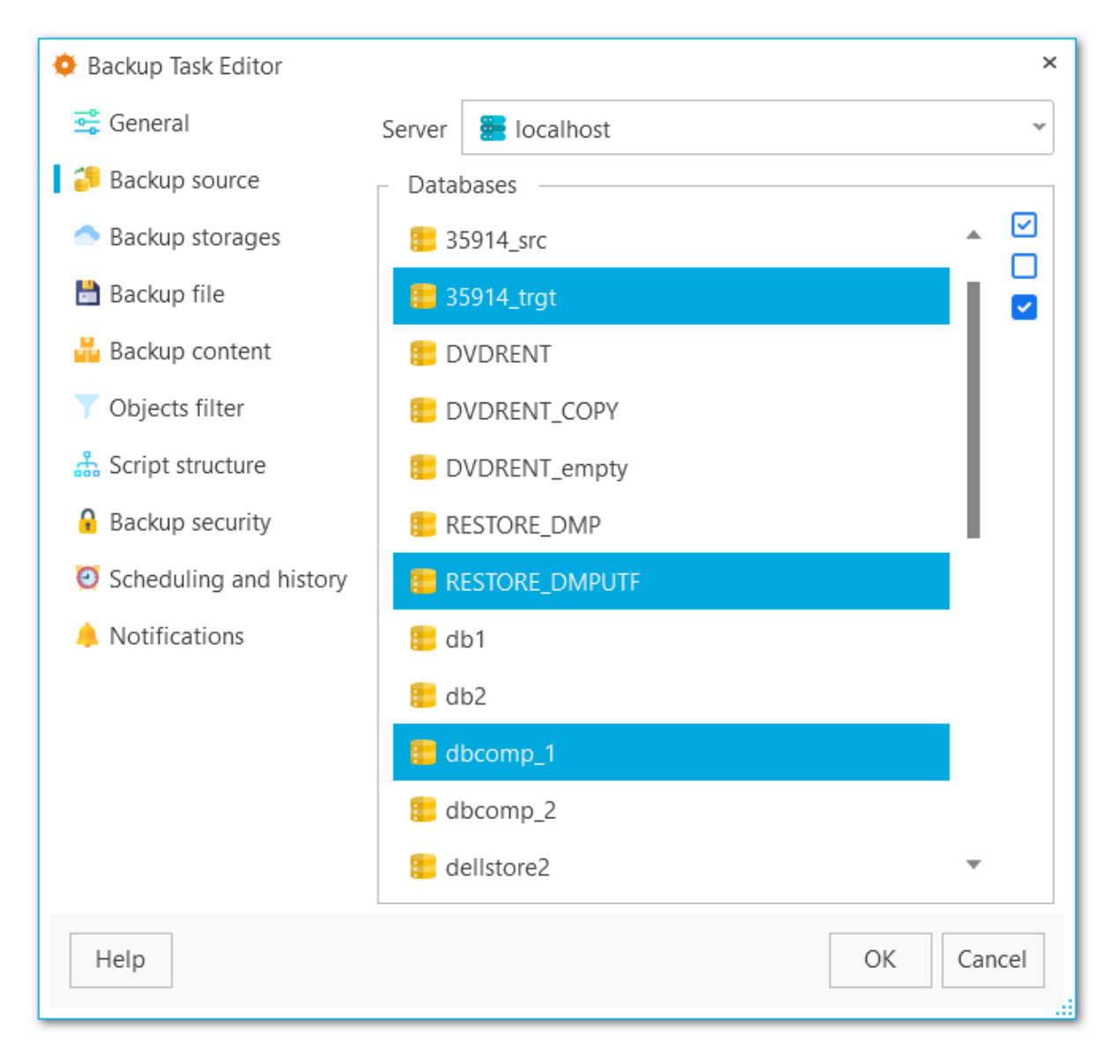

#### 3.3.3 Backup storages

98

At this step you can edit storages to send backup files to. You can select more than one storage.

Use the Select All or Unselect All buttons to select or unselect all the storages at once. The Selection button allows you to reverse the storage selection.

Use the **Transform** Register backup storage button to launch the <u>Register backup storage</u> wizard.

#### **Backup protection**

Select encryption type for the selected storage. Note, that Blowfish and AES algorithms are supported in Standard and Professional license type only.

#### Password

Set the password for backup files.

#### **Confirm password**

Re-enter the password.

#### **Compression level**

This control allows you to set the compression level for all backup files sent to storage. The values are ranged 0-9. Select 0 if no compression is needed.

| ᅌ Backup Task Editor   |                                 | ×                                         |
|------------------------|---------------------------------|-------------------------------------------|
| 📑 General              | Select backup sto               | orages                                    |
| 🃁 Backup source        | 📮 DefaultLocalS                 | torage                                    |
| 🔿 Backup storages      | 😌 Dropbox Back                  | tups                                      |
| 💾 Backup file          | A GoogleBackup                  | os 🕇                                      |
| Hackup content         | W SFIP backups                  |                                           |
| Objects filter         | <ul> <li>AmazonBacku</li> </ul> | ps                                        |
| 🚓 Script structure     | ▲ MSAzureBack                   | ups                                       |
| Backup security        | 🐵 FtpStorage                    |                                           |
| Scheduling and history |                                 |                                           |
|                        |                                 |                                           |
| Notifications          | Backup protection               | Password protected Zip archive ("Deflat 👻 |
|                        | Password                        | •••••                                     |
|                        | Confirm password                | •••••                                     |
|                        | Compression level               | 9 🔹                                       |
| Help                   |                                 | OK Cancel                                 |

#### 3.3.4 Backup file

100

At this step you can view or change options for the backup result file.

#### File format

Select the output file format: *Plain-text SQL script*, *Custom gzip archive file*, *Tar archive or Directory-format archive file*.

#### Name pattern

Set the name for the output file. You can use {server}, {database}, {date} tags.

#### Encoding

Use the drop-down list to select the character set encoding for the output file.

#### Compression level

This control allows you to set the compression level for the backup file. The values are ranged 0-9. Select 0 is no compression is needed.

#### Number of jobs

This options is only available for directory-format backup files and sets the number of executing threads to increase speed.

| 🔅 Backup Task Editor     |                   | ×                                                                 |
|--------------------------|-------------------|-------------------------------------------------------------------|
| 😅 General                | File format       | Custom gzip archive file 🔹                                        |
| 🎒 Backup source          | Name pattern      | {server}_{database}_{date}                                        |
| 🗢 Backup storages        |                   | Available tags: <u>{server}</u> { <u>database}</u> { <u>date}</u> |
| 💾 Backup file            | Encoding          | A <database encoding=""></database>                               |
| 💑 Backup content         |                   |                                                                   |
| Objects filter           | Compression level | 5 🗸                                                               |
| 휾 Script structure       | Number of jobs    | 1                                                                 |
| Backup security          |                   |                                                                   |
| 🧕 Scheduling and history |                   |                                                                   |
| 🜲 Notifications          |                   |                                                                   |
|                          |                   |                                                                   |
|                          |                   |                                                                   |
|                          |                   |                                                                   |
|                          |                   |                                                                   |
| Help                     |                   | OK Cancel                                                         |

#### 3.3.5 Backup content

102

At this tab you can view and edit type of data that must be backed up.

#### **Content type**

Select whether only data will be backed up (table data, large objects and sequence values), metadata (without table data) or both data and metadata will be added to the backup.

#### Sections

Select the sections names to be included into the backup: pre-data (includes all data definition items), data (includes actual table data, large-object contents, and sequence values) or post-data (includes definitions of indexes, triggers, rules, and constraints other than validated check constraints).

| 🔅 Backup Task Editor     |                                                        |                         | ×         |
|--------------------------|--------------------------------------------------------|-------------------------|-----------|
| 📑 General                | Content type                                           | Data and Metadata       | v         |
| 😂 Backup source          | Sections                                               | PreData, Data, PostData | ~         |
| 🔿 Backup storages        | Content opt                                            | tions                   |           |
| 🗎 Backup file            | Exclude                                                | BLOBs                   |           |
| 晶 Backup content         | <ul> <li>Exclude content of unlogged tables</li> </ul> |                         |           |
| ▼ Objects filter         | ✓ Exclude                                              | publications            |           |
| 🚠 Script structure       | <ul> <li>Exclude subscriptions</li> </ul>              |                         |           |
| 🔒 Backup security        | Exclude comments                                       |                         |           |
| 🧭 Scheduling and history |                                                        |                         |           |
| 🙏 Notifications          |                                                        |                         |           |
|                          |                                                        |                         |           |
|                          |                                                        |                         |           |
|                          |                                                        |                         |           |
|                          |                                                        |                         |           |
| Help                     |                                                        |                         | OK Cancel |

#### **Content options**

## Exclude content of unlogged tables

Enable this option not to backup the content of unlogged tables.

#### Exclude publications

Do not include publications into backup.

## Exclude subscriptions

Do not include subscriptions into backup.

## Exclude BLOBs

Exclude large BLOB objects from the dump.

#### **Exclude comments**

Exclude comments from the dump.

#### 3.3.6 Objects filter

At this tab you can edit filters to exclude or include data.

#### **Objects selection**

Select whether white and black list must be applied to tables or schemas. If you select *Schemas*, it will include all objects that it contains, but doesn't extract any objects it depends on.

#### White list

Add object name patterns. Only objects matching the name will be backed up.

#### **Black list**

Add object name patterns. Objects matching the pattern will not be backed up.

**NOTE** If both white and black lists are added, then the objects that match the white list, but don't match the black list are added to the backup file.

**NOTE** Tables specified in the white list will be backed up regardless of the filters set for Schemas.

## ✓ Include BLOBs

Set this option to include large objects into the backup.

| 🔅 Backup Task Editor     |                   |        | ×         |
|--------------------------|-------------------|--------|-----------|
| 📑 General                | Objects selection | Tables | ~         |
| 🍃 Backup source          | White list —      |        |           |
| 🔷 Backup storages        | 📁 film*           |        | <u>+</u>  |
| 🗎 Backup file            |                   |        | ^         |
| 💑 Backup content         |                   |        |           |
|                          |                   |        |           |
| ݨ Script structure       |                   |        |           |
| 🔒 Backup security        |                   |        |           |
| 🙋 Scheduling and history |                   |        |           |
| 🙏 Notifications          |                   |        |           |
|                          |                   |        |           |
|                          | Black list        |        |           |
|                          |                   |        | ×         |
|                          | ✓ Include BLOBs   | 3      |           |
| Help                     |                   |        | OK Cancel |

#### 3.3.7 Script structure

106

Select options for detailed configuring of statements in the backup.

#### Data queries statement

Select statements type for data form the list.

COPY

Dump data as COPY command. This is the fastest way to restore data.

#### INSERT

Dump data as INSERT commands. With this option selected the program generates separate commands for each row, which is rather safe, but slow.

#### INSERT with column names

Dump data as INSERT commands with explicit column names (INSERT INTO table (column, ...) VALUES ...). It is safe in case of reordering the columns, but very slow.

| 🔅 Backup Task Editor     |                                  | ×         |  |
|--------------------------|----------------------------------|-----------|--|
| 📑 General                | Data queries statement COPY      | ~         |  |
| 🍃 Backup source          | Structure options                |           |  |
| 🔷 Backup storages        | Force to create new database     |           |  |
| 🛅 Backup file            | Include OIDs into table data     |           |  |
| 💑 Backup content         | Drop objects before creation     |           |  |
| ▼ Objects filter         | Add IF EXISTS                    |           |  |
| 🚠 Script structure       | Disable triggers temporarily     |           |  |
| 🔒 Backup security        | Disable dollar quoting           |           |  |
| 🙋 Scheduling and history | Exclude tablespaces              |           |  |
| 🙏 Notifications          | Force quoting of all identifiers |           |  |
|                          | Load data via partition root     |           |  |
|                          | Add detailed object comments     |           |  |
|                          |                                  |           |  |
|                          |                                  |           |  |
| Help                     |                                  | OK Cancel |  |

#### **Structure options**

#### **Force to create new database**

The script for creating and connecting to the new database will be added.

#### ✓ Include OIDs to table data

Enables dumping of object identifiers (OIDs) for tables.

#### Drop objects before creation

The script will contain commands to drop database objects before creating them.

## ✓ Add IF EXISTS

DROP IF EXISTS statements will be generated instead of DROP statements.

#### ✓ Disable triggers temporarily

This option can be enabled only for data dump in plain-text format. It adds command to

temporarily disable triggers on the target tables while data is being loaded.

#### **V** Disable dollar quoting

This option disables the use of dollar quoting for function bodies, and forces them to be quoted using SQL standard string syntax.

#### Exclude tablespaces

With this option enabled commands for selecting tablespace are not added to the result file.

#### Force quoting of all identifiers

Adds quotes to all identifiers to keep compatibility between different server versions.

#### Load data via partition root

Makes COPY or INSERT statements target the root of the partitioning hierarchy that contains it, rather than the partition itself. This causes the appropriate partition to be redetermined for each row on loading data.

#### **Add detailed object comments**

Adds detailed logs on backup process to the backup file. Enabling this option considerably increases the result file size.
## 3.3.8 Backup security

This tab allows editing security-related options for the target backup file.

#### **Creator role name**

Set the role to be used on creating the dump.

#### Superuser

Set the superuser name to disable triggers successfully.

| 🔅 Backup Task Editor   |                                    |                               | × |
|------------------------|------------------------------------|-------------------------------|---|
| 📑 General              | Creator role name                  | 삼 <session role=""></session> | * |
| 🎏 Backup source        | Superuser                          | Enter superuser user name     |   |
| 🔿 Backup storages      | Security options                   |                               |   |
| 🗎 Backup file          | Disable object                     | t ownership commands          |   |
| 晶 Backup content       | <ul> <li>Exclude privil</li> </ul> | eges                          |   |
| ▼ Objects filter       | Use session a                      | uth for object ownership      |   |
| 🚠 Script structure     | Exclude secur                      | ity labels                    |   |
| 🔒 Backup security      | Enable row se                      | ecurity                       |   |
| Ocheduling and history |                                    |                               |   |
| 🙏 Notifications        |                                    |                               |   |
|                        |                                    |                               |   |
|                        |                                    |                               |   |
|                        |                                    |                               |   |
|                        |                                    |                               |   |
| Help                   |                                    | OK Cancel                     |   |

## **Security options**

#### **Disable object ownership commands**

Check this option to restrict adding commands to set objects ownership. This allows script to be restored by any user, providing ownership for all objects.

Exclude privileges

Enable this option if you don't need to dump access privileges.

# ✓ Use session auth for object ownership

With this option enabled SET SESSION AUTHORIZATION command is used instead of ALTER OWNER statement.

# Exclude security labels

Enable this option, if you don't need security labels to be added to the backup file.

## Enable row security

This option enables row security to allow user to create backup for the content he has access to.

### 3.3.9 Scheduling and history

At this tab you can change schedules for the scheduled backup task.

Use the buttons on the right panel to create, edit or delete schedules. You can set several schedules for the task.

#### Task is scheduled in UTC

Enable this option to use UTC time format for the backup task. Otherwise local application time will be used for scheduling.

**NOTE** You can check local and UTC time at the right bottom part of the application.

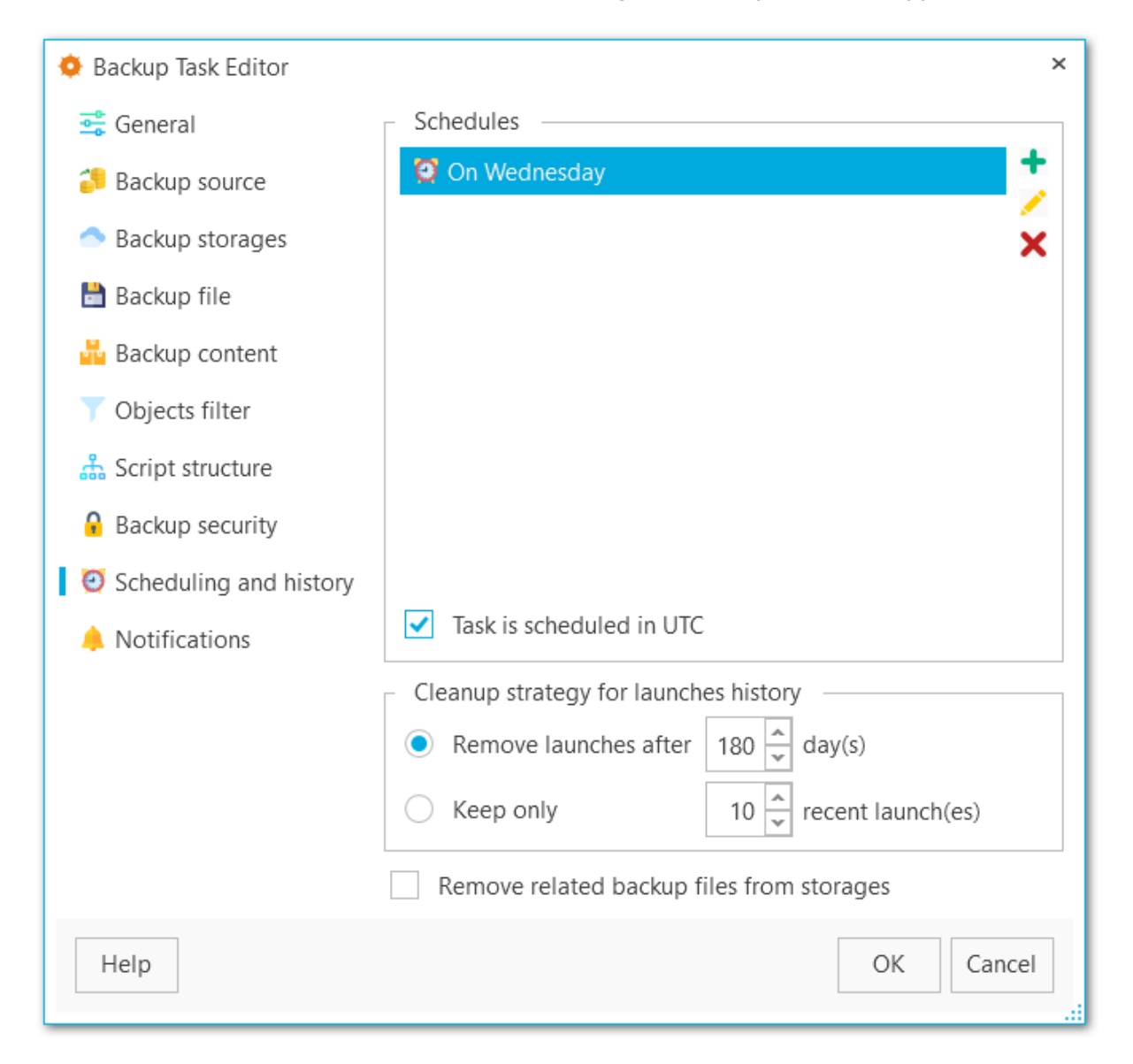

## **Cleanup strategy for launches history**

#### Remove launches after ... days

Set this option to cleanup task launches older than the specified value.

# • Keep only ... recent launches

Set the limit for displaying task launches in the history.

# ✓ Remove related backup files from storages

On cleaning up launches history for the task the corresponding backup files are deleted from the storages, otherwise they are still kept in the storage.

## 3.3.10 Notifications

Edit or set notification settings for task execution at this tab.

#### **Task launch**

#### Show desktop notification

Select this option to display desktop notifications on task launch.

#### **Email notification recipients**

Use the buttons on the right panel to add or remove email addresses to send notifications about task launch.

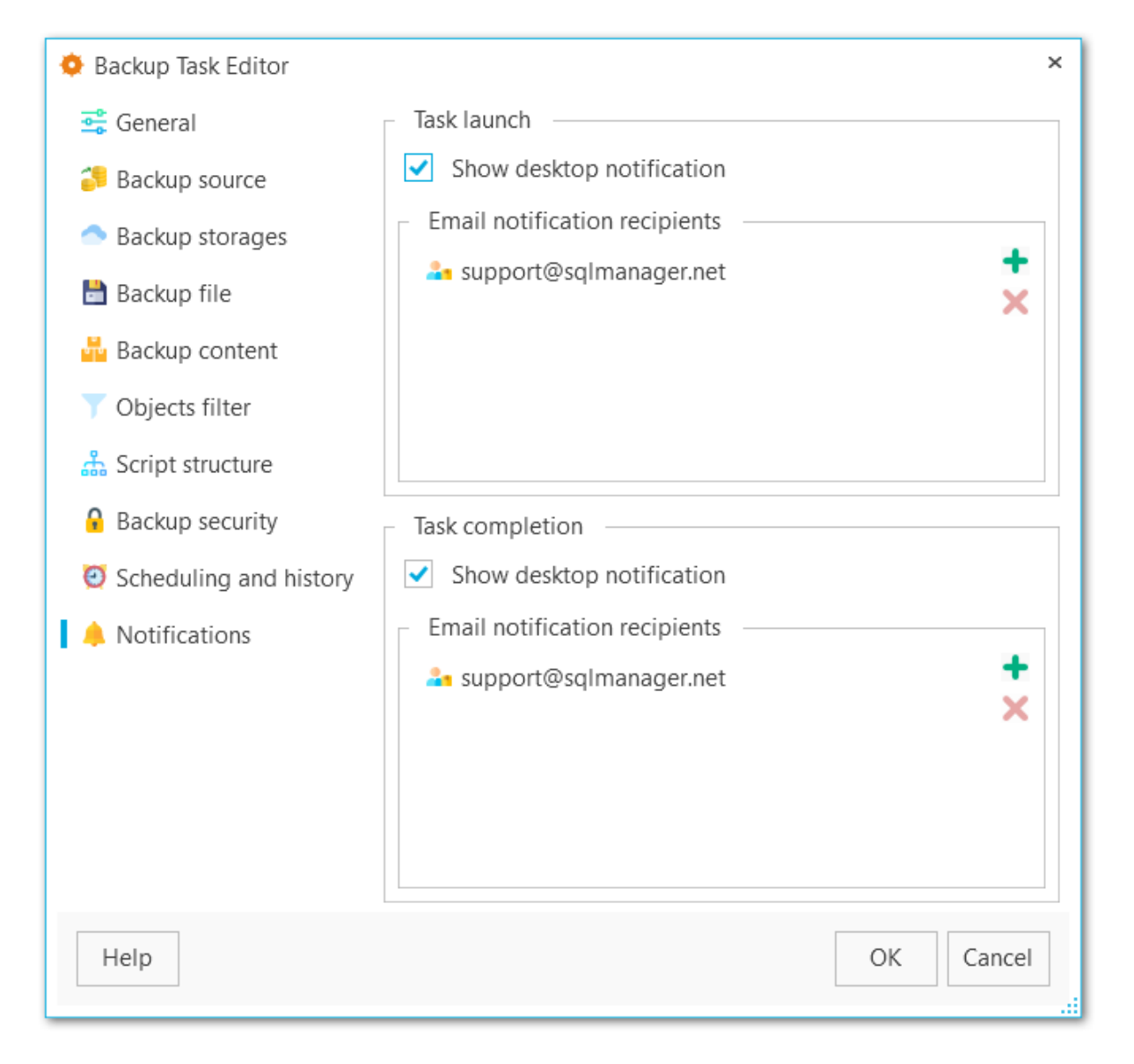

#### **Task completion**

#### Show desktop notification

Select this option to display desktop notifications after the task is completed.

#### **Email notification recipients**

Use the buttons on the right panel to add or remove email addresses to send notifications about task completion.

# 3.4 Create schedule wizard

Schedules can be created in the Create task wizard and edited in the Task editor.

Steps <u>Welcome step</u> <u>Specifying name</u> <u>Specifying time-dependent options</u> <u>Performing operation</u>

See also: Create task wizard Task editor

# 3.4.1 Welcome step

At this step you need to select periodicity of executing the backup task: *Once*, *Daily*, *Weekly*, *Monthly*.

**NB** If you need to perform backup **several times a day** you need to create several schedules with each time.

| 🧭 Create Schedule Wi | zard                                                                                                    | × |
|----------------------|----------------------------------------------------------------------------------------------------|---|
|                      | Welcome to the Create Schedule Wizard!                                                                   |   |
|                      | This wizard allows you to create a schedule to plan backup task execution. Specify schedule periodicity. |   |
|                      | Once                                                                                                    |   |
|                      | O Daily                                                                                                  |   |
|                      | Weekly                                                                                                   |   |
|                      | Monthly                                                                                                  |   |
| Help                 | < Back Next > Cancel                                                                                     | ] |

<u>Next step >></u>

# 3.4.2 Specifying name

Set general information about the schedule at this step.

#### Name

Set schedule name.

### Description

Use description for the schedule if needed.

| 🥘 Create                | 🤨 Create Schedule Wizard                                                                  |       |  |
|-------------------------|-------------------------------------------------------------------------------------------|-------|--|
| <b>Set the</b><br>Set t | e name for the schedule<br>he schedule name. Optionally you can add schedule description. |       |  |
| Name                    | Sunday noon                                                                               |       |  |
| Des                     | cription                                                                                  | 7     |  |
|                         |                                                                                           |       |  |
| Help                    | < Back Next > Cance                                                                       |       |  |
| < Previous              | s step Next st                                                                            | :ep > |  |

118

# 3.4.3 Specifying time-dependent options

Set the details of the schedule.

#### From

Select the start date for schedule.

#### Till

If needed, select the last date for the schedule. The dependent backup task will finish on this date.

#### Run at

Select the time for schedule running. You can set if the time value will be processed in UTC format or local console time at <u>Create task wizard</u>.

#### **Repeat each**

Select the periodicity of task execution in weeks and select the days of the week.

| 🤨 Create Sched                | ule Wizard                                                               | ×      |
|-------------------------------|--------------------------------------------------------------------------|--------|
| Specify sched<br>Define the d | ule time-dependent options<br>letailed options for schedule periodicity. |        |
| From                          | Saturday, January 1, 2022 🔺 👻                                            | -      |
| Till 🔽                        | Saturday, December 31, 2022 👗 👻                                          | -      |
| Run at                        | 12:00 AM                                                                 | -<br>- |
| Repeat each                   | 1 week(s) on Monday                                                      | -      |
|                               |                                                                          |        |
|                               |                                                                          |        |
| Help                          | < Back Next > Cancel                                                     |        |
| < Previous step               | Next st                                                                  | :ep >  |

# 3.4.4 Performing operation

At this step you can check the necessary options and click  $\ensuremath{\textit{Finish}}$  to create the schedule.

| 🥑 Creat              | Oreate Schedule Wizard ×                  |                                                                                                    |  |
|----------------------|-------------------------------------------|----------------------------------------------------------------------------------------------------|--|
| Every<br>Che-<br>and | thing is rea<br>ck options<br>close the v | ady to create a schedule<br>specified at the previous steps and click "Finish" to create a schedule<br>wizard. |  |
| Sched                | ule                                       | Create new                                                                                                    |  |
| Name                 |                                           | Weekly backup                                                                                                  |  |
| Sched                | uling type                                | On some days of a week                                                                                         |  |
| Will b               | e used                                    | Every week on Monday from 1/1/2022 till 12/31/2022 at 12:00<br>AM                                              |  |
| Help                 | )                                         | < Back Finish Cancel                                                                                           |  |

<< Previous step

# 3.5 Executing tasks

You can monitor tasks execution for the selected server in the main program window.

|                 | Server<br>Host<br>Port<br>Time zone<br>Version                                      | localh<br>localh<br>54111<br>UTC<br>11.5                        | ost<br>ost                         |                                 |        |                      |
|-----------------|-------------------------------------------------------------------------------------|-----------------------------------------------------------------|------------------------------------|---------------------------------|--------|----------------------|
| Task name       | Status La                                                                           | ast result                                                      | Last lau                           | nch                             |        | Next launch          |
| 📙 BackupTask    | Paused S                                                                            | uccess                                                          | 3/30/2022 1:00:17                  | AM UTC+                         | -05:00 | Postponed            |
| Wednesday backu | ip Read. A<br>+ Ni<br>C<br>C<br>C<br>C<br>C<br>C<br>C<br>C<br>C<br>C<br>C<br>C<br>C | ew Task<br>lit Task<br>emove Tasł<br>ın Task(s) N<br>ay/Pause o | k(s)<br>Now<br>1 Task(s) Schedules | Ctrl+T<br>Enter<br>Del<br>Alt+P | 05:00  | 3/30/2022 6:00:00 PM |

Each task can be **paused** and **started** from the popup menu.

If the schedule was damaged in the OS and the task status is Unscheduled, you can  ${\bf Repair}$  it from the task popup menu.

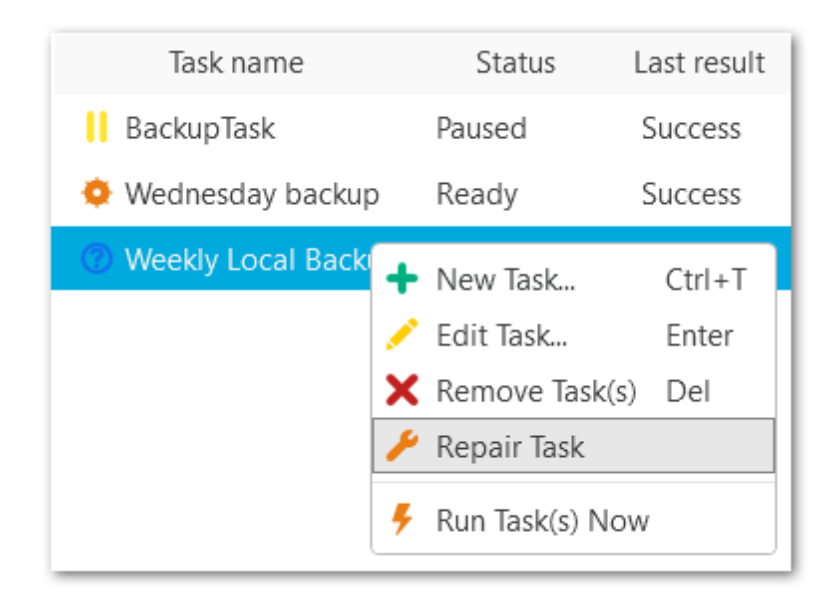

© 1999-2025 EMS Software Development

See also: Create task wizard

# 3.6 Backup log

This dialog displays detailed information about backup operation process. To open the log use **Show log** button in the <u>launch history</u> popup menu. To follow log retrieving use the **Scroll content automatically** option.

Exclude or enable displaying of errors, warning and information messages with the corresponding buttons: **Show errors, Show warnings, Show infos.** 

| 📗 Backup Log           |                                                                                                    | ×  |
|------------------------|----------------------------------------------------------------------------------------------------|----|
| ① ③ ③ ▼ ▼ Er           | ter a sample text to search                                                                                                    | Q  |
| ▲ Ø 3/24/2022 11:01:31 | AM UTC+05:00 localhost_tester1_03_2022-03-24_11-01-31.sql                                                                                                    |    |
| 11:01:31.4548617       | Start of "tester1_03" database backup into C:\Users\aas\AppData\Local\Temp\EMS<br>\localhost_tester1_03_2022-03-24_11-01-31.sql:                                                                                                    |    |
| 11:01:31.4548617       | C:\Program Files (x86)\EMS\SQL Backup for PostgreSQL\x64\11.0\pg_dumpno-unlogged-<br>table-datano-publicationsno-subscriptions -F p -cif-exists -Z 0section=pre-data<br>section=datasection=post-data -f 184acabc-17ea-4cab-ba16-6454bef821f4.tmp<br>tester1_03 |    |
| 11:01:32.1577084       | Backup of database "tester1_03" into C:\Users\aas\AppData\Local\Temp\EMS<br>\localhost_tester1_03_2022-03-24_11-01-31.sql finished.                                                                                                    |    |
| 11:01:32.1587084       | Temporary backup file upload has started.                                                                                                    |    |
| 11:01:32.1587084       | Getting license info process started.                                                                                                    |    |
| 11:01:32.1587084       | Loading activation code                                                                                                    |    |
| 11:01:32.1587084       | License not found.                                                                                                    |    |
| 11:01:32.1828147       | Local folder: Uploading the 'localhost_tester1_03_2022-03-24_11-01-31.sql' file to the 'Loca folder' cloud.                                                                                                    |    |
| 11:01:32.1828147       | Local folder: Connect to 'CIFS:D:\CurrentTest\Pg Backup\PG BACKUPS with WINAUTH'.                                                                                                    |    |
| 11:01:32.1828147       | Local folder: Check directory existence: D:\CurrentTest\Pg Backup\PG BACKUPS                                                                                                    |    |
| 11:01:32.1838125       | Local folder: Check file existence: D:\CurrentTest\Pg Backup\PG BACKUPS<br>\localhost_tester1_03_2022-03-24_11-01-31.sql                                                                                                    |    |
| 11:01:32.7124859       | Local folder: File upload successfully.                                                                                                    |    |
| Scroll content auton   | natically                                                                                                    |    |
| Help                   | Copy to Clipboard Clo                                                                                                    | se |

You can apply date or text filter for operations list with the **Filter** button. The filter is applied when the button is pressed.

Set dates range with **From** and **Till** parameters or input the text in the **Sample** field to display records containing this text.

| T | ✓ OID  |                                       |
|---|--------|---------------------------------------|
|   | From   | Tuesday, March 1, 2022 1:24:02 PM 🔹 👻 |
|   | Till 🔽 | Sunday, March 13, 2022 2:24:02 PM 🔹 🕶 |
|   | Sample | tester1                               |

# Use the search path for **incremental search** in the log.

OID

Use **Copy to Clipboard** button to copy all log content or selected records to the clipboard.

Q

# 3.7 Getting backup from history

You can get the backup file from the Launches history on the Backup tasks tab.

Select the task in the Tasks list and then select the required launch. Select **Get Backup** from the popup menu.

| Schedule name   | Launch                  | Duration Result |
|-----------------|-------------------------|-----------------|
| OailySchedule   | 3/30/2022 1:00:17 AM UT | Show Log Enter  |
| 🥝 DailySchedule | 3/29/2022 1:00:04 AM UT | Get Backup      |
| 🥝 DailySchedule | 3/28/2022 1:00:09 AM UT | 🞭 Quick Restore |

### File name

The name of the downloading backup file.

#### Path

124

The location of the backup file.

| •         | Get Backup                                             | ×   |
|-----------|--------------------------------------------------------|-----|
| File name | 💩 tester2_Nova_2022-03-30_13-32-42.sql                 | ~   |
| Path      | D:\WorkDocuments\EMS SQL Backup for PostgreSQL\Backups |     |
| 🗸 Notify  | about operation completion                             |     |
| Help      | OK Can                                                 | cel |

# ✓ Notify about operation completion

Enable this option to get desktop notification on download complete.

# 3.8 Quick restore

Use **Quick Restore** from the launch history to restore the database to the selected state.

**NB:** This operation cannot be rolled back! The database will be restored to the selected state immediately.

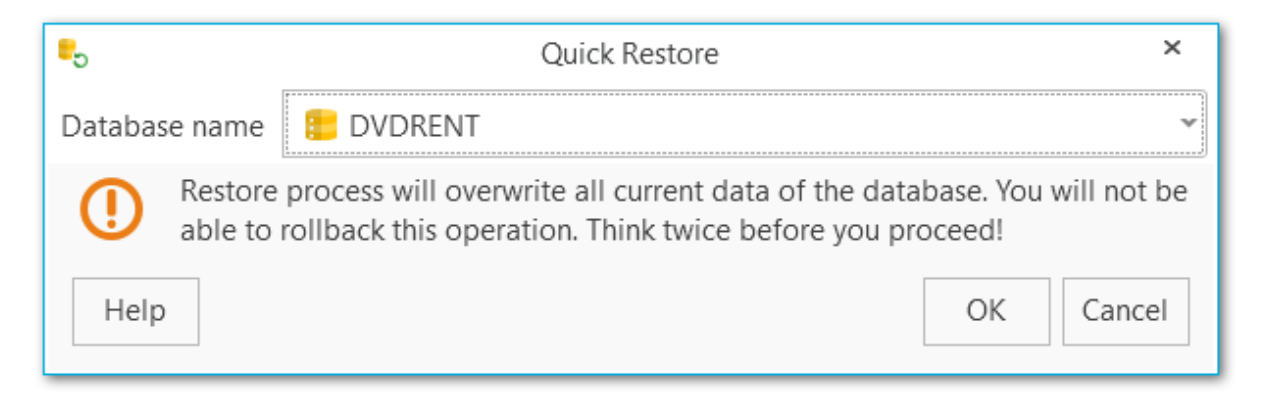

### **Database name**

Select the name of the database to be restored.

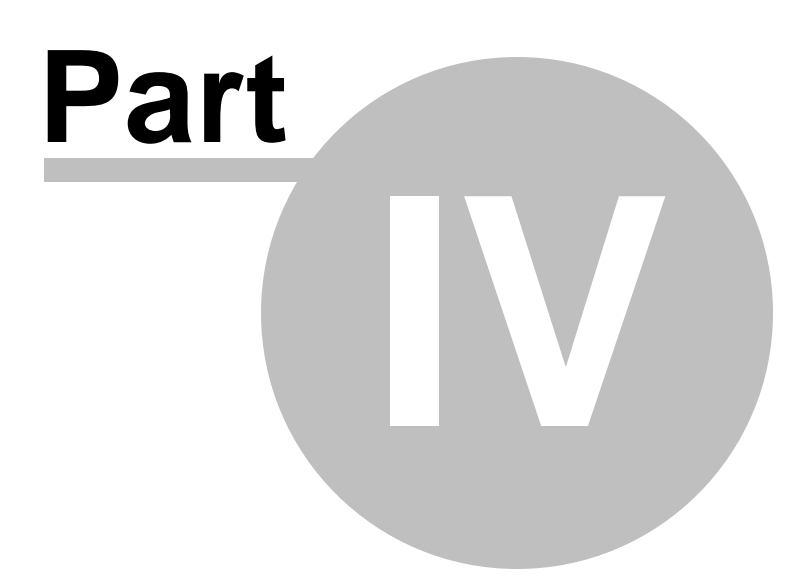

# 4 Backup storages

At this tab you can create new backup storages, manage existing ones (edit and delete them from the popup menu) and view the list of available backups for each storage.

| EMS SQL Backup Trial for PostgreSQ | L - Administrative Conso | le               |               |           | -                            | □ ×      |
|------------------------------------|--------------------------|------------------|---------------|-----------|------------------------------|----------|
| 🤣 Backup tasks 🛛 🔿 Backup storag   | es                       |                  |               |           |                              | $\equiv$ |
| DefaultLocalStorage                |                          |                  |               |           |                              |          |
| 😌 Dropbox Backups                  |                          | Name             | Default  ocal | Storage   |                              |          |
| 😨 SFTP backups                     |                          | Туре             | CIFS          | lotorage  |                              |          |
| 📮 Local folder                     |                          |                  |               |           |                              |          |
|                                    | F                        | ile name         |               | Size      | Changed                      |          |
|                                    | localhost_005_202        | 2-03-23_16-46-14 | .sql.gz       | 6.34 KB   | 3/23/2022 4:46:15 PM UTC+05: | :00      |
|                                    | a localhost_005_202      | 2-03-23_16-51-14 | .sql.gz       | 6.34 KB   | 3/23/2022 4:51:15 PM UTC+05: | :00      |
|                                    | 💩 localhost_005_202      | 2-03-23_16-53-09 | .sql          | 39.43 KB  | 3/23/2022 4:53:10 PM UTC+05: | :00      |
|                                    | 💩 localhost_DVDREN       | NT_2022-03-23_18 | -00-04.sql    | 482 KB    | 3/23/2022 6:00:07 PM UTC+05: | :00      |
| I                                  | 💩 localhost_005_202      | 2-03-24_01-00-04 | .sql          | 39.43 KB  | 3/24/2022 1:00:05 AM UTC+05  | :00      |
|                                    | 💩 localhost_DVDREN       | NT_2022-03-24_06 | -00-07.sql    | 482 KB    | 3/24/2022 6:00:10 AM UTC+05  | :00      |
|                                    | 🚔 localhost_tester1_(    | 03_2022-03-24_10 | -20-27.dmp    | 319.97 KB | 3/24/2022 10:20:31 AM UTC+0  | 5:00     |
|                                    | 💩 localhost_tester1_(    | 03_2022-03-24_10 | -57-00.sql    | 417.89 KB | 3/24/2022 10:57:01 AM UTC+0  | 5:00     |
|                                    | 💩 localhost_DVDREN       | NT_2022-03-24_18 | -00-12.sql    | 482 KB    | 3/24/2022 6:00:20 PM UTC+05: | :00      |
|                                    | 🥺 localhost_005_202      | 2-03-25_01-00-05 | .sql          | 39.43 KB  | 3/25/2022 1:00:07 AM UTC+05  | :00      |
|                                    | 💩 localhost_DVDREN       | NT_2022-03-25_06 | -00-23.sql    | 482 KB    | 3/25/2022 6:00:27 AM UTC+05  | :00      |
|                                    | 💩 localhost_DVDREN       | NT_2022-03-25_18 | -00-13.sql    | 482 KB    | 3/25/2022 6:00:17 PM UTC+05: | .00 💌    |
|                                    | •                        |                  |               |           |                              | •        |
|                                    |                          |                  |               |           | 10:16 U                      | TC+05:00 |

By default the DefaultLocalStorage is available, which stores backups in the C: \Users\<user\_name>\Documents\EMS Backup for PostgreSQL\Backups folder.

The default storages must be selected for each server before launching the <u>backup</u>. Note, that you can select several default targets and backup files will be stored in each of them.

See also: Register backup storage wizard Backup storage editor

# 4.1 Register backup storage wizard

This wizard guides you through creating a new backup storage. To create a new storage proceed to the **Backup storages** section and select the **Register backup storage** item from the popup menu.

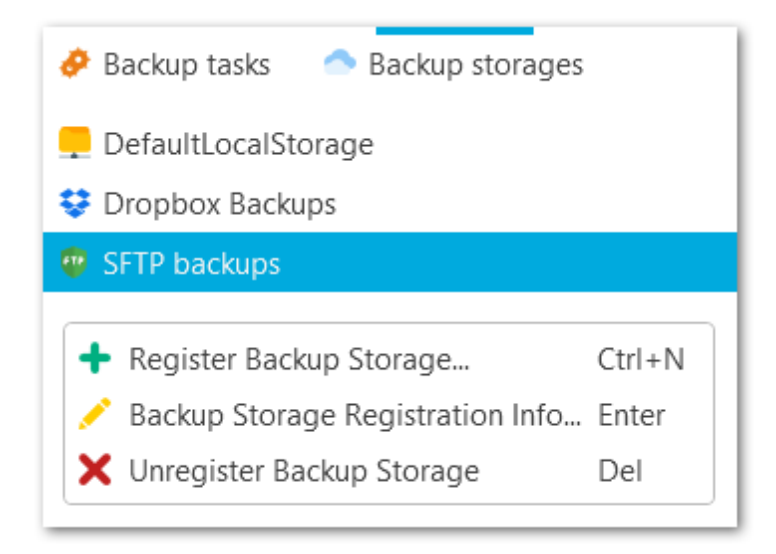

### Steps

Specify backup target type Specifying backup storage name SMB/CIFS settings FTP settings SFTP settings Amazon S3 could settings Microsoft Azure cloud settings Dropbox settings Google drive settings Performing operation

See also: Backup storage editor 129 EMS SQL Backup for PostgreSQL - User manual

## 4.1.1 Specify backup target type

Select the required backup storage from the list. It will be saved in the storages list for future use.

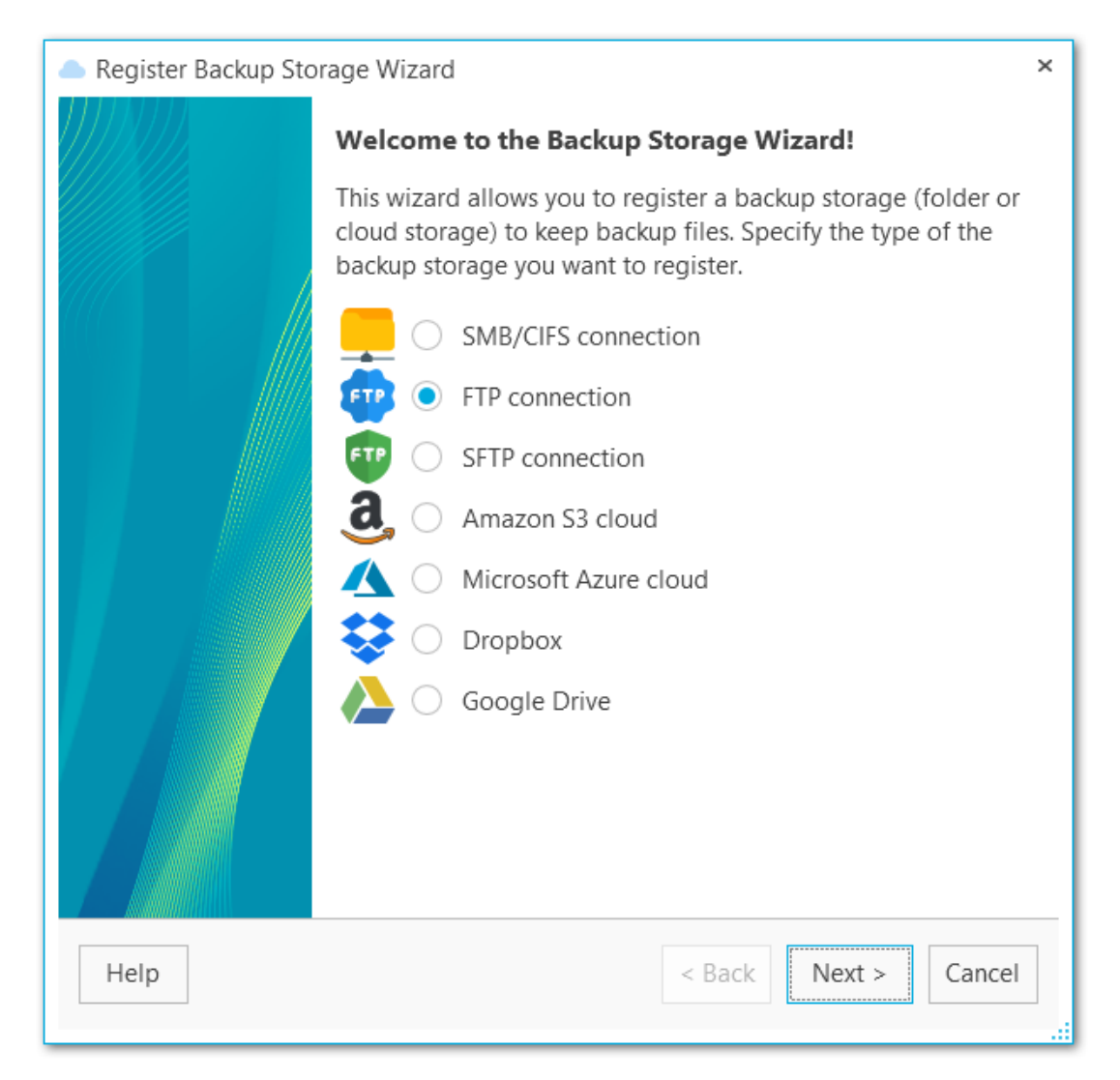

You can select one of the following destination types:

- SMB or CIFS
- FTP
- SFTP cloud
- Amazon S3
- Microsoft Azure cloud
- Dropbox
- Google Drive

**NB: Amazon S3** and **Microsoft Azure** is only available in PRO version. **SFTP** storage is only available in Standard and PRO versions. See the <u>differences</u>.

| 130 | EMS SQL Backup for PostgreSQL - User manual |
|-----|---------------------------------------------|
|     |                                             |

<u>Next step >></u>

# 4.1.2 Specifying backup storage name

#### Name

131

Set the backup storage name

## Description

Add extended description for the storage if needed.

| Vame | PG Dropbox storage |
|------|--------------------|
| Des  | cription           |
|      |                    |
|      |                    |

# 4.1.3 SMB/CIFS settings

The SMB/CIFS Connection Settings dialog is provided for configuring local or remote network folders.

| 📥 Register B                              | ackup Storage Wizard                                                                                                    | × |
|-------------------------------------------|----------------------------------------------------------------------------------------------------|---|
| <b>Specify ba</b><br>Configur<br>define w | <b>ckup storage settings</b><br>e backup storage options required to get access to the backup storage,<br>here the backup storage will store backup files etc. |   |
| Path                                      | StorageServer/Shared/Backups                                                                                                    |   |
| Use W                                     | /indows authentication                                                                                                    |   |
| Login                                     | admin                                                                                                    |   |
| Password                                  | •••••                                                                                                    |   |
|                                           |                                                                                                    |   |
|                                           |                                                                                                    |   |
|                                           |                                                                                                    |   |
|                                           |                                                                                                    |   |
|                                           |                                                                                                    |   |
|                                           |                                                                                                    |   |
| Help                                      | Test connection < Back Next > Cancel                                                                                                    |   |
|                                           |                                                                                                    |   |

#### Path

Set the local or network folder for storing backup copies. Use the Select folder button to browse for the folder. Note that a path to a network folder must be specified in the UNC format.

# ✓ Use Windows authentication

Check this option to use Windows authentication to access the folder, otherwise set the **Login** and **Password**. Note that the specified user should have sufficient rights to write to the target folder.

Click the **Test connection** button to check connection to the selected folder with the settings defined above.

<< Previous step

<u>Next step >></u>

# 4.1.4 FTP settings

134

The FTP settings dialog is provided for configuring FTP server connection.

#### Host

Specify the FTP server name or its IP.

#### Port

Set the port value for FTP server.

#### Path

Specify the folder on the FTP server where backup files will be uploaded. If the specified directory does not exist on the server it will be created on the first upload process.

| 📥 Register B                                                                                                    | ackup Storage Wizard ×               |  |
|----------------------------------------------------------------------------------------------------|--------------------------------------|--|
| <b>Specify backup storage settings</b><br>Configure backup storage options required to get access to the backup storage,<br>define where the backup storage will store backup files etc. |                                      |  |
| Host                                                                                                    | 192.18.66.48 Port 21 🔹               |  |
| Path                                                                                                    | Backups                              |  |
| Login                                                                                                    | anonymously                          |  |
| Login                                                                                                    | StorageKeeper                        |  |
| Password                                                                                                    | •••••                                |  |
| Timeout                                                                                                    | 60 🔦                                 |  |
| Protocol                                                                                                    | Standard   Mode Passive (PASV)       |  |
| Conne                                                                                                    | ect using proxy server               |  |
|                                                                                                    |                                      |  |
|                                                                                                    |                                      |  |
| Help                                                                                                    | Test connection < Back Next > Cancel |  |

## Login anonymously

Select this option if you don't need to enter login and password to access to the server, otherwise provide valid **Login** and **Password** values in the corresponding fields. Note that the specified user should have sufficient rights to write to the target folder.

#### Timeout

Specify the timeout in seconds for inactivity of data channel.

#### Protocol

Select the protocol that should be used for backup files transferring. The possible values are: *Standard FTP, Implicit SSL/TLS, Explicit SSL/TLS.* 

#### Mode

Select the mode of the FTP connection: Passive (PASV), Active (PORT).

#### Connect using proxy server

Check this option to use proxy settings set at <u>Proxy server</u> options.

Click the **Test connection** button to check connection to the selected folder with the settings defined above.

<< Previous step

Next step >>

# 4.1.5 SFTP settings

136

The SFTP settings dialog is provided for configuring SFTP (Secure File Transfer Protocol) server connection for uploading backup files.

#### Host

Input server name or its IP address.

#### Port

Specify the port to connect to SFTP server.

#### Path

Define the directory on the SFTP server where backup files will be uploaded to. If the specified directory does not exist on the server it will be created on the first upload.

| 📥 Register B                              | ackup Storage Wizard                                                                                                    | ¢ |
|-------------------------------------------|----------------------------------------------------------------------------------------------------|---|
| <b>Specify ba</b><br>Configur<br>define w | <b>ckup storage settings</b><br>re backup storage options required to get access to the backup storage,<br>here the backup storage will store backup files etc. |   |
| Host                                      | 192.168.66.53 Port 22 🔹                                                                                                    |   |
| Path                                      | PG                                                                                                    |   |
| Login                                     | tester                                                                                                    |   |
| Password                                  | •••••                                                                                                    |   |
| Timeout                                   | 20 🔺                                                                                                    |   |
| Conne                                     | ect using proxy server                                                                                                    |   |
|                                           |                                                                                                    |   |
|                                           |                                                                                                    |   |
|                                           |                                                                                                    |   |
|                                           |                                                                                                    |   |
| Help                                      | Test connection     < Back                                                                                                    |   |

### Login

Input user name for SFTP server.

## Password

Input password for the specified user of SFTP server.

#### Timeout

Specify the timeout in seconds for inactivity of data channel.

# Connect using proxy server

Check this option to use proxy settings set at <u>Proxy server</u> options.

Click the **Test connection** button to check connection to the selected folder with the settings defined above.

<< Previous step

Next step >>

## 4.1.6 Amazon S3 could settings

The Amazon S3 cloud settings dialog is provided for configuring connection to Amazon S3 bucket.

#### Bucket name

Define the bucket that will be used for storing backups. You can create a bucket on the Amazon website. If the specified bucket does not exist it will be created automatically in US Standard region. Note that the bucket name must be unique among all Amazon S3 buckets.

#### Path

If you want backup files to be stored in a folder then set the path to the folder within the specified bucket. The folder will be created automatically on file upload. Use the '/' as a directory separator. For example, 'backups/Adventure Works'.

| 📥 Register Backı                               | up Storage Wizard                                                                                                    | × |
|------------------------------------------------|----------------------------------------------------------------------------------------------------|---|
| Specify backup<br>Configure ba<br>define where | <b>o storage settings</b><br>ackup storage options required to get access to the backup storage,<br>a the backup storage will store backup files etc. |   |
| Bucket name                                    | awsemsstorage                                                                                                    |   |
| Path                                           | PG                                                                                                    |   |
| Access key                                     | AKIAIM23M5ZUMF6FDI5K                                                                                                    |   |
| Secret key                                     | ZwJIn8SFKKdIsIQrYLNwqCdTXgqVkPzSiwqWHdys                                                                                                    |   |
| Storage class                                  | Standard                                                                                                    |   |
| Timeout                                        | 20                                                                                                    |   |
| Connect u                                      | ising proxy server                                                                                                    |   |
|                                                |                                                                                                    |   |
|                                                |                                                                                                    |   |
|                                                |                                                                                                    |   |
| Help                                           | Test connection < Back Next > Cancel                                                                                                    |   |

#### Access key

Input access key to get access to the bucket. You can find this information on the Security Credentials page of your Amazon Web Services account.

#### Secret key

Input secret key to get access to the bucket. You can find this information on the Security Credentials page of your Amazon Web Services account.

#### Storage class

Select the storage class for uploaded backup files: *Standard* or *Reduced redundancy*.

#### Timeout

Specify the timeout in seconds for inactivity of data channel.

## Connect using proxy server

Check this option to use proxy settings set at <u>Proxy server</u> options.

Click the **Test connection** button to check connection to the selected folder with the settings defined above.

<< Previous step

Next step >>

## EMS SQL Backup for PostgreSQL - User manual

# 4.1.7 Microsoft Azure cloud settings

Use this step to configure connection to Microsoft Azure BLOB storage container.

#### Account name

140

Enter the name of the Microsoft Azure storage account.

#### Account key

Enter the storage access key. Either primary or secondary key can be used.

#### **Container name**

Every blob in Azure storage resides in a container. Enter the existing container name or any new valid name.

#### **Get containers**

Use the button to get the list of Azure containers automatically.

| Register Backup Specify backup s Configure back define where the second second seco | Storage Wizard<br><b>torage settings</b><br>sup storage options required to get access to the backup storage,<br>he backup storage will store backup files etc. | × |
|----------------------------------------------------------------------------------------------------|----------------------------------------------------------------------------------------------------|---|
| Account name<br>Account key                                                                                                    | EMS Azure                                                                                                    |   |
| Косарринтез                                                                                                    |                                                                                                    |   |
| Container name                                                                                                    | \$root ~ Get containers                                                                                                    |   |
| Timeout                                                                                                    | 60                                                                                                    |   |
| <ul> <li>Connect usir</li> </ul>                                                                                                    | ng proxy server                                                                                                    |   |
| Help                                                                                                    | Test connection < Back Next > Cancel                                                                                                    |   |

#### Timeout

Specify the timeout in seconds for inactivity of data channel.

# ✓ Connect using proxy server

Check this option to use proxy settings set at <u>Proxy server</u> options.

Click the **Test connection** button to check connection to the selected folder with the settings defined above.

<< Previous step

<u>Next step >></u>

## 4.1.8 Dropbox settings

Use this step to configure connection to Dropbox account.

#### Path

142

EMS SQL Backup uploads files to the 'Apps/EMS SQL Backup' folder in Dropbox by default. If you need to store backup files in its subfolder, set the relative path in this field. If the specified folder doesn't exist, it will be created automatically on uploading the files. Use '/' as a path separator. For example, if you set 'backups/Adventure Works' in this field the files will be uploaded to 'Apps/EMS SQL Backup/backups/Adventure Works'.

#### Authorization token

Input Dropbox authorization token manually or use **k Acquire authorization token** button to get it automatically.

| Regis                        | ter Backup Storage Wizard                                                                                                    | × |  |
|------------------------------|----------------------------------------------------------------------------------------------------|---|--|
| <b>Specif</b><br>Con<br>defi | <b>y backup storage settings</b><br>figure backup storage options required to get access to the backup storage,<br>ne where the backup storage will store backup files etc. |   |  |
| Path                         | PgBackup                                                                                                    |   |  |
| _ Aut                        | horization token                                                                                                    | 7 |  |
| c8vF<br>Qpr                  | PbI79YTUAAAAAABH-<br>oUzO3u1RD3Iz_JHCv4NKQ_HzhJUGU2yHhHLSFzZA                                                                                                    |   |  |
|                              | relation to ken                                                                                                    |   |  |
|                              | Connect using proxy server                                                                                                    |   |  |
| Help                         | Test connection < Back Next > Cancel                                                                                                    |   |  |

# Connect using proxy server

Check this option to use proxy settings set at <u>Proxy server</u> options.

Click the **Test connection** button to check connection to the selected folder with the settings defined above.

<< Previous step

<u>Next step >></u>

## 4.1.9 Google drive settings

Use this step to configure connection to Google Drive account.

#### Path

144

EMS SQL Backup uploads files to the root folder in Google Drive by default. If you need to store backup files in subfolder, set the path in this field. If the specified folder doesn't exist, it will be created automatically on uploading the files. Use '/' as a path separator (for example, 'backups/Adventure Works').

### Authorization token

Input Google drive authorization token manually or use 峰 Acquire authorization token button to get it automatically.

| 📥 Regis                      | ter Backup Storage Wizard                                                                                                    | × |
|------------------------------|----------------------------------------------------------------------------------------------------|---|
| <b>Specif</b><br>Con<br>defi | <b>y backup storage settings</b><br>figure backup storage options required to get access to the backup storage,<br>ne where the backup storage will store backup files etc. |   |
| Path                         | PGBackup                                                                                                    |   |
| 1//0<br>M1I<br>VN_           | )cULoBrP2avuACgYIARAAGAwSNwF-<br>r3amcCT2ksDb7Kqvrb5LM4cV7IRcfi8zDK85ppvLN9fZsSAeloqOp1VkCfeJZK8<br>lg                                                                      |   |
|                              | relation token                                                                                                    |   |
| <ul> <li></li> </ul>         | Connect using proxy server                                                                                                    | _ |
| Help                         | Test connection < Back Next > Cancel                                                                                                    |   |
Connect using proxy server Check this option to use proxy settings set at <u>Proxy server</u> options.

Click the **Test connection** button to check connection to the selected folder with the settings defined above.

<< Previous step

Next step >>

# 4.1.10 Performing operation

This step informs you that all necessary options have been set, you can view the result summary and click **Finish** button to create the backup storage.

| Register Backup Sto                                                                                                    | rage Wizard ×                                                                                                   |  |  |
|----------------------------------------------------------------------------------------------------|----------------------------------------------------------------------------------------------------|--|--|
| Everything is ready to register a backup storage<br>Check options specified at the previous steps and click "Finish" to register a backup<br>storage and close the wizard. |                                                                                                    |  |  |
| Backup storage                                                                                                    | Create new                                                                                                    |  |  |
| Name                                                                                                    | EmsGoogleDrive                                                                                                  |  |  |
| Туре                                                                                                    | Google drive                                                                                                    |  |  |
| Path                                                                                                    | PgBackup                                                                                                    |  |  |
| Authorization token                                                                                                    | 1//0cULoDrP2avuACgYIARAAGAwSNwF-<br>M1Ir3amcCT2ksDb7Kqvrb5LM4cV7IRcfi8zDK85ppvLN9fZsSAel<br>oqOp1VkCfeJZK8VN_lg |  |  |
| Use proxy                                                                                                    | Yes                                                                                                    |  |  |
|                                                                                                    |                                                                                                    |  |  |
|                                                                                                    |                                                                                                    |  |  |
|                                                                                                    |                                                                                                    |  |  |
|                                                                                                    |                                                                                                    |  |  |
|                                                                                                    |                                                                                                    |  |  |
|                                                                                                    |                                                                                                    |  |  |
|                                                                                                    |                                                                                                    |  |  |
| Help                                                                                                    | < Back Finish Cancel                                                                                            |  |  |

# 4.2 Backup storage editor

147

You can edit storages created with <u>Register backup storage wizard</u> on the **Backup storages** tab of the program.

Double-click the storage or use Backup Storage Registration Info from the popup menu to view the details or edit the storage.

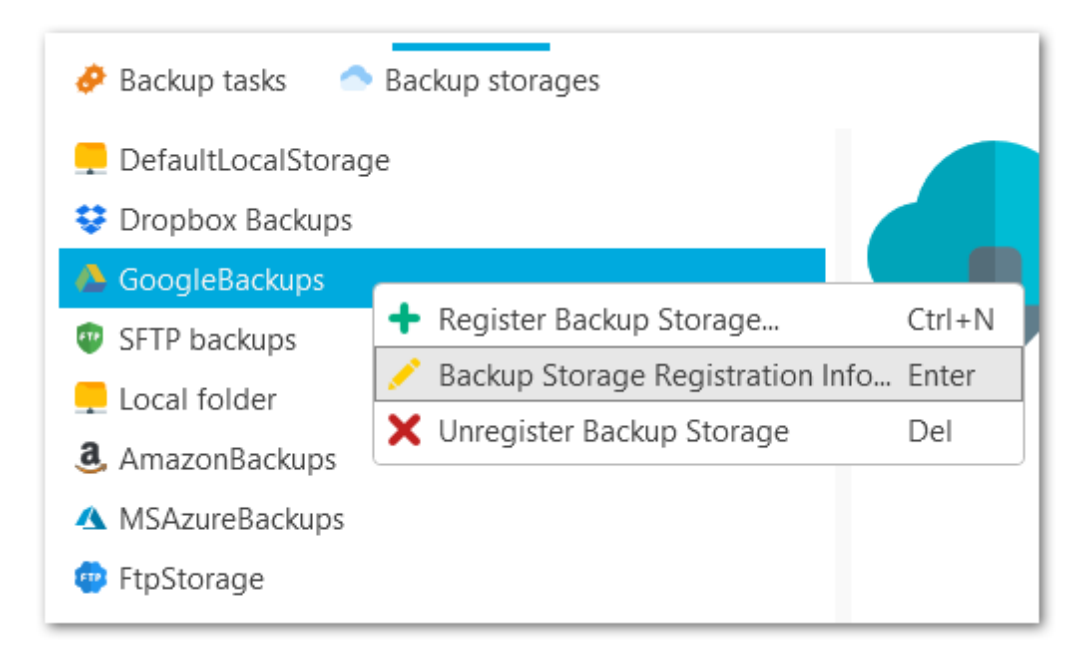

The **General** tab of the Backup Storage Editor displays Name and Description, which can be changed.

| Backup Storage Editor |                                                 |    |  |  |
|-----------------------|-------------------------------------------------|----|--|--|
| 📑 General             | lame Local folder                               |    |  |  |
| Storage               | Description To store PostgreSQL weekend backups |    |  |  |
| Help                  | OK Cance                                        | el |  |  |

The **Storage** tab displays connection information, which depends on storage type:

SMB/CIFS storage info FTP storage info SFTP storage info Amazon S3 storage info Microsoft Azure storage info Dropbox storage info Google drive storage info

See also: Register backup storage wizard

# 4.2.1 SMB/CIFS storage info

At this tab you can edit SMB/CIFS storage connection settings.

| 📥 Backup Stor | rage Editor | ×                                                  |
|---------------|-------------|----------------------------------------------------|
| 式 General     | Path        | C:\Users\tester\Documents\EMS SQL Backup for Postg |
| 📥 Storage     | 🗸 Use W     | /indows authentication                             |
|               | Login       |                                                    |
|               | Password    | •••••                                              |
|               |             |                                                    |
|               |             |                                                    |
|               |             |                                                    |
|               |             |                                                    |
|               |             |                                                    |
|               |             |                                                    |
| Help          |             | Test connection OK Cancel                          |

### Path

Set the local or network folder for storing backup copies. Use the Select folder button to browse for the folder. Note that a path to a network folder must be specified in the UNC format.

# ✓ Use Windows authentication

Check this option to use Windows authentication to access the folder, otherwise set the **Login** and **Password**. Note that the specified user should have sufficient rights to write to the target folder.

Click the **Test connection** button to check connection to the selected folder with the settings defined above.

### 4.2.2 FTP storage info

At this tab you can edit FTP storage connection settings.

### Host

150

Specify the FTP server name or its IP.

### Port

Set the port value for FTP server.

### Path

Specify the folder on the FTP server where backup files will be uploaded. If the specified directory does not exist on the server it will be created on the first upload process.

| 📥 Backup Stor | rage Editor               | ×                              |
|---------------|---------------------------|--------------------------------|
| 式 General     | Host                      | 192.18.66.48 Port 21           |
| 📥 Storage     | Path                      | Backups                        |
|               | <ul> <li>Login</li> </ul> | anonymously                    |
|               | Login                     |                                |
|               | Password                  | •••••                          |
|               | Timeout                   | 60 👗                           |
|               | Protocol                  | Standard   Mode Passive (PASV) |
|               | Conne                     | ect using proxy server         |
|               |                           |                                |
| Help          |                           | Test connection OK Cancel      |
| Пеір          |                           | lest connection OK Cancel      |

# Login anonymously

Select this option if you don't need to enter login and password to access to the server, otherwise provide valid **Login** and **Password** values in the corresponding fields. Note that the specified user should have sufficient rights to write to the target folder.

### Timeout

Specify the timeout in seconds for inactivity of data channel.

### Protocol

Select the protocol that should be used for backup files transferring. The possible values are: *Standard FTP, Implicit SSL/TLS, Explicit SSL/TLS.* 

### Mode

Select the mode of the FTP connection: Passive (PASV), Active (PORT).

# Connect using proxy server

Check this option to use proxy settings set at <u>Proxy server</u> options.

Click the **Test connection** button to check connection to the selected folder with the settings defined above.

# 4.2.3 SFTP storage info

At this tab you can edit SFTP storage connection settings.

#### Host

Input server name or its IP address.

### Port

Specify the port to connect to SFTP server.

### Path

Define the directory on the SFTP server where backup files will be uploaded to. If the specified directory does not exist on the server it will be created on the first upload.

| 📥 Backup Stor | age Editor | ×                         |
|---------------|------------|---------------------------|
| 式 General     | Host       | 192.168.66.53 Port 22     |
| 📥 Storage     | Path       | backup                    |
|               | Login      | tester                    |
|               | Password   | •••••                     |
|               | Timeout    | 60 🔦                      |
|               | Conne      | ect using proxy server    |
|               |            |                           |
|               |            |                           |
|               |            |                           |
| Help          |            | Test connection OK Cancel |

# Login

Input user name for SFTP server.

### Password

Input password for the specified user of SFTP server.

### Timeout

Specify the timeout in seconds for inactivity of data channel.

# ✓ Connect using proxy server

Check this option to use proxy settings set at <u>Proxy server</u> options.

Click the **Test connection** button to check connection to the selected folder with the settings defined above.

# 4.2.4 Amazon S3 storage info

At this tab you can edit Amazon S3 cloud connection settings.

### Bucket name

Define the bucket that will be used for storing backups. You can create a bucket on the Amazon website. If the specified bucket does not exist it will be created automatically in US Standard region. Note that the bucket name must be unique among all Amazon S3 buckets.

### Path

154

If you want backup files to be stored in a folder then set the path to the folder within the specified bucket. The folder will be created automatically on file upload. Use the '/' as a directory separator. For example, 'backups/Adventure Works'.

| Backup Stor | age Editor                    |                                          | × |
|-------------|-------------------------------|------------------------------------------|---|
| 式 General   | Bucket name                   | tester                                   |   |
| 📥 Storage   | Path                          | PGBCK                                    |   |
|             | Access key                    | AKIAIM23M5ZUMF6FDI5K                     |   |
|             | Secret key                    | 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 |   |
|             | Storage class                 | Standard                                 | * |
|             | Timeout                       | 10                                       | * |
|             | <ul> <li>Connect u</li> </ul> | sing proxy server                        |   |
|             |                               |                                          |   |
|             |                               |                                          |   |
| Help        |                               | Test connection OK Cancel                | ] |

### Access key

Input access key to get access to the bucket. You can find this information on the Security Credentials page of your Amazon Web Services account.

### Secret key

Input secret key to get access to the bucket. You can find this information on the Security Credentials page of your Amazon Web Services account.

### Storage class

Select the storage class for uploaded backup files: *Standard* or *Reduced redundancy*.

### Timeout

Specify the timeout in seconds for inactivity of data channel.

# ✓ Connect using proxy server

Check this option to use proxy settings set at <u>Proxy server</u> options.

Click the **Test connection** button to check connection to the selected folder with the settings defined above.

# 4.2.5 Microsoft Azure storage info

At this tab you can edit Microsoft Azure cloud connection settings.

### Account name

156

Enter the name of the Microsoft Azure storage account.

### Account key

Enter the storage access key. Either primary or secondary key can be used.

### **Container name**

Every blob in Azure storage resides in a container. Enter the existing container name or any new valid name.

### **Get containers**

Use the button to get the list of Azure containers automatically.

| 📥 Backup Stor | Backup Storage Editor            |                             |  |
|---------------|----------------------------------|-----------------------------|--|
| 式 General     | Account name                     | tester                      |  |
| 📥 Storage     | Account key                      |                             |  |
|               | KSDsppJkrFFP3                    | 4PozYqcBEUF9NaNe7+rBIOekYPG |  |
|               | Container name                   | pg_backup v Get containers  |  |
|               | Timeout                          | 60 🔷                        |  |
|               | <ul> <li>Connect usir</li> </ul> | ng proxy server             |  |
| Help          |                                  | Test connection OK Cancel   |  |

### Timeout

Specify the timeout in seconds for inactivity of data channel.

# Connect using proxy server

Check this option to use proxy settings set at <u>Proxy server</u> options.

Click the **Test connection** button to check connection to the selected folder with the settings defined above.

# 4.2.6 Dropbox storage info

At this tab you can edit Dropbox connection settings.

#### Path

158

EMS SQL Backup uploads files to the 'Apps/EMS SQL Backup' folder in Dropbox by default. If you need to store backup files in its subfolder, set the relative path in this field. If the specified folder doesn't exist, it will be created automatically on uploading the files. Use '/' as a path separator. For example, if you set 'backups/Adventure Works' in this field the files will be uploaded to 'Apps/EMS SQL Backup/backups/Adventure Works'.

### Authorization token

Input Dropbox authorization token manually or use **Acquire authorization token** button to get it automatically.

| Backup Stor | Backup Storage Editor                                                                      |       |  |
|-------------|--------------------------------------------------------------------------------------------|-------|--|
| 📑 General   | Path PG                                                                                    |       |  |
| Storage     | Authorization token<br>c8vPbI79YTUAAAAAABH-<br>QproUzO3u1RD3Iz_JHCv4NKQ_HzhJUGU2yHhHLSFzZA |       |  |
|             | <ul> <li>Acquire authorization token</li> <li>Connect using proxy server</li> </ul>        |       |  |
| Help        | Test connection OK Cance                                                                   | I<br> |  |

# Connect using proxy server

Check this option to use proxy settings set at <u>Proxy server</u> options.

Click the Test connection button to check connection to the selected folder with the

settings defined above.

# 4.2.7 Google drive storage info

At this tab you can edit Google Drive cloud connection settings.

#### Path

160

EMS SQL Backup uploads files to the root folder in Google Drive by default. If you need to store backup files in subfolder, set the path in this field. If the specified folder doesn't exist, it will be created automatically on uploading the files. Use '/' as a path separator (for example, 'backups/Adventure Works').

### Authorization token

Input Google drive authorization token manually or use **Acquire authorization token** button to get it automatically.

| Backup Stor | age Editor ×                                                                                                    |
|-------------|----------------------------------------------------------------------------------------------------|
| 📑 General   | Path PG                                                                                                    |
| Storage     | Authorization token<br>1//0cULoBrP2avuACgYIARAAGAwSNwF-<br>M1Ir3amcCT2ksDb7Kqvrb5LM4cV7IRcfi8zDK85ppvLN9fZsSAeloq<br>Op1VkCfeJZK8VN_Ig |
|             | <ul> <li>Acquire authorization token</li> <li>Connect using proxy server</li> </ul>                                                    |
| Help        | Test connection OK Cancel                                                                                                    |

### Connect using proxy server

Check this option to use proxy settings set at <u>Proxy server</u> options.

Click the **Test connection** button to check connection to the selected folder with the settings defined above.

| 161 | EMS SQL Backup for PostgreSQL - User manual |
|-----|---------------------------------------------|
|     |                                             |

# 4.3 Downloading files

In this dialog you can set options for downloading backup files. To download the file select the Backup storage on the Storages tab, select the required file from the list and select **Download file** from popup menu.

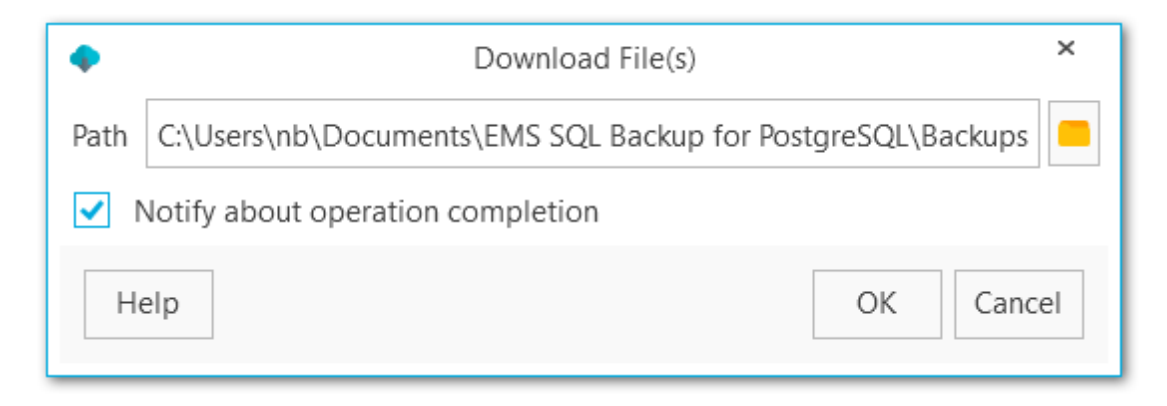

### Path

Select the location for downloading the file.

# Notify about download completion

Check this option to get desktop notifications about file downloading.

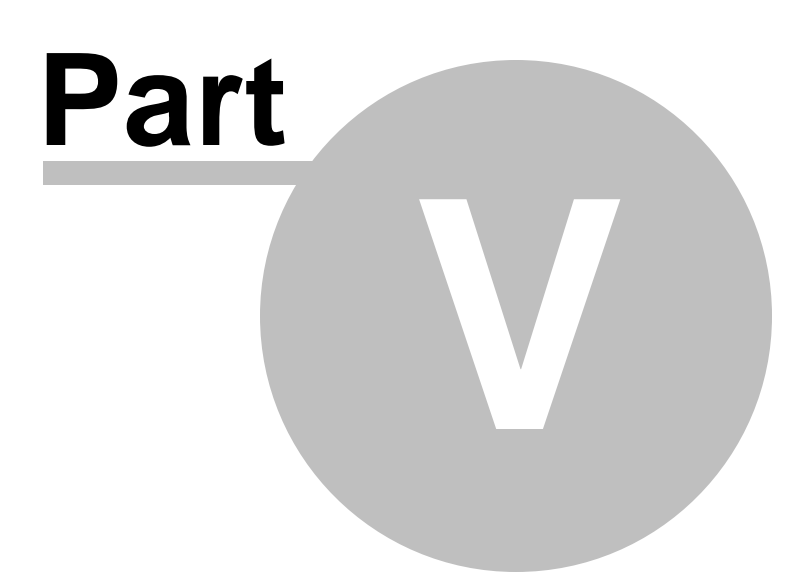

# 5 Database restore

To select a backup and easily restore a database, use the **Restore Database Wizard** at the **Backup tasks** tab of the DB explorer popup menu.

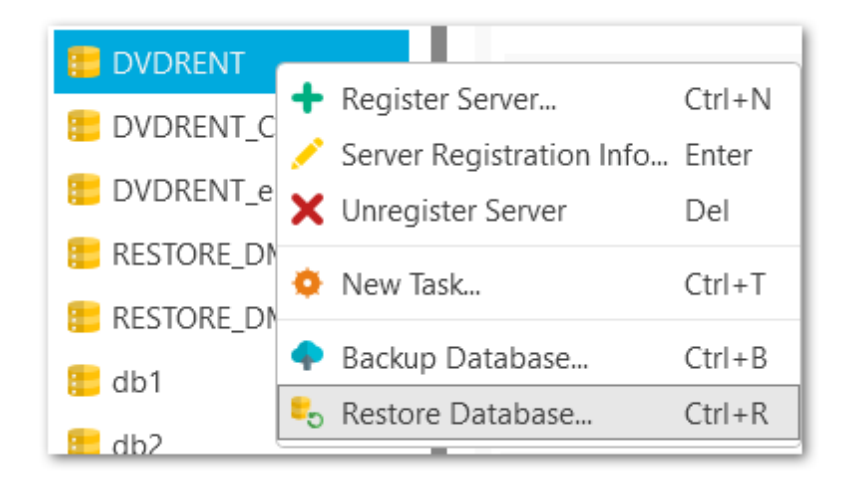

and **Restore from file** item on the **Backup storages** tab of the backup popup menu.

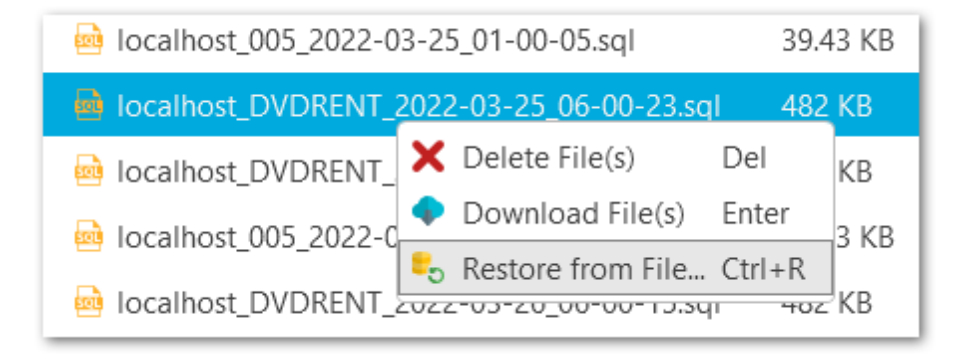

**NOTE:** These Wizards are available in Standard and PRO versions only.

See also: <u>Restore Database Wizard of selected database</u> Restore Database Wizard from backup 165

# 5.1 Restore database wizard of selected database

The Wizard allows you to restore a database from a backup. To launch the Wizard, select the Restore database item of the database popup menu.

Steps: Selecting a backup Setting options for binary backups Setting options for plain-text backups Performing operation Restore process log

# 5.1.1 Selecting a backup

At this step, you need to select the storage and the backup file which the database will be restored from.

### **Backup to restore**

### Storage

Select the storage where the backup file is stored.

### **Backup file**

Specify the backup file.

| estore Database Wizard |                                                                             |   |
|------------------------|-----------------------------------------------------------------------------|---|
|                        | Welcome to the Restore Database Wizard!                                     |   |
|                        | This wizard allows you to restore selected PostgreSQL database from backup. |   |
|                        | Backup to restore                                                           | 1 |
|                        | Storage 📮 Local folder 👻                                                    |   |
|                        | Backup file 🔤 localhost_DVDRENT_2022-04-21_16 💌                             |   |
|                        |                                                                             |   |
|                        |                                                                             |   |
|                        |                                                                             |   |
|                        |                                                                             |   |
|                        | Postore process will overwrite all current data of                          |   |
|                        | the database. You will not be able to rollback this                         |   |
|                        | operation. Think twice before you proceed!                                  |   |
| Help                   | Next > Cancel                                                               |   |
|                        |                                                                             |   |

# 5.1.2 Setting restore procedure options

When restoring databases, you are able to specify the options related to binary or plaintext formats.

Setting options for binary backups Setting options for plain-text backups

<< Previous step

### 5.1.2.1 Binary backups

At this step, you should set the necessary options related to the database restore procedure from the binary backup.

### **Creator role name**

Use this option to define the role that will be used to perform the restore.

### Number of jobs

Indicates the number of threads executed in parallel.

### Use single transaction

This option allows you to restore a database within a single transaction.

### Exit on error

If this option is enabled, the program will stop the database restore process if an error occurs.

### **Clean schema**

Drop schema objects before recreating.

### Add IF EXISTS

Use conditional commands when dropping database objects.

| 🔩 Restore Database V                                             | Vizard                                                                                                    | × |
|------------------------------------------------------------------|----------------------------------------------------------------------------------------------------|---|
| Configure restore p<br>Specify options re<br>role for the restor | rocedure options<br>lated to database restore procedure. It is possible to choose a<br>e process to execute, etc. |   |
| Creator role name                                                | 🐇 <session role=""></session>                                                                                     |   |
| Number of jobs                                                   | 1                                                                                                    | - |
| ✓ Use single tran.                                               | saction                                                                                                    |   |
| <ul> <li>Exit on error</li> </ul>                                |                                                                                                    |   |
| <ul> <li>Clean schema</li> </ul>                                 |                                                                                                    |   |
| Add IF EXISTS                                                    |                                                                                                    |   |
|                                                                  |                                                                                                    |   |
|                                                                  |                                                                                                    |   |
|                                                                  |                                                                                                    |   |
|                                                                  |                                                                                                    |   |
| Help                                                             | < Back Next > Cancel                                                                                              |   |
| L                                                                |                                                                                                    |   |

<< Previous step

### 5.1.2.2 Plain-text backups

Setting options related to the database restore from the plain-text backup.

### Use single transaction

This option allows you to restore a database within a single transaction.

#### Exit on error

If this option is enabled, the program will stop the database restore process if an error occurs.

### Quiet mode

This option specifies if the program will run without displaying additional messages.

### Echo errors

Print failed SQL commands to standard error output.

| 🎭 Restore Database Wizard                                                                                                    | ×     |
|----------------------------------------------------------------------------------------------------|-------|
| Configure restore procedure options<br>Specify options related to database restore procedure. It is possible to choor<br>role for the restore process to execute, etc. | ose a |
| ✓ Use single transaction                                                                                                    |       |
| Exit on error                                                                                                    |       |
| ✓ Quiet mode                                                                                                    |       |
| Echo errors                                                                                                    |       |
|                                                                                                    |       |
|                                                                                                    |       |
|                                                                                                    |       |
|                                                                                                    |       |
|                                                                                                    |       |
|                                                                                                    |       |
|                                                                                                    |       |
| Help < Back Next > Ca                                                                                                    | ancel |
|                                                                                                    |       |

<< Previous step

# 5.1.3 Performing operation

At this step of the wizard, you are able to check the defined options and start the restore process by clicking the  ${\bf Run}$  button.

| 🎭 Restore Database                                 | Wizard                                                                          | × |
|----------------------------------------------------|---------------------------------------------------------------------------------|---|
| Everything is read<br>Check options sp<br>process. | y to restore<br>becified at the previous steps and click "Run" to start restore |   |
| Restore                                            | Common information                                                              |   |
| Backup file                                        | localhost_tester1_03_2022-03-24_10-20-27.dmp                                    |   |
| Server                                             | localhost                                                                       |   |
| Database name                                      | DVDRENT                                                                         |   |
| Create database                                    | No                                                                              |   |
| Backup encrypted                                   | No                                                                              |   |
| <b>Restore options</b>                             | Options related to restoring process.                                           |   |
| Ignore version                                     | Yes                                                                             |   |
| Clean schema                                       | Yes                                                                             |   |
| If exists                                          | No                                                                              |   |
| Role                                               | postgres                                                                        |   |
| Parallel jobs                                      | 9                                                                               |   |
|                                                    |                                                                                 |   |
|                                                    |                                                                                 |   |
| Help                                               | < Back Run Cancel                                                               | ] |
|                                                    |                                                                                 |   |

<< Previous step

# 5.1.4 Restore process log

This step allows you to view the database restore process execution. If needed, enable  $\checkmark$  Scroll content automatically to follow the log output automatically.

| Restore process result lo | g                                                                                                    |     |
|---------------------------|----------------------------------------------------------------------------------------------------|-----|
| You can review message    | es about the restore database process execution.                                                                                                    |     |
| 0 0 0 T - Em              | ter a sample text to search                                                                                                    | Q   |
| 17:57:53.0111335          | "localhost_DVDRENT_2022-04-21_16-36-48.sql" file<br>downloaded successfully.                                                                                                   | •   |
| 17:57:53.0626180          | Start of "DVDRENT" database restoration from C:\Users<br>\aas\AppData\Local\Temp\b66296ac-8fbe-47ab-98f3-<br>fcb5bf22ce8d<br>\localhost DVDRENT 2022-04-21 16-36-48.sql:       |     |
| 17:57:56.1421057          | Restoration of database "DVDRENT" from C:\Users\aas<br>\AppData\Local\Temp\b66296ac-8fbe-47ab-98f3-<br>fcb5bf22ce8d<br>\localhost_DVDRENT_2022-04-21_16-36-48.sql<br>finished. |     |
| 17:57:56.1670898          | Temporary backup file "C:\Users\aas\AppData\Local<br>\Temp\b66296ac-8fbe-47ab-98f3-fcb5bf22ce8d<br>\localhost_DVDRENT_2022-04-21_16-36-48.sql"<br>deleted.                     |     |
| 12:57:56.1810821          | Database restore process finished                                                                                                    | •   |
| Scroll content autom      | natically                                                                                                    |     |
| Help                      | < Back Copy to Clipboard Cl                                                                                                    | ose |

You can apply date or text filter for operations list with the **Filter** button. The filter is applied when the button is pressed.

Set dates range with **From** and **Till** parameters or input the text in the **Sample** field to display records containing this text.

| T | ✓ OID  |                                       |
|---|--------|---------------------------------------|
|   | From   | Tuesday, March 1, 2022 1:24:02 PM 🔹 👻 |
|   | Till 🔽 | Sunday, March 13, 2022 2:24:02 PM 🛓 👻 |
|   | Sample | tester1                               |

Q

Use the search path for **incremental search** in the log.

OID

Use **Copy to Clipboard** button to copy all log content or selected records to the clipboard.

<< Previous step

# 5.2 Restore database wizard from backup

The Wizard allows you to restore a database from a backup. To launch the Wizard, select the **Restore from file** item of the backup popup menu.

Steps: Selecting a database Setting options for binary backups Setting options for plain-text backups Performing operation Restore process log

# 5.2.1 Selecting a database

At this step, you need to select the database that will be restored from the backup.

### Server

Select the server which database will be restored from.

### **Database to restore**

### **Existing database**

Select the existing database to restore backup file to.

### New database

Specify the name of the database in case backup is restored to a new database.

| 🎭 Restore Database Wizard |                                                                             | ×  |
|---------------------------|-----------------------------------------------------------------------------|----|
| 1111111                   | Welcome to the Restore Database Wizard!                                     |    |
|                           | This wizard allows you to restore selected PostgreSQL database from backup. |    |
|                           | Server 📰 localhost                                                          | •  |
|                           | Database to restore                                                         |    |
|                           | Existing database Evidence DVDRENT                                          |    |
|                           | O New database                                                              |    |
|                           |                                                                             |    |
|                           |                                                                             |    |
|                           |                                                                             |    |
|                           | Restore process will overwrite all current data or                          | f  |
|                           | operation. Think twice before you proceed!                                  | 15 |
| Help                      | Next > Canc                                                                 | el |

| 177 | EMS SQL Backup for PostgreSQL - User manual |
|-----|---------------------------------------------|
|     |                                             |

# 5.2.2 Setting restore procedure options

When restoring databases, you are able to specify the options related to binary or plaintext formats.

Setting options for binary backups Setting options for plain-text backups

<< Previous step

### 5.2.2.1 Binary backups

At this step, you should set the necessary options related to the database restore procedure from the binary backup.

### **Creator role name**

Use this option to define the role that will be used to perform the restore.

### Number of jobs

Indicates the number of threads executed in parallel.

### Use single transactions

This option allows you to restore a database within a single transaction.

### Exit on error

If this option is enabled, the program will stop the database restore process if an error occurs.

### **Clean schema**

Drop schema objects before recreating.

### Add IF EXISTS

Use conditional commands when dropping database objects.

| 🔩 Restore Database V                                             | Vizard                                                                                                    | × |
|------------------------------------------------------------------|----------------------------------------------------------------------------------------------------|---|
| Configure restore p<br>Specify options re<br>role for the restor | procedure options<br>lated to database restore procedure. It is possible to choose a<br>e process to execute, etc. |   |
| Creator role name                                                | de Session Role>                                                                                                   | ] |
| Number of jobs                                                   | 1                                                                                                    |   |
| ✓ Use single tran.                                               | saction                                                                                                    |   |
| <ul> <li>Exit on error</li> </ul>                                |                                                                                                    |   |
| <ul> <li>Clean schema</li> </ul>                                 |                                                                                                    |   |
| Add IF EXISTS                                                    |                                                                                                    |   |
|                                                                  |                                                                                                    |   |
|                                                                  |                                                                                                    |   |
|                                                                  |                                                                                                    |   |
|                                                                  |                                                                                                    |   |
| Help                                                             | < Back Next > Cancel                                                                                               | ] |
| L                                                                |                                                                                                    |   |

<< Previous step
#### 5.2.2.2 Plain-text backups

Setting options related to the database restore from the plain-text backup.

### Use single transactions

This option allows you to restore a database within a single transaction.

#### Exit on error

If this option is enabled, the program will stop the database restore process if an error occurs.

#### Quiet mode

This option specifies if the program will run without displaying additional messages.

## Echo errors

Print failed SQL commands to standard error output.

| 🎭 Restore Database Wizard                                                                                                    | × |
|----------------------------------------------------------------------------------------------------|---|
| Configure restore procedure options<br>Specify options related to database restore procedure. It is possible to choose a<br>role for the restore process to execute, etc. |   |
| ✓ Use single transaction                                                                                                    |   |
| Exit on error                                                                                                    |   |
| ✓ Quiet mode                                                                                                    |   |
| Echo errors                                                                                                    |   |
|                                                                                                    |   |
|                                                                                                    |   |
|                                                                                                    |   |
|                                                                                                    |   |
|                                                                                                    |   |
|                                                                                                    |   |
| Help < Back Next > Cancel                                                                                                    | ] |

<< Previous step

<u>Next step >></u>

## 5.2.3 Performing operation

At this step of the wizard, you are able to check the defined options and start the restore process by clicking the  ${\bf Run}$  button.

| process.         |                                              |  |
|------------------|----------------------------------------------|--|
| Restore          | Common information                           |  |
| Backup file      | localhost_tester1_03_2022-03-24_10-20-27.dmp |  |
| Server           | localhost                                    |  |
| Database name    | DVDRENT                                      |  |
| Create database  | No                                           |  |
| Backup encrypted | No                                           |  |
| Restore options  | Options related to restoring process.        |  |
| Ignore version   | Yes                                          |  |
| Clean schema     | Yes                                          |  |
| If exists        | No                                           |  |
| Role             | postgres                                     |  |
| Parallel jobs    | 9                                            |  |
|                  |                                              |  |
|                  |                                              |  |

<< Previous step

<u>Next step >></u>

## 5.2.4 Restore process log

This step allows you to view the database restore process execution. If needed, enable  $\checkmark$  Scroll content automatically to follow the log output automatically.

| 🎭 Restore Database Wizard                                                                                                    | ×    |
|----------------------------------------------------------------------------------------------------|------|
| Restore process result log                                                                                                    |      |
| You can review messages about the restore database process execution.                                                                                                    |      |
| 0 0 T - Enter a sample text to search                                                                                                    | Q    |
| 17:57:53.0111335 "localhost_DVDRENT_2022-04-21_16-36-48.sql" file<br>downloaded successfully.                                                                                                   |      |
| 17:57:53.0626180 Start of "DVDRENT" database restoration from C:\Users<br>\aas\AppData\Local\Temp\b66296ac-8fbe-47ab-98f3-<br>fcb5bf22ce8d<br>\localhost_DVDRENT_2022-04-21_16-36-48.sql:       |      |
| 17:57:56.1421057 Restoration of database "DVDRENT" from C:\Users\aas<br>\AppData\Local\Temp\b66296ac-8fbe-47ab-98f3-<br>fcb5bf22ce8d<br>\localhost_DVDRENT_2022-04-21_16-36-48.sql<br>finished. |      |
| 17:57:56.1670898 Temporary backup file "C:\Users\aas\AppData\Local<br>\Temp\b66296ac-8fbe-47ab-98f3-fcb5bf22ce8d<br>\localhost_DVDRENT_2022-04-21_16-36-48.sql"<br>deleted.                     |      |
| 12:57:56.1810821 Database restore process finished                                                                                                    | -    |
| Scroll content automatically                                                                                                    |      |
| Help < Back Copy to Clipboard C                                                                                                    | lose |

You can apply date or text filter for operations list with the **Filter** button. The filter is applied when the button is pressed.

Set dates range with **From** and **Till** parameters or input the text in the **Sample** field to display records containing this text.

| T | ✓ OID  |                                       |
|---|--------|---------------------------------------|
|   | From   | Tuesday, March 1, 2022 1:24:02 PM 🔹 👻 |
|   | Till 🔽 | Sunday, March 13, 2022 2:24:02 PM 🛓 👻 |
|   | Sample | tester1                               |

Q

Use the search path for **incremental search** in the log.

OID

Use **Copy to Clipboard** button to copy all log content or selected records to the clipboard.

<< Previous step

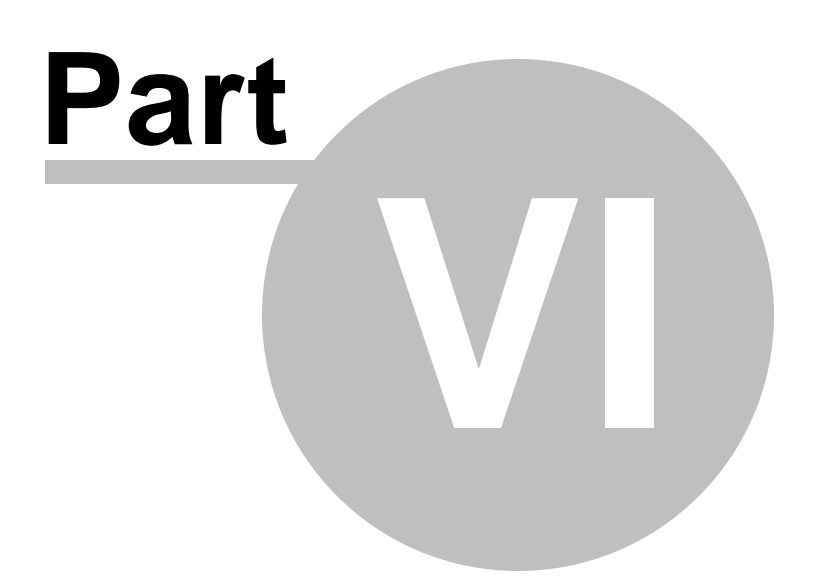

## 6 Options

This chapter contains information concerning personalization of the application: language, color schema, proxy and email server settings.

Use the  $\equiv$  collapsed menu icon in the right upper corner and select **Options** item.

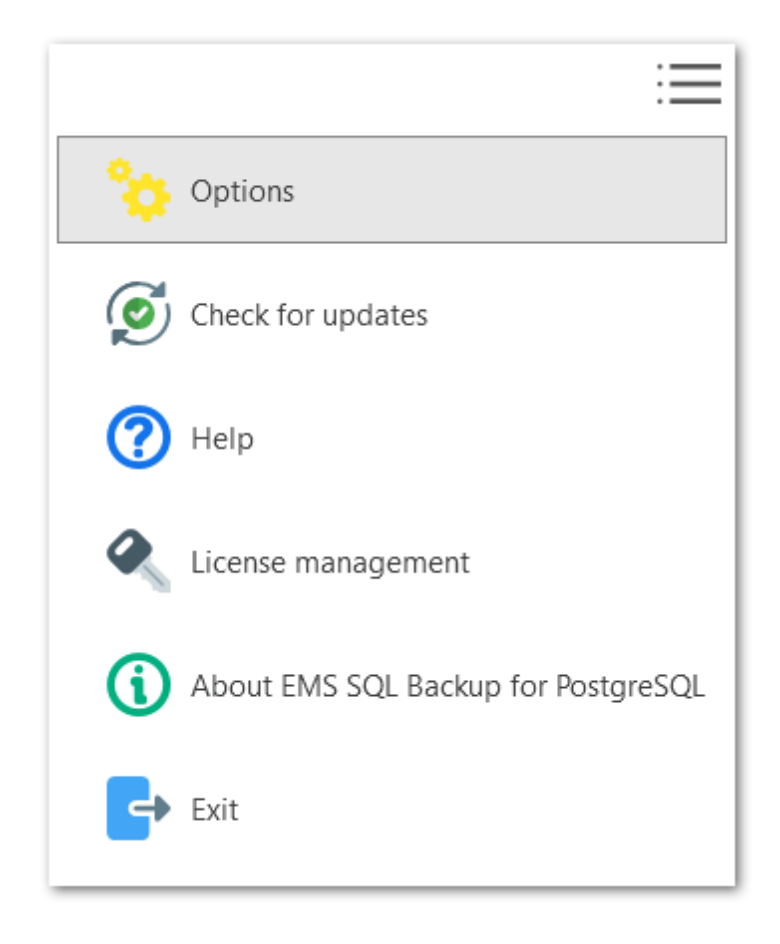

See also: General Proxy server Outgoing mail server

## 6.1 General

The **B** General options tab allows you to select the language, color schema and options for server refresh.

| 铃 Options              |                      | ×         |
|------------------------|----------------------|-----------|
| 📑 General              | Application theme    | Light     |
| 🔒 Proxy server         | Refresh server every | 120 🚔 sec |
| 💶 Outgoing mail server | Refresh task every   | 30 🔹 sec  |
|                        | Refresh files every  | 60 🔦 sec  |
|                        |                      |           |
|                        |                      |           |
|                        |                      |           |
|                        |                      |           |
| Help                   |                      | OK Cancel |

#### Language

Select the supported language from the drop-down menu to be applied to the program.

### **Application theme**

Select the color theme for the program: Light or Dark.

### **Refresh servers every**

Set the interval in seconds for server refresh.

### **Refresh tasks every**

Set the interval in seconds to refresh tasks.

#### **Refresh files every**

Set the interval in seconds to refresh files in storages.

See also: <u>Proxy server</u> <u>Outgoing mail server</u>

## 6.2 **Proxy server**

Use the  $\times$  **Proxy server** tab to define connection settings. These parameters will be used for connecting to the server, checking updates, accessing <u>backup targets</u> and licensing management.

| 쓚 Options              |                              | ×                             |
|------------------------|------------------------------|-------------------------------|
| 🚅 General              | Proxy server                 | Detect settings automatically |
| 🔒 Proxy server         | Host                         | Port 0                        |
| 💶 Outgoing mail server | <ul> <li>Use auth</li> </ul> | entication                    |
|                        | Login                        | tester                        |
|                        | Password                     | •••••                         |
|                        |                              |                               |
|                        |                              |                               |
|                        |                              |                               |
| Help                   |                              | Test connection OK Cancel     |

#### **Proxy server**

Choose one of three options: Detect settings automatically I have a direct connection to the Internet Manual configuration

If you have chosen to configure proxy manually then use this group of options to set the following proxy server parameters: *host, port, login and user password* (if the  $\checkmark$  **Use authentication** option is checked).

Click the **Test connection** button to check connection to the proxy server with the settings defined above.

See also: <u>General settings</u> <u>Outgoing mail server</u>

## 6.3 Outgoing mail server

190

| 💝 Options              |              | ×                         |
|------------------------|--------------|---------------------------|
| 🚅 General              | Account type | M Gmail 👻                 |
| 🔒 Proxy server         | Host         | smtp.gmail.com Port 587   |
| 📼 Outgoing mail server | ✓ Use SSL fo | or encryption             |
|                        | Login        | emssoftware               |
|                        | Password     | •••••                     |
|                        | Sender       | backup@sqImanager.net     |
|                        |              |                           |
|                        |              |                           |
| Help                   |              | Test connection OK Cancel |

Set options for mail server to send task notifications.

### Account type

Select the account type from the list or use *Custom* item to set your own settings.

### Host

Modify host details, if needed.

## Port

Set the port for outgoing mail.

## ✓ Use SSL for encryption

Check this option to use SSL encryption for connection.

## Login

Input email user name.

## Password

Input the password for the account.

#### Sender

Specify the email to send notifications from.

Click the **Test connection** button to check connection to the outgoing mail server with the settings defined above.

See also: General Proxy server

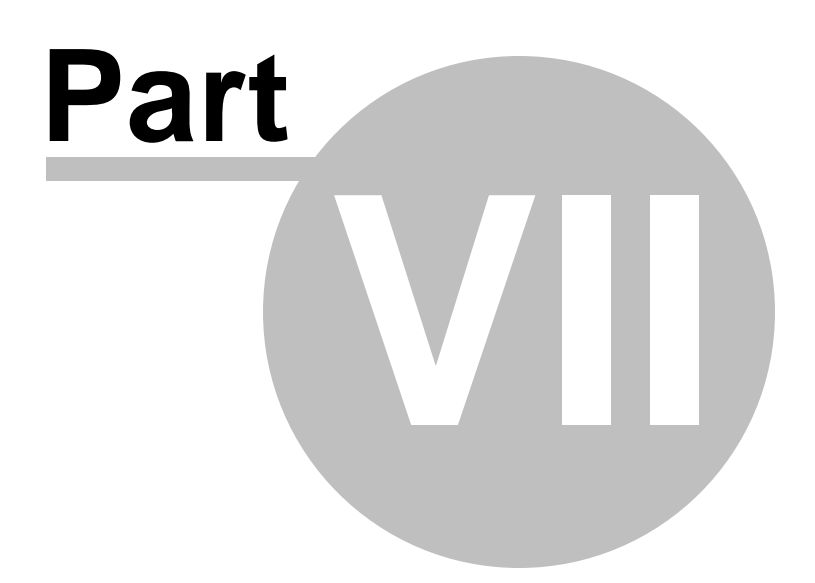

## 7 License management

With License Management wizard you can

- Activate Free, Regular or Pro version of the software
- Prolong the Maintenance
- Deactivate current license

Open the wizard with the  $\equiv$  collapsed menu icon in the right upper corner and select **A License management** item. Follow the steps of the wizard to complete the required action.

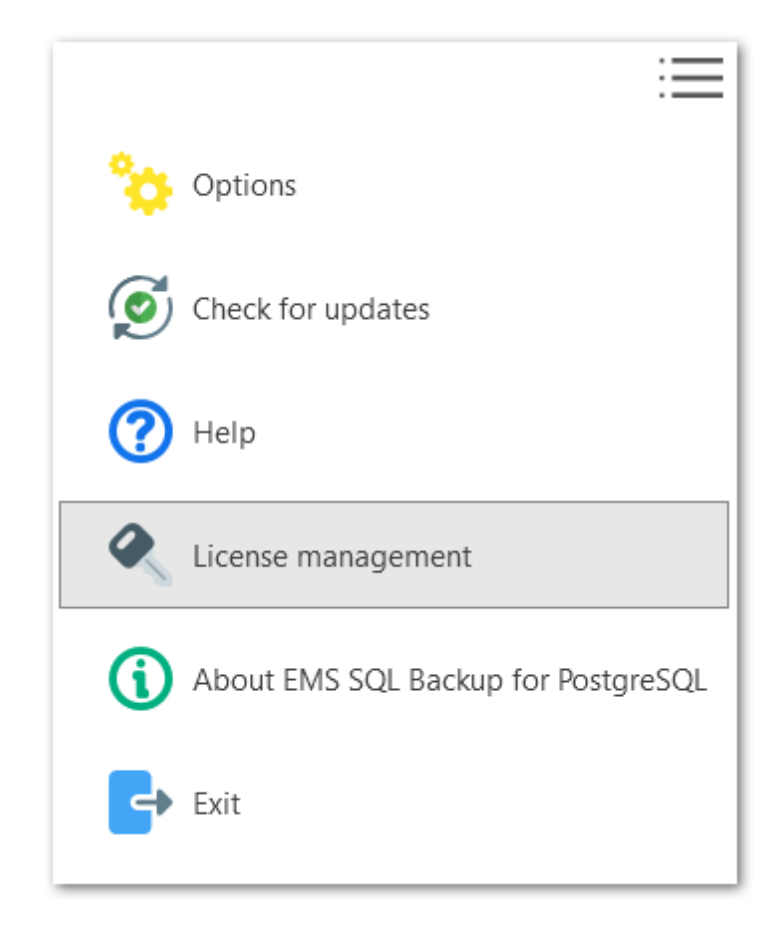

See also: <u>Purchasing</u> <u>How to register SQL Backup for PostgreSQL</u>

## 7.1 License activation for the first time

194

To get access to all features and apply the license you need to activate EMS SQL Backup for PostgreSQL.

It is assumed that you have already purchased a product license and that you have the license information available. If you cannot find license information, please visit your Member Account at <a href="https://secure.sqlmanager.net/member/subscribe">https://secure.sqlmanager.net/member/subscribe</a>.

The activation operation is performed by means of the License Management wizard.

Steps: Selecting license activation method Entering license key Web-site activation Entering license activation code Completing operation

See also: Purchasing License deactivation

## 7.1.1 Selecting license activation method

195

Use this step to select license activation method.

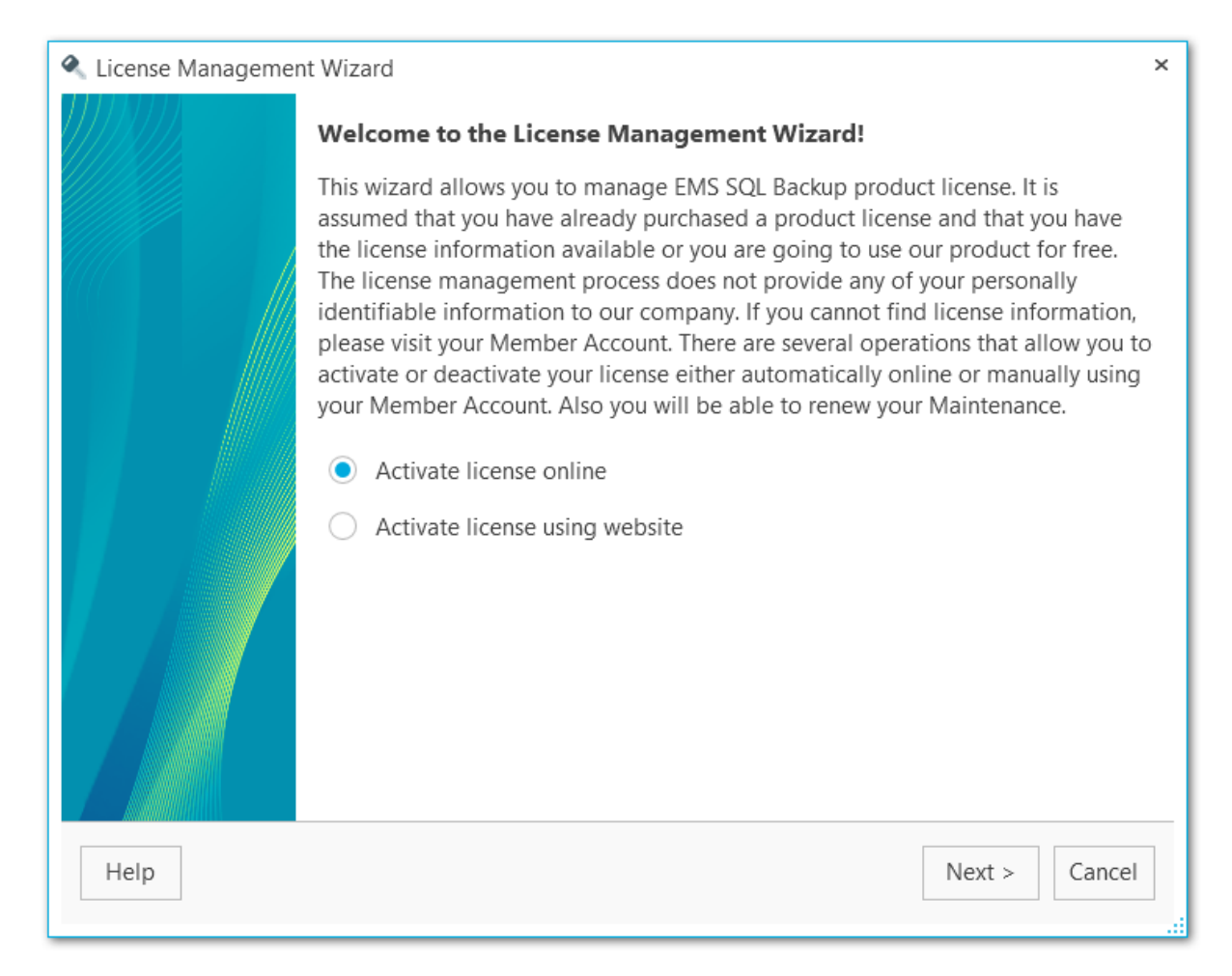

### Activate license online

Use this option if you have Internet connection to activate the licence from the program within a few seconds.

### Activate license using website

You can activate the licence manually from the Member Account at our website.

Note: The Free license can be activated using the online activation only.

#### <u>Next step</u> in case of **online activation**. <u>Next step</u> in case of **website activation**.

## 7.1.2 Entering license key

This step appears if you have chosen online activation on the <u>first step</u>.

| 🔦 License Management Wizard                                                                                                    | ×       |
|----------------------------------------------------------------------------------------------------|---------|
| Online activation process<br>Product license will be activated automatically within a few seconds. Provide the license information<br>begin the license activation process. Either you could choose to use our product for free by activatin<br>Free license. Click "Run" to start a license activation process. | to<br>g |
| _ License type                                                                                                    | 1       |
| Free license                                                                                                    |         |
| <ul> <li>License key</li> </ul>                                                                                                    |         |
|                                                                                                    |         |
|                                                                                                    |         |
|                                                                                                    |         |
|                                                                                                    |         |
|                                                                                                    |         |
|                                                                                                    |         |
|                                                                                                    |         |
|                                                                                                    | ]       |
| Help < Back Run Cancel                                                                                                    | ]       |

## Free license

Select this option to activate the EMS SQL Backup FREE license.

### • License key

Enter manually or paste your license key here.

The license key can be copied from your Members Area at at <u>https://secure.sqlmanager.</u> <u>net/login</u> or from the e-mail received after license purchasing.

You can view the list of all functional differences between EMS SQL Backup versions in the <u>Feature Matrix</u>.

Click **Run** to complete activation.

<< Previous step

<u>Next step >></u>

## 7.1.3 Web-site activation

197

This step appears only in case the • Activate license online was selected on the <u>first</u> <u>step</u>.

| 🔦 License Management Wizard                                                                               | ×                                                                                  |
|----------------------------------------------------------------------------------------------------|------------------------------------------------------------------------------------|
| Manual activation process<br>You are able to activate product lice<br>web site. You should follow several | ense using license information from your Member Account on our steps listed below. |
| 1. Register in the Members Area at <u>ht</u>                                                              | tps://secure.sqlmanager.net/login                                                  |
| 2. Open My Registered Products sec                                                                        | tion.                                                                              |
| 3. Expand key list for the desired prod                                                                   | luct.                                                                              |
| 4. Choose Activate license action.                                                                        |                                                                                    |
| 5. Copy Instance Id to Clipboard:                                                                         | 66A588D360693407-68B3                                                              |
| 6. Paste the copied info into a web for                                                                   | rm and generate the activation code.                                               |
| 7. Copy the generated activation code                                                                     | e to Clipboard.                                                                    |
| <ol> <li>Click the Next &gt; button at this wiza</li> <li>Activation Code field.</li> </ol>               | rd step and paste the activation code into the <b>License</b>                      |
| 9. Click the <b>Run</b> button to complete th                                                             | ne license activation process.                                                     |
|                                                                                                    |                                                                                    |
|                                                                                                    |                                                                                    |
|                                                                                                    |                                                                                    |
|                                                                                                    |                                                                                    |
| Help                                                                                                    | < Back Next > Cancel                                                               |

To perform license activation via website follow these steps:

- 1. Register in the Members Area at <u>https://secure.sqlmanager.net/login</u>.
- 2. Open My Registered Products section.
- 3. Expand key list for the product.
- 4. Choose Activate License action.
- 5. Enter automatically generated **Instance ID** from the wizard step into a web form and generate the activation code.
- 6. Copy the generated activation code to Clipboard.
- 7. Click the **Next** button at this Wizard step and paste the activation code into the License Activation Code field at the <u>next step</u>.
- 8. Click the **Run** button to complete EMS SQL Backup for PostgreSQL license process.

<< Previous step

<u>Next step >></u>

#### 7.1.4 Entering license activation code

Here you are to enter the license activation code.

You can get the activation code from the confirmation email or from the Member Account at our website.

| 🔦 License Management Wizard                                                                                                    | × |
|----------------------------------------------------------------------------------------------------|---|
| Enter license activation code<br>Please provide the activation code you have and and click "Run" to start a license activation or<br>maintenance renewal process. |   |
| License Activation Code                                                                                                    |   |
| Enter license key                                                                                                    |   |
| Help Cance                                                                                                    |   |

Click **Run** to complete activation.

<< Previous step

Next step >>

198

EMS SQL Backup for PostgreSQL - User manual

## 7.1.5 Performing operation

199

At this step log messages about the current operation and activation status are displayed.

| 🔦 License Management Wizard                                                   | ×    |
|-------------------------------------------------------------------------------|------|
| License management result log                                                 |      |
| You can review messages about the license management process execution.       |      |
|                                                                               |      |
| ① ① ③ 丁 ➤ Enter a sample text to search                                       | Q    |
| ✓ 3/30/2022 8:11:21 PM License management process.                            |      |
| 20:11:21.8837810 License management process started.                          | •    |
| 20:11:21.7800646 Online license key activation process started.               |      |
| 20:11:21.7800646 Generating free license key for service Id:                  |      |
| 5cf99d92-930d-4fd7-8212-73085476c703.                                         |      |
| 20:11:21.7800646 License key: FREE-5CF99D92-930D-4FD7-8212-73085476C703-68B3  |      |
| 20:11:23.6811911 Activation code:                                             |      |
| RIJFRS01Q0Y5OUQ5Mi05MzBELTRGRDctODIxMi03MzA4NTQ3NkM3MDMt                      |      |
| NjhCMwpBRUM2LTdBQkY3LTY2QTU4OEQzNjA2OTM0MDctNjhCMy0wMDA                       |      |
| wMTctTkZUUkRBLUVZUkNZSC1YOTBHNIAtUkEzVTVNLURRVThDVS1UMFUv                     | v    |
| UEotS1BKUUE4LUdGM1Y2Ny1HUIJZRzkKCg==                                          |      |
| 20:11:23.7439381 License key: FREE-5CF99D92-930D-4FD7-8212-73085476C703-68B3  |      |
| 20:11:23.7439381 License type: Free                                           |      |
| 20:11:23.7439381 Maintenance period will expire on 6/30/2022 12:00:00 AM      |      |
| 20:11:23.7459370 Online license key activation process finished successfully. |      |
| 20:11:23.7939063 License management process finished.                         | *    |
| Scroll content automatically                                                  |      |
| ,                                                                             |      |
|                                                                               |      |
| Help Copy to Clipboard C                                                      | lose |
|                                                                               |      |
|                                                                               |      |

You can apply date or text filter for operations list with the **Filter** button. The filter is applied when the button is pressed.

Set dates range with **From** and **Till** parameters or input the text in the **Sample** field to display records containing this text.

| T | ▼ OID  |                                       |
|---|--------|---------------------------------------|
|   | From   | Tuesday, March 1, 2022 1:24:02 PM 🔹 👻 |
|   | Till 🔽 | Sunday, March 13, 2022 2:24:02 PM 🔹 👻 |
|   | Sample | tester1                               |

## Use the search path for **incremental search** in the log.

OID

Click the **Close** button to exit the wizard or **Copy to Clipboard** to copy log information.

Q

## 7.2 Managing current activation

If you have already activated the product you have the following options License management wizard:

- You can activate another license
- You can prolong maintenance
- You can deactivate the license, if you have decided to move a license from one PC to another.

The activation operation is performed by means of the **License Management wizard**.

Steps Selecting required operation Website deactivation Performing online deactivation Performing deactivation with website

## See also:

Purchasing How to register SQL Backup for PostgreSQL

## 7.2.1 Selecting required operation

Use this step to activate new license, prolong the <u>maintenance</u> or deactivate the current license.

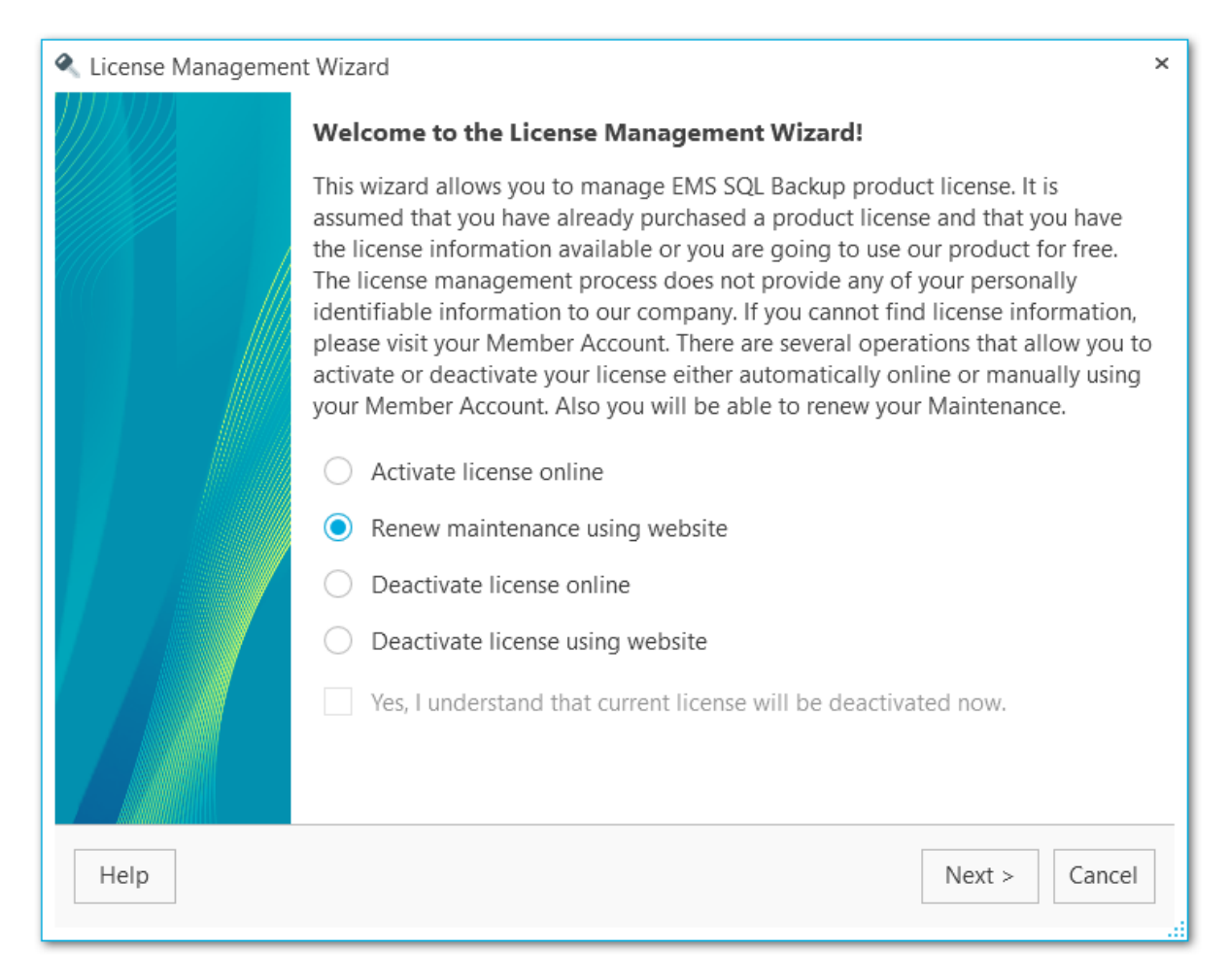

### Activate license online

Use this option if you have Internet connection to activate the licence from the program within a few seconds.

#### Renew maintenance using website

After you have prolonged the Maintenance period on the website, you need to activate the updated activation key. Use this item to enter the new activation key.

#### Deactivate license online

Use this option if you have Internet connection. Product license will be deactivated automatically within a few seconds.

### • Deactivate license using website

This option allows you to deactivate product license using license information from your Member Account on our web-site.

To proceed to the next step of the wizard check the **Yes, I understand that** License Key will be deactivated now.

<u>Next step</u> in case of **online deactivation**. <u>Next step</u> in case of **website deactivation**.

## 7.2.2 Website deactivation

This step appears only in case the • **Deactivate license using website** option was selected on the <u>first step</u>.

| License Management Wizard                                                                                                    | × |
|----------------------------------------------------------------------------------------------------|---|
| Manual deactivation process.                                                                                                    |   |
| You are able to deactivate product license using license information from your Member Account on<br>our web site. You should follow several steps listed below.                                                                                                    |   |
| 1. Register in the Members Area at https://secure.sqlmanager.net/login                                                                                                    |   |
| 2. Open My Registered Products section.                                                                                                    |   |
| 3. Expand key list for the desired product.                                                                                                    |   |
| 4. Choose <b>Deactivate license</b> action.                                                                                                    |   |
| button to start the license local deactivation process. In case of success the <b>Copy</b><br>deactivation code button will be available in the wizard. You should click it to copy the deactivation<br>code to the Clipboard, then paste this code into a web form and press <b>Deactivate</b> button on a web<br>form to complete the license deactivation process. |   |
| Help < Back Run Cancel                                                                                                    |   |

To perform license deactivation via web-site follow these steps:

- 1. Register in the Members Area at <u>https://secure.sqlmanager.net/login</u>.
- 2. Open My Registered Products section.
- 3. Expand key list for desired product.
- 4. Choose **Deactivate License** action.
- 5. Click **Run** at the current wizard step.
- 6. Copy the deactivation code at the <u>next</u> step with **Copy deactivation code** button.
- 7. Enter the deactivation code into a web form on the website.
- 8. Click **Deactivate** button on the web form.
- 9. Click **Finish** button on the <u>final step</u> of the wizard to complete EMS SQL Backup for PostgreSQL license deactivation process.

## 7.2.3 Performing online deactivation

205

This step appears only in case the • **Deactivate license online** option was selected on the <u>first step</u>.

| 🔦 License Management Wizard                                                                                                    | × |
|----------------------------------------------------------------------------------------------------|---|
| License management result log                                                                                                    |   |
| You can review messages about the license management process execution.                                                                                                    |   |
| ① ① ③ ▼ ▼ Enter a sample text to search                                                                                                    |   |
| <ul> <li>3/30/2022 8:14:29 PM License management process.</li> <li>20:14:29.9930600 License management process started.</li> <li>20:14:29.8806128 Online license key deactivation process started.</li> <li>20:14:29.9095931 Online license key deactivation process finished successfully.</li> <li>20:14:30.0243796 License management process finished.</li> </ul> |   |
| Scroll content automatically                                                                                                    |   |
| Help Copy to Clipboard Close                                                                                                    |   |

To configure connection parameters for performing deactivation see the <u>Proxy</u> tab of the <u>Options</u> dialog.

Click the **Close** button to exit the wizard or **Copy to Clipboard** to copy log information.

## 7.2.4 Performing deactivation with website

This step is intended to inform you about the product deactivation status.

| 🔦 License Management Wiz | ard                                                                 | ×    |
|--------------------------|---------------------------------------------------------------------|------|
| License management res   | ult log                                                             |      |
| You can review message   | s about the license management process execution.                   |      |
|                          |                                                                     |      |
| 1 1 1 Ente               | er a sample text to search                                          | Q    |
| 🔺 🧭 3/30/2022 8:16:13 P  | M License management process.                                       |      |
| 20:16:14.0906071         | License management process started.                                 |      |
| 20:16:13.9792772         | Online license key deactivation process started.                    |      |
| 20:16:14.0402402         | Deactivation code:                                                  |      |
|                          | U01VWIQtRIIUQjktNEVIVEMtRUpEQ1ktRFZUIk8tQ0RXUVktWFdJRFgtRDc4S       | VctR |
|                          | JFJTKGKNJZB<br>NTa4PDM2MDV5MzQwNv02Q6IzCa7p119pW4mCidduadabD45tyUC2 |      |
| 20.16.15 7459570         | Online license key deactivation process finished successfully       |      |
| 20:16:15.7479534         | License management process finished.                                |      |
|                          |                                                                     |      |
|                          |                                                                     |      |
|                          |                                                                     |      |
|                          |                                                                     |      |
|                          |                                                                     |      |
|                          |                                                                     |      |
| _                        |                                                                     |      |
| Scroll content automa    | atically                                                            |      |
|                          |                                                                     |      |
| Help                     | Convite Cliphoard                                                   | 250  |
| Theip                    | copy to clipboard                                                   | 130  |
|                          |                                                                     |      |

Click **Copy deactivation code** to copy the code and insert it into the web form.

You can apply date or text filter for operations list with the **Filter** button. The filter is applied when the button is pressed.

Set dates range with **From** and **Till** parameters or input the text in the **Sample** field to display records containing this text.

| T | ▼ OID  |                                       |
|---|--------|---------------------------------------|
|   | From   | Tuesday, March 1, 2022 1:24:02 PM 🔹 👻 |
|   | Till 🔽 | Sunday, March 13, 2022 2:24:02 PM 🛓 👻 |
|   | Sample | tester1                               |

## Use the search path for **incremental search** in the log.

OID

Click the **Close** button to exit the wizard or **Copy to Clipboard** to copy log information.

Q

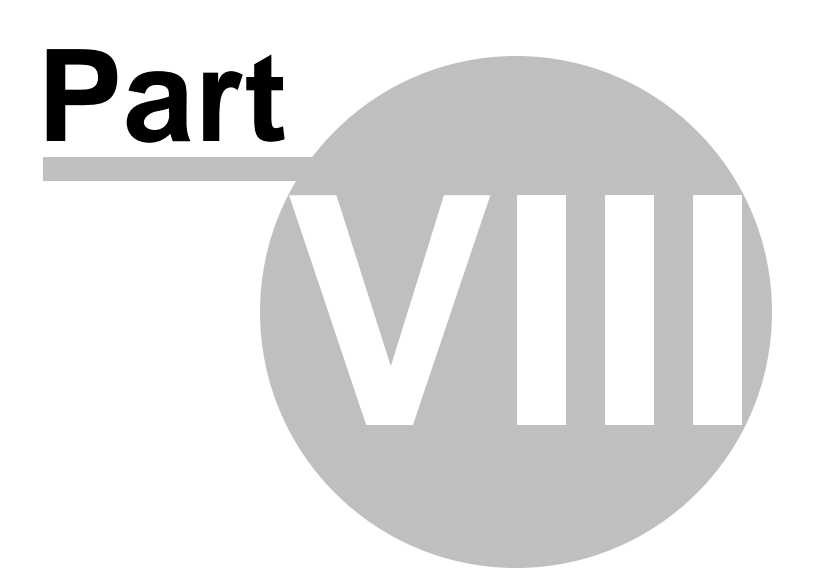

## 8 Appendix

## 8.1 Add object name pattern

Use this dialog to set text for filtering objects by name. You can use wildcards so the full object name is not needed.

| 筹 Add object name pattern |          |   |
|---------------------------|----------|---|
| Name pattern              | film*    |   |
| Help                      | OK Cance | I |

## 8.2 Add notification recipient

You can add email addresses in <u>Task editor</u> or <u>Create task wizard</u>. Check the option to send email notifications, click the Add button and input email address in the following form.

| Add notification recipient |                       |  |
|----------------------------|-----------------------|--|
| Email address              | backup@sqImanager.net |  |
| Help                       | OK Cancel             |  |

If you need to add several addresses use this dialog several times.

# Credits

## **Software Developers**

Dmitry Schastlivtsev Andrey Kudryashov

## **Technical Writers**

Natalia Borovaya

## **Cover Designer**

Sergey Kovch